Calsaws

California Statewide Automated Welfare System

# **Design Document**

# CA-250656

Add Available Threshold Languages for NA 832 to CalSAWS.

| CalSAWS |             | DOCUMENT APPROVAL HISTORY |  |
|---------|-------------|---------------------------|--|
|         | Prepared By | Thanushree Veereshappa    |  |
|         | Reviewed By | Mamata Sasumana           |  |

| DATE       | DOCUMENT<br>VERSION | <b>REVISION DESCRIPTION</b> | AUTHOR                    |
|------------|---------------------|-----------------------------|---------------------------|
| 04/25/2023 | 1.0                 | Initial Draft               | Thanushree<br>Veereshappa |
|            |                     |                             |                           |
|            |                     |                             |                           |
|            |                     |                             |                           |
|            |                     |                             |                           |

© 2021 CalSAWS. All Rights Reserved.

# Table of Contents

| 1 | Ove                             | erview  |                                             | 4 |  |
|---|---------------------------------|---------|---------------------------------------------|---|--|
|   | 1.1                             | Currei  | nt Design                                   | 4 |  |
|   | 1.2                             | Reque   | ests                                        | 4 |  |
|   | 1.3 Overview of Recommendations |         |                                             |   |  |
|   | 1.4                             | Assum   | ptions                                      | 4 |  |
| 2 | Rec                             | comme   | endations                                   | 5 |  |
|   | 2.1                             | Add A   | vailable Threshold Languages to NA 832 Form | 5 |  |
|   |                                 | 2.1.1   | Overview                                    | 5 |  |
|   |                                 | 2.1.2   | Form Verbiage                               | 5 |  |
|   |                                 | 2.1.3   | Form Variable Population                    | 5 |  |
|   |                                 | 2.1.4   | Form Generation Conditions                  | 6 |  |
| 3 | Sup                             | porting | g Documents                                 | 7 |  |
| 4 | Rec                             | quireme | ents                                        | 8 |  |
|   | 4.1                             | Projec  | t Requirements                              | 8 |  |

## **1 OVERVIEW**

The purpose of this SCR is to add NA 832 NOTICE OF ACTION CHILD CARE SERVICES APPROVAL in available Threshold Languages to CalSAWS.

#### 1.1 Current Design

Currently, NA 832 (3/20) is only available in English and Spanish Languages in CalSAWS.

#### 1.2 Requests

Implement the available threshold languages of the NA 832 (3/20) in Child Care Services Approval in available threshold languages to CalSAWS Template Repository.

Languages Include: Arabic, Armenian, Cambodian, Chinese, Farsi, Hmong, Korean, Lao, Russian, Tagalog, Vietnamese.

#### 1.3 Overview of Recommendations

Add the NA 832 (3/20) Child Care Services Approval form in the following threshold languages.

Languages: Arabic, Cambodian, Chinese, Farsi, Hmong, Korean, Lao, Russian, Armenian, Tagalog, Vietnamese.

#### 1.4 Assumptions

- 1. Print options for threshold forms will remain the same as the print options for English and Spanish forms.
- 2. There are no changes to the generation logic of these forms. All triggers for the new threshold forms will be the same as the existing English and Spanish forms.
- 3. All fields (blank or prepopulated) will be editable.
- 4. Supporting Documents section references attachments found on Jira.

### **2 RECOMMENDATIONS**

#### 2.1 Add Available Threshold Languages to NA 835 Form

#### 2.1.1 Overview

This section will cover the requirements for adding the NA 832 forms in available threshold languages.

State Form: NA 832 (3/20) Current Programs: Child Care Current Attached Forms: N/A Current Forms Category: NOA Current Template Repository Visibility: All counties Existing Languages: English, Spanish Template Description: Notice to Customers that they are approved for Stage 1 Child Care services. Imaging Form Name: Child Care Approval (Stage 1) Imaging Document Type: Notification/NOA

#### 2.1.2 Form Verbiage

#### Create NA 832 XDP's for Threshold Languages

XDP's will be added in threshold languages for NA 832 form with version (3/20).

**Threshold Languages:** Arabic, Cambodian, Chinese, Farsi, Hmong, Korean, Lao, Russian, Armenian, Tagalog, Vietnamese

\*One translation is provided to support the three Chinese threshold languages: Cantonese, Chinese, and Mandarin.

Form Mockups/Examples: See Supporting Documents #1 Form Header: CalSAWS Standard Header #1 (Header\_1) Include NA BACK 9: No

#### 2.1.3 Form Variable Population

**Field Mappings:** Use the same field mappings as the English and Spanish Forms for population logic.

#### 2.1.4 Form Generation Conditions

#### Form Print/Mailing Options

Threshold forms will have the same Form Print/Mailing Options as their corresponding English/Spanish forms.

#### Print Options:

| Blank<br>Template | Print Local<br>without<br>Save | Print Local<br>and Save | Print<br>Central<br>and Save | Reprint<br>Local | Reprint<br>Central |
|-------------------|--------------------------------|-------------------------|------------------------------|------------------|--------------------|
| Y                 | Y                              | Y                       | Y                            | Y                | Y                  |

#### Mailing Options:

| Mailing Options        | Option for NA 832 Form                              |
|------------------------|-----------------------------------------------------|
| Mail-To (Recipient)    | Applicant selected on the document parameters page. |
| Mailed From (Return)   | Worker's Office Address                             |
| Mail-back-to Address   | N/A                                                 |
| Outgoing Envelope Type | Standard                                            |
| Return Envelope Type   | N/A                                                 |
| Special Paper Stock    | N/A                                                 |

#### Form Control:

| Tracking Barcode | BRM Barcode | Imaging Barcode |
|------------------|-------------|-----------------|
| Y                | Ν           | Y               |

#### **Additional Options:**

| Requirement                 | Option for NA 832 Form |
|-----------------------------|------------------------|
| Post to Self-Service Portal | Y                      |

#### © 2021 CalSAWS. All Rights Reserved.

# **3 SUPPORTING DOCUMENTS**

| Number | Functional Area | Description                   | Attachment                                                                                                    |
|--------|-----------------|-------------------------------|----------------------------------------------------------------------------------------------------|
| 1      | Correspondence  | NA 832 Threshold<br>Languages | NA832_AR.pdf<br>NA832_AE.pdf<br>NA832_CH.pdf<br>NA832_FA.pdf<br>NA832_RU.pdf<br>NA832_KO.pdf<br>NA832_LA.pdf<br>NA832_LA.pdf<br>NA832_TG.pdf<br>NA832_TG.pdf<br>NA832_CA.pdf<br>NA832_VI.pdf |

© 2021 CalSAWS. All Rights Reserved.

# **4 REQUIREMENTS**

# 4.1 Project Requirements

| REQ #                | REQUIREMENT TEXT                                                                                                    | How<br>Requirement<br>Met                                                                                                    |
|----------------------|----------------------------------------------------------------------------------------------------|----------------------------------------------------------------------------------------------------|
| 2.18.3.3<br>CAR-1239 | The LRS shall produce various notices, NOAs, forms,<br>letters, stuffers, and flyers, including:<br>a. Appointment notices;<br>b. Redetermination, Recertification, and/or Annual<br>Agreement notices and forms;<br>c. Other scheduling notices (e.g., quality control, GR<br>hearings, and appeals);<br>d. Periodic reporting notices;<br>e. Contact letters;<br>f. Notices informing the applicant, participant,<br>caregiver, sponsor or authorized representative of a<br>change in worker, telephone hours or Local Office Site;<br>g. Information notices and stuffers;<br>h. Case-specific verification/referral forms;<br>i. GR Vendor notices;<br>k. Court-mandated notices, including Balderas notices;<br>l. SSIAP appointment notices;<br>m. Withdrawal forms;<br>n. COLA notices;<br>o. Time limit notices;<br>p. Transitioning of aid notices;<br>g. Interface triggered forms and notices (e.g., IFDS,<br>IEVS);<br>r. Non-compliance and sanction notices;<br>s. Benefit issuance and benefit recovery forms and<br>notices, including reminder notices;<br>t. Corrective NOAs on State Fair Hearing decisions;<br>u. CSC paper ID cards with LRS-generated access<br>information; and<br>v. CSC PIIN notices. | NA832 is being<br>added In<br>Arabic,<br>Armenian,<br>Chinese, Farsi,<br>Hmong,<br>Korean, Lao,<br>Russian,<br>Cambodian,<br>Vietnamese<br>and<br>Tagalog<br>threshold<br>Languages. |

Calsaws

California Statewide Automated Welfare System

# **Design Document**

# CA-250658

Add Available Threshold Languages for NA 835 to CalSAWS.

| CalSAWS |             | DOCUMENT APPROVAL HISTORY |  |
|---------|-------------|---------------------------|--|
|         | Prepared By | Thanushree Veereshappa    |  |
|         | Reviewed By | Mamata Sasumana           |  |

| DATE       | DOCUMENT<br>VERSION | <b>REVISION DESCRIPTION</b> | AUTHOR                    |
|------------|---------------------|-----------------------------|---------------------------|
| 04/25/2023 | 1.0                 | Initial Draft               | Thanushree<br>Veereshappa |
|            |                     |                             |                           |
|            |                     |                             |                           |
|            |                     |                             |                           |
|            |                     |                             |                           |

© 2021 CalSAWS. All Rights Reserved.

# Table of Contents

| 1 | Ove                             | erview  |                                             | 4 |  |
|---|---------------------------------|---------|---------------------------------------------|---|--|
|   | 1.1                             | Currei  | nt Design                                   | 4 |  |
|   | 1.2                             | Reque   | ests                                        | 4 |  |
|   | 1.3 Overview of Recommendations |         |                                             |   |  |
|   | 1.4                             | Assum   | ptions                                      | 4 |  |
| 2 | Rec                             | comme   | endations                                   | 5 |  |
|   | 2.1                             | Add A   | vailable Threshold Languages to NA 832 Form | 5 |  |
|   |                                 | 2.1.1   | Overview                                    | 5 |  |
|   |                                 | 2.1.2   | Form Verbiage                               | 5 |  |
|   |                                 | 2.1.3   | Form Variable Population                    | 5 |  |
|   |                                 | 2.1.4   | Form Generation Conditions                  | 6 |  |
| 3 | Sup                             | porting | g Documents                                 | 7 |  |
| 4 | Rec                             | quireme | ents                                        | 8 |  |
|   | 4.1                             | Projec  | t Requirements                              | 8 |  |

### **1 OVERVIEW**

The purpose of this SCR is to add NA 835 form in available Threshold Languages to CalSAWS.

#### 1.1 Current Design

Currently, NA 835 (3/20) is only available in English and Spanish Languages in CalSAWS.

#### 1.2 Requests

Implement the available threshold languages of the NA 835 (3/20) in Child Care Services Discontinuance in available threshold languages to CalSAWS Template Repository.

Languages Include: Arabic, Armenian, Cambodian, Farsi, Hmong, Korean, Lao, Russian, Tagalog, Vietnamese.

#### 1.3 Overview of Recommendations

Add the NA 835 (3/20) in Child Care Services Discontinuance in the following threshold languages to CalSAWS Template Repository.

Languages: Arabic, Cambodian, Farsi, Hmong, Korean, Lao, Russian, Armenian, Tagalog, Vietnamese.

#### 1.4 Assumptions

- 1. Print options for threshold forms will remain the same as the print options for English and Spanish forms.
- 2. There are no changes to the generation logic of these forms. All triggers for the new threshold forms will be the same as the existing English and Spanish forms.
- 3. All fields (blank or prepopulated) will be editable.
- 4. Supporting Documents section references attachments found on Jira.

### **2 RECOMMENDATIONS**

#### 2.1 Add Available Threshold Languages to NA 835 Form

#### 2.1.1 Overview

This section will cover the requirements for adding the NA 835 forms in available threshold languages to CalSAWS Template Repository.

State Form: NA 835 (3/20) Current Programs: Child Care Current Attached Forms: N/A Current Forms Category: NOA Current Template Repository Visibility: All counties Existing Languages: English, Spanish Template Description: Notice to Customers that payments for child care will stop. Customer hearing rights are also listed. Imaging Form Name: Child Care Discontinuance NOA Imaging Document Type: Notification/NOA

#### 2.1.2 Form Verbiage

#### Create NA 835 XDP's for Threshold Languages

**Threshold Languages**: Arabic, Cambodian, Farsi, Hmong, Korean, Lao, Russian, Armenian, Tagalog, Vietnamese

Form Mockups/Examples: See Supporting Documents #1 Form Header: CalSAWS Standard Header #1 Include NA BACK 9: No

#### 2.1.3 Form Variable Population

**Field Mappings:** Use the same field mappings as the English and Spanish Forms for population logic.

### 2.1.4 Form Generation Conditions

#### Form Print/Mailing Options

Threshold forms will have the same Form Print/Mailing Options as their corresponding English/Spanish forms.

#### Print Options:

| Blank<br>Template | Print Local<br>without<br>Save | Print Local<br>and Save | Print<br>Central<br>and Save | Reprint<br>Local | Reprint<br>Central |
|-------------------|--------------------------------|-------------------------|------------------------------|------------------|--------------------|
| Y                 | Y                              | Y                       | Y                            | Y                | Y                  |

#### Mailing Options:

| Mailing Options        | Option for NA 835 Form                              |
|------------------------|-----------------------------------------------------|
| Mail-To (Recipient)    | Applicant selected on the document parameters page. |
| Mailed From (Return)   | Worker's Office Address                             |
| Mail-back-to Address   | N/A                                                 |
| Outgoing Envelope Type | Standard                                            |
| Return Envelope Type   | N/A                                                 |
| Special Paper Stock    | N/A                                                 |

#### Form Control:

| Tracking Barcode | BRM Barcode | Imaging Barcode |  |
|------------------|-------------|-----------------|--|
| Y                | Ν           | Y               |  |

#### **Additional Options:**

| Requirement                 | Option for NA 835 Form |  |
|-----------------------------|------------------------|--|
| Post to Self-Service Portal | Y                      |  |

# **3 SUPPORTING DOCUMENTS**

| Number | Functional Area | Description                   | Attachment                                                                                                    |
|--------|-----------------|-------------------------------|----------------------------------------------------------------------------------------------------|
| 1      | Correspondence  | NA 835 Threshold<br>Languages | NA835_AR.pdf<br>NA835_AE.pdf<br>NA835_FA.pdf<br>NA835_RU.pdf<br>NA835_LA.pdf<br>NA835_LA.pdf<br>NA835_TG.pdf<br>NA835_TG.pdf<br>NA835_CA.pdf<br>NA835_VI.pdf |

© 2021 CalSAWS. All Rights Reserved.

# **4 REQUIREMENTS**

# 4.1 Project Requirements

| REQ #                | REQUIREMENT TEXT                                                                                                    | How<br>Requirement<br>Met                                                                                                    |
|----------------------|----------------------------------------------------------------------------------------------------|----------------------------------------------------------------------------------------------------|
| 2.18.3.3<br>CAR-1239 | The LRS shall produce various notices, NOAs, forms,<br>letters, stuffers, and flyers, including:<br>a. Appointment notices;<br>b. Redetermination, Recertification, and/or Annual<br>Agreement notices and forms;<br>c. Other scheduling notices (e.g., quality control, GR<br>hearings, and appeals);<br>d. Periodic reporting notices;<br>e. Contact letters;<br>f. Notices informing the applicant, participant,<br>caregiver, sponsor or authorized representative of a<br>change in worker, telephone hours or Local Office Site;<br>g. Information notices and stuffers;<br>h. Case-specific verification/referral forms;<br>i. GR Vendor notices;<br>k. Court-mandated notices, including Balderas notices;<br>l. SSIAP appointment notices;<br>m. Withdrawal forms;<br>n. COLA notices;<br>o. Time limit notices;<br>g. Interface triggered forms and notices (e.g., IFDS,<br>IEVS);<br>r. Non-compliance and sanction notices;<br>s. Benefit issuance and benefit recovery forms and<br>notices, including reminder notices;<br>t. Corrective NOAs on State Fair Hearing decisions;<br>u. CSC paper ID cards with LRS-generated access<br>information; and<br>v. CSC PIIN notices. | NA835 is being<br>added In<br>Arabic,<br>Armenian,<br>Farsi, Hmong,<br>Korean, Lao,<br>Russian,<br>Cambodian,<br>Vietnamese<br>and<br>Tagalog<br>threshold<br>Languages. |

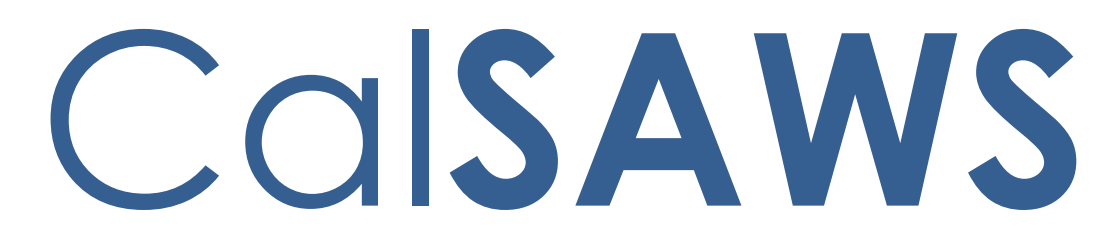

California Statewide Automated Welfare System

# **Design Document**

CA-260246

Add the MC RE Packet in Hindi and Japanese languages.

|                                     |  | DOCUMENT APPROVAL HISTORY |  |
|-------------------------------------|--|---------------------------|--|
| CalSAWS Prepared By Mamata Sasumana |  | Mamata Sasumana           |  |
| Reviewed By Lianel Richwin          |  | Lianel Richwin            |  |

| DATE       | DOCUMENT<br>VERSION | <b>REVISION DESCRIPTION</b> | AUTHOR          |
|------------|---------------------|-----------------------------|-----------------|
| 05/08/2023 | 1.0                 | Initial document            | Mamata Sasumana |
|            |                     |                             |                 |
|            |                     |                             |                 |
|            |                     |                             |                 |
|            |                     |                             |                 |
|            |                     |                             |                 |
|            |                     |                             |                 |
|            |                     |                             |                 |
|            |                     |                             |                 |

# Table of Contents

| 1 | Overview4                                                         |  |  |  |  |
|---|-------------------------------------------------------------------|--|--|--|--|
|   | 1.1 Current Design                                                |  |  |  |  |
|   | 1.2 Requests                                                      |  |  |  |  |
|   | 1.3 Overview of Recommendations                                   |  |  |  |  |
|   | 1.4 Assumptions                                                   |  |  |  |  |
| 2 | Recommendations                                                   |  |  |  |  |
|   | 2.1 Add MAGI RE packet in Hindi and Japanese Languages            |  |  |  |  |
|   | 2.1.1 Overview                                                    |  |  |  |  |
|   | 2.1.2 Create Threshold Form XDPs5                                 |  |  |  |  |
|   | 2.2 Add Non-MAGI RE packet in Hindi and Japanese Languages        |  |  |  |  |
|   | 2.2.1 Overview                                                    |  |  |  |  |
|   | 2.2.2 Create Threshold Form XDPs                                  |  |  |  |  |
|   | 2.3 Add Mixed Household RE packet in Hindi and Japanese Languages |  |  |  |  |
|   | 2.3.1 Overview                                                    |  |  |  |  |
|   | 2.3.2 Create Threshold Form XDPs                                  |  |  |  |  |
| 3 | Supporting Documents                                              |  |  |  |  |
| 4 | Requirements                                                      |  |  |  |  |
|   | 4.1 Project Requirements                                          |  |  |  |  |

## **1 OVERVIEW**

The purpose of this SCR is to add the MC RE Packets (MAGI, Non-MAGI, Mixed) in the Hindi and Japanese languages to CalSAWS.

#### 1.1 Current Design

Currently MC RE Packets (MAGI, Non-MAGI, Mixed) is available in CalSAWS supported languages (English, Spanish, Arabic, Armenian, Cambodian, Chinese, Farsi, Hmong, Korean, Lao, Russian, Tagalog, Vietnamese)

#### 1.2 Requests

- 1. Add the MAGI RE Packets in Hindi and Japanese languages to CalSAWS.
- 2. Add the Non-MAGI RE Packets in Hindi and Japanese languages to CalSAWS.
- 3. Add the Mixed Household RE Packets in Hindi and Japanese languages to CalSAWS.

#### 1.3 Overview of Recommendations

- 1. Add the MC RE Packets (MAGI, Non-MAGI, Mixed) in the Hindi and Japanese languages.
- 2. Update CalSAWS framework to support these additional languages.
- 3. Update bundling logic/code tables.
- 4. Conduct central print test with the print vendor.
- 5. Note: These new languages will be added in Arial Unicode

#### 1.4 Assumptions

- 1. The generation condition and variable population will remain the same as existing English and Spanish packets.
- 2. If a particular form is not available in the threshold language that the MC RE packet is getting generated in, then add the English version of the form.
- 3. Los Angeles county is responsible for providing the threshold language forms which belong in the MAGI RE Packet to the print vendor, which will then be pre-stuffed into the Los Angeles County MAGI Packet envelopes.
- 4. Los Angeles county is responsible for providing the threshold language forms which belong in the Non-MAGI RE Packet to the print vendor, which will then be pre-stuffed into the Los Angeles County –Non-MAGI Packet envelopes.
- 5. Los Angeles county is responsible for providing the threshold language forms which belong in the Mixed Household RE Packet to the print vendor, which will then be pre-stuffed into the Los Angeles County – Mixed Household RE Packet envelopes.
- 6. The GEN 1365 will be added to each MC RE Packet envelope at the central print facility.

# **2 RECOMMENDATIONS**

#### 2.1 Add MAGI RE packet in Hindi and Japanese Languages

#### 2.1.1 Overview

This effort is to add MAGI RE Packet in Hindi and Japanese languages for Los Angeles and Migration counties.

**Existing Languages:** English and system supported threshold languages (Spanish, Arabic, Armenian, Cambodian, Chinese, Farsi, Hmong, Korean, Lao, Russian, Tagalog, Vietnamese)

Newly Added Languages: Hindi and Japanese

Form Mockups/Examples: See Supporting Documents #1.

#### 2.1.2 Create Threshold Form XDPs

 Add MAGI RE Packet in Hindi and Japanese languages for Los Angeles and Migration counties.
Existing Languages: English and system supported threshold languages

(Spanish, Arabic, Armenian, Cambodian, Chinese, Farsi, Hmong, Korean, Lao, Russian, Tagalog, Vietnamese) Newly Added Languages: Hindi and Japanese Form Mockup/Example: See Supporting Document #1

- MAGI RE Packet for LA County will have the following forms: MC Coversheet with REG\_MC\_SUBFORM, LTC\_MC\_SUBFORM, MSP\_MC\_SUBFORM and MC 216. See Supporting Document #1 for English mockup.
- MAGI RE Packet for Migration Counties will have the following forms: Coversheet with Standard Header, BRM Header, MC 216, MC 019, MC 219, MC 372, PUB 13, PUB 183, MC 003, and NVRA VPF. See Supporting Document #1 for English mockup.

#### 2.2 Add Non-MAGI RE packet in Hindi and Japanese Languages

#### 2.2.1 Overview

This effort is to add Non-MAGI RE Packet in Hindi and Japanese languages for Los Angeles and Migration counties.

**Existing Languages:** English and system supported threshold languages (Spanish, Arabic, Armenian, Cambodian, Chinese, Farsi, Hmong, Korean, Lao, Russian, Tagalog, Vietnamese)

Newly Added Languages: Hindi and Japanese

Form Mockups/Examples: See Supporting Documents #1.

#### 2.2.2 Create Threshold Form XDPs

1. Add Non-MAGI RE Packet in Hindi and Japanese languages for Los Angeles and Migration counties.

**Existing Languages:** English and system supported threshold languages (Spanish, Arabic, Armenian, Cambodian, Chinese, Farsi, Hmong, Korean, Lao, Russian, Tagalog, Vietnamese)

Newly Added Languages: Hindi and Japanese

Form Mockup/Example: See Supporting Document #1

- Non-MAGI RE Packet for Los Angeles will have the following forms: MC Coversheet with REG\_MC\_SUBFORM, LTC\_MC\_SUBFORM, MSP\_MC\_SUBFORM and MC 210 RV. See Supporting Document #1 for English mockup.
- Non-MAGI RE Packet for Migration Counties will have the following forms: Coversheet, MC 210 RV, MC 019, MC 219, MC 372, MC 007, DHCS 7077, DHCS 7077-A, PUB 13, PUB 183, MC 003, and NVRA VPF. See Supporting Document #1 for English mockup.

### 2.3 Add Mixed Household RE packet in Hindi and Japanese Languages

#### 2.3.1 Overview

This effort is to add Mixed Household RE Packet in Hindi and Japanese languages for Los Angeles and Migration counties.

**Existing Languages:** English and system supported threshold languages (Spanish, Arabic, Armenian, Cambodian, Chinese, Farsi, Hmong, Korean, Lao, Russian, Tagalog, Vietnamese)

Newly Added Languages: Hindi and Japanese

Form Mockups/Examples: See Supporting Documents #1.

#### 2.3.2 Create Threshold Form XDPs

1. Add Mixed Household RE Packet in Hindi and Japanese languages for Los Angeles and Migration counties. **Existing Languages:** English and system supported threshold languages (Spanish, Arabic, Armenian, Cambodian, Chinese, Farsi, Hmong, Korean, Lao, Russian, Tagalog, Vietnamese)

Newly Added Languages: Hindi and Japanese Form Mockup/Example: See Supporting Document #1

- Mixed Household RE Packet for Los Angeles will have the following forms: MC Coversheet with REG\_MC\_SUBFORM, LTC\_MC\_SUBFORM, MSP\_MC\_SUBFORM and MC 217. See Supporting Document #1 for English mockup.
- Mixed Household RE Packet for Migration Counties will have the following forms: Coversheet with Standard Header, BRM Header, MC 217, MC 019, MC 219, MC 372, MC 007, DHCS 7077, DHCS 7077-A, PUB 13, PUB 183, MC 003, and NVRA VPF. See Supporting Document #1 for English mockup.

# **3 SUPPORTING DOCUMENTS**

| Number | Functional Area | Description      | Attachment                                                                                                    |
|--------|-----------------|------------------|----------------------------------------------------------------------------------------------------|
| 1      | Correspondence  | MC RE<br>Packets | NON_MAGI_RE_Packet_NON_LA.pdf<br>NON_MAGI_RE_Packet_LA.pdf<br>MAGI_RE_Packet_NON_LA.pdf<br>MAGI_RE_Packet_LA.pdf<br>MIXED_HH_RE_Packet_NON_LA.pdf<br>MIXED_HH_RE_Packet_LA.pdf<br>Hindi_Japanese_Languages.zip |

## **4 REQUIREMENTS**

#### 4.1 Project Requirements

| REQ #                                                                                 | REQUIREMENT TEXT                                                                                    | How Requirement Met                                                          |
|---------------------------------------------------------------------------------------|----------------------------------------------------------------------------------------------------|------------------------------------------------------------------------------|
| 2.18.3.3<br>(CAR-<br>1239)                                                            | The LRS shall produce various notices,<br>NOAs, forms, letters, stuffers, and flyers,<br>including: | MC RE Packet will be added in<br>Hindi and Japanese languages<br>to CalSAWS. |
|                                                                                       | a. Appointment notices;                                                                             |                                                                              |
| b. Redetermination, Recertification,<br>and/or Annual Agreement notices and<br>forms; |                                                                                                    |                                                                              |

| c. Other scheduling notices (e.g., quality                                                                                                    |  |
|----------------------------------------------------------------------------------------------------|--|
| d Derindia reporting national                                                                                                    |  |
| a. Periodic reporting holices;                                                                                                    |  |
| e. Contact letters;                                                                                                    |  |
| f. Notices informing the applicant,<br>participant, caregiver, sponsor or<br>authorized representative of a change in<br>worker, telephone hours or Local Office<br>Site; |  |
| g. Information notices and stuffers;                                                                                                    |  |
| h. Case-specific verification/referral forms;                                                                                                    |  |
| i. GR Vendor notices;                                                                                                    |  |
| k. Court-mandated notices, including<br>Balderas notices;                                                                                                    |  |
| I. SSIAP appointment notices;                                                                                                    |  |
| m. Withdrawal forms;                                                                                                    |  |
| n. COLA notices;                                                                                                    |  |
| o. Time limit notices;                                                                                                    |  |
| p. Transitioning of aid notices;                                                                                                    |  |
| <ul><li>q. Interface triggered forms and notices</li><li>(e.g., IFDS, IEVS);</li></ul>                                                                                    |  |
| r. Non-compliance and sanction notices;                                                                                                    |  |
| s. Benefit issuance and benefit recovery forms and notices, including reminder notices;                                                                                   |  |
| t. Corrective NOAs on State Fair Hearing decisions;                                                                                                    |  |
| u. CSC paper ID cards with LRS-generated access information; and                                                                                                    |  |
| v. CSC PIN notices.                                                                                                    |  |
|                                                                                                    |  |

Calsaws

California Statewide Automated Welfare System

# **Design Document**

# CA-262011

# Changes to Vehicle Limits for CalWORKs

|         | DOCUMENT APPROVAL HISTORY |                                          |
|---------|---------------------------|------------------------------------------|
| CalSAWS | Prepared By               | Yale Yee                                 |
|         | Reviewed By               | Business Analysts, Build Team, Test Team |

| DATE       | DOCUMENT<br>VERSION | <b>REVISION DESCRIPTION</b>     | AUTHOR       |
|------------|---------------------|---------------------------------|--------------|
| 08/03/2020 | 1.0                 | Initial Draft                   | Yale Yee     |
| 05/26/2023 | 1.1                 | Updated CC Regression Test list | Maria Jensen |
|            |                     |                                 |              |
|            |                     |                                 |              |
|            |                     |                                 |              |
|            |                     |                                 |              |
|            |                     |                                 |              |
|            |                     |                                 |              |
|            |                     |                                 |              |

# Table of Contents

| 1 | Ove | erview  |                                                        | 4 |
|---|-----|---------|--------------------------------------------------------|---|
|   | 1.1 | Currei  | nt Design                                              | 4 |
|   | 1.2 | Reque   | ests                                                   | 4 |
|   | 1.3 | Overv   | iew of Recommendations                                 | 4 |
|   | 1.4 | Assum   | nptions                                                | 4 |
| 2 | Rec | comme   | endations                                              | 5 |
|   | 2.1 | CW/R    | CA EDBC: Motor Vehicle Disregard                       | 5 |
|   |     | 2.1.1   | Overview                                               | 5 |
|   |     | 2.1.2   | Description of Changes                                 | 5 |
|   |     | 2.1.3   | Programs Impacted                                      | 5 |
|   | 2.2 | Regre   | ssion Test Impacted CalWORKs Forms Variable Population | 5 |
|   |     | 2.2.1   | Overview                                               | 5 |
|   |     | 2.2.2   | Description of Change                                  | 5 |
|   | 2.3 | Auton   | nated Regression Test                                  | 6 |
|   |     | 2.3.1   | Overview                                               | 6 |
|   |     | 2.3.2   | Description of Changes                                 | 6 |
| 3 | Out | treach. |                                                        | 7 |
|   | 3.1 | Lists   |                                                        | 7 |

# **1 OVERVIEW**

This document identifies required changes to CalSAWS related to the vehicle limits for the CalWORKs (CW) and Refugee Cash Assistance (RCA) programs for Federal Fiscal Year (FFY) 2023 effective July 1, 2023 as informed by the All County Letter (ACL) 23-47.

Effective July 1, 2023, the maximum value allowed for non-exempt vehicles will increase by both the 2022 and the 2023 increases to the CPI-U since the CDSS did not release guidance in 2022 to increase the vehicle asset limit. Therefore, the vehicle asset limit will be increased by 25.75 percent, reflecting increases to the CPI-U of 21.09 percent in 2022 and an additional 3.85 percent in 2023 (the rates are compounded).

### 1.1 Current Design

Per ACL 21-38 effective July 1, 2021, the resource threshold increased by an amount equal to the increase in the California Necessities Index for the most recent fiscal year (2021) to the following value:

• The vehicle equity disregard value is \$25,483.

#### 1.2 Requests

Per ACL 23-47 effective July 1, 2023, the resource threshold will increase by an amount equal to the increase in the California Necessities Index for the most recent fiscal year (2023) to the following value:

• The vehicle equity disregard will be increased from \$25,483 to \$32,045.

#### **1.3 Overview of Recommendations**

- 1. Update CW/RCA EDBC rules that apply vehicle property limit amounts for Motor Vehicle Disregard to perform calculations based on the new limit.
- 2. Regression test impacted NOAs and Forms that populate the CalWORKs Motor Vehicle Disregard.

#### 1.4 Assumptions

1. Vehicle property limits will reflect the new values on impacted NOAs and Forms.

## **2 RECOMMENDATIONS**

#### 2.1 CW/RCA EDBC: Motor Vehicle Disregard

#### 2.1.1 Overview

Update CW/RCA EDBC rules that apply vehicle property limit amounts for Motor Vehicle Disregard to perform calculations based on the new limit effective July 1, 2023.

#### 2.1.2 Description of Changes

 Effective July 1, 2023, the disregard will be increased from \$25,483 to \$32,045 (CT 335-AO CW Motor Vehicle Disregard). Any amount in excess of the disregard will be counted against the AU's property limit.

#### 2.1.3 Programs Impacted

CW, RCA

#### 2.2 Regression Test Impacted CalWORKs Forms Variable Population

#### 2.2.1 Overview

CalSAWS has Forms and Packets that auto-populate the motor vehicle disregard for CalWORKs.

Impacted Forms and Packets:

- SAWS 2A SAR
- CW RE Packet (non-LA County version)
- CW/CF RE Packet (non-LA County version)

#### 2.2.2 Description of Change

Regression test the following Forms and Packets to verify that the correct motor vehicle disregard is populating for CalWORKs.

Note: The motor vehicle disregard variable is referenced below as LIMIT\_VD.

| Form                            | Variable                                                                                                    | Languages                                                |
|---------------------------------|----------------------------------------------------------------------------------------------------|----------------------------------------------------------|
| SAWS 2A SAR<br>(ID 5399)        | Located on Page 9:<br>"There is a \$ <limit> limit on the value of the<br/>property (e.g. bank accounts, stocks, etc.) that<br/>your family can own and be eligible to receive<br/>CalWORKs benefits. If someone in your family is<br/>at least 60 years of age or disabled the limit is<br/>\$<limit2>. Your residence and furniture are not<br/>part of the limit. You can own a vehicle (for<br/>example a car, truck, van, motorcycle, etc.) as<br/>long as what it's worth minus what you owe is<br/>less than \$<limit_vd>. If it was given to you as a<br/>gift, a donation, or a family member transferred<br/>it to you, we do not count it. You will be asked<br/>to give the County proof from the Department<br/>of Motor Vehicles that it was a gift, donation or<br/>transfer from a family member. The vehicle will<br/>not count if used by your family for certain<br/>special reasons. Ask your worker what those<br/>reasons are. Your worker can explain to you<br/>how to figure the value of any vehicle."</limit_vd></limit2></limit> | AE, AR, CA, CH,<br>EN, FA, HM, KO,<br>LA, RU, SP, TG, VI |
| CW RE Packet<br>(ID 6543)       | Located on Page 14 within identical verbiage as above.                                                                                                    | AE, AR, CA, CH,<br>EN, FA, HM, KO,<br>LA, RU, SP, TG, VI |
| CW/CF RE<br>Packet<br>(ID 6544) | Located on Page 14 within identical verbiage as above.                                                                                                    | AE, AR, CA, CH,<br>EN, FA, HM, KO,<br>LA, RU, SP, TG, VI |

### 2.3 Automated Regression Test

#### 2.3.1 Overview

Update the impacted ART scripts with the new vehicle values.

### 2.3.2 Description of Changes

Update the following scripts with the new values.

CW – Property – Motor Vehicles

CW, DV – Property – Motor Vehicles

CW, HP – Property – Motor Vehicles

CW, HT – Property – Motor Vehicles CW, IN – Property – Motor Vehicles RCA – Property – Motor Vehicles

# **3 OUTREACH**

#### 3.1 Lists

A list of CW cases will be provided where the vehicle property failed for the previous vehicle property limit amount but the vehicle property passes for the current vehicle property limit amount for Motor Vehicle Disregard for the benefit month of 07/2023 and 08/2023.

**List Name:** List\_of\_CW\_Cases\_Where\_Motor\_Vehicle\_Disregard\_Failed **List Criteria:** Provide a list of CW cases where the vehicle property failed for the previous vehicle property limit amount but the vehicle property passes for the current vehicle property limit amount for Motor Vehicle Disregard for the benefit month of 07/2023 and 08/2023.

#### **Standard Columns:**

- Case Name
- Case Number
- County
- Unit
- Unit Name
- Office Name
- Worker

Additional Column(s): Benefit Month Frequency: One-time

The list will be posted to the following locations:

| System  | Path                                                               |
|---------|--------------------------------------------------------------------|
| CalSAWS | CalSAWS Web Portal>System Changes>SCR and SIR Lists>2023>CA-262011 |

Calsaws

California Statewide Automated Welfare System

# **Design Document**

# CA-217613

Translate/Update Worker Id on missing threshold language headers

|         | DOCUMENT APPROVAL HISTORY |                |
|---------|---------------------------|----------------|
| CalSAWS | Prepared By               | Nisarga N      |
|         | Reviewed By               | Lianel Richwin |

| DATE      | DOCUMENT<br>VERSION | <b>REVISION DESCRIPTION</b> | AUTHOR    |
|-----------|---------------------|-----------------------------|-----------|
| 4/25/2023 | 1.0                 | Original Draft              | Nisarga N |
|           |                     |                             |           |
|           |                     |                             |           |
|           |                     |                             |           |
|           |                     |                             |           |
|           |                     |                             |           |

# Table of Contents

| 1 | Overview                                                                           | . 4 |
|---|------------------------------------------------------------------------------------|-----|
|   | 1.1 Current Design                                                                 | . 4 |
|   | 1.2 Requests                                                                       | . 4 |
|   | 1.3 Overview of Recommendations                                                    | . 4 |
|   | 1.4 Assumptions                                                                    | . 4 |
| 2 | Recommendations                                                                    | . 4 |
|   | 2.1 Update the CalSAWS Header_1 to translate the Worker ID in threshold languages. | . 4 |
|   | 2.1.1 Overview                                                                     | . 4 |
|   | 2.1.2 Form Verbiage                                                                | . 4 |
|   | 2.1.3 Form Variable Population                                                     | . 4 |
|   | 2.1.4 Form Generation Conditions                                                   | . 5 |
| 3 | Supporting Documents                                                               | . 5 |
| 4 | Requirements                                                                       | . 5 |
|   | 4.1 Project Requirements                                                           | . 5 |

## **1 OVERVIEW**

The purpose of this SCR is to translate the Worker Id in CalSAWS Header\_1 in system supported threshold languages.

#### 1.1 Current Design

Worker Id is not translated in available threshold languages in CalSAWS\_Header\_1.

#### 1.2 Requests

Translate the Worker ID in available threshold languages in CalSAWS\_Header\_1.

#### 1.3 Overview of Recommendations

Translate the Worker ID in available threshold languages in CalSAWS\_Header\_1.

#### 1.4 Assumptions

- 1. No updated to the existing population logic.
- 2. Supporting Documents section references attachments found on Jira.

# **2 RECOMMENDATIONS**

# 2.1 Update the CalSAWS Header\_1 to translate the Worker ID in threshold languages.

#### 2.1.1 Overview

Update the CalSAWS Header\_1 to translate the Worker ID in threshold languages.

#### 2.1.2 Form Verbiage

#### Update CalSAWS\_Header\_1 XDP's.

**Updated Threshold Languages:** Armenian, Arabic, Cambodian, Chinese, Farsi, Hmong, Korean, Lao, Russian, Tagalog, Vietnamese

Form Mockups/Examples: See Supporting Documents #1

#### 2.1.3 Form Variable Population

No Updates to the Worker ID existing population logic.

## 2.1.4 Form Generation Conditions

N/A

# **3 SUPPORTING DOCUMENTS**

| Number | Functional Area          | Description            | Attachment                  |
|--------|--------------------------|------------------------|-----------------------------|
| 1      | Client<br>Correspondence | Worker ID Translations | Worker_Id_Translations.xlsx |

# **4 REQUIREMENTS**

## 4.1 Project Requirements

| REQ #                | REQUIREMENT TEXT                                                                                                    | How Requirement<br>Met                                                                    |
|----------------------|----------------------------------------------------------------------------------------------------|-------------------------------------------------------------------------------------------|
| 2.18.3.3<br>CAR-1239 | The LRS shall produce various notices, NOAs, forms,<br>letters, stuffers, and flyers, including:<br>a. Appointment notices;<br>b. Redetermination, Recertification, and/or Annual<br>Agreement notices and forms;<br>c. Other scheduling notices (e.g., quality control,<br>GR hearings, and appeals);<br>d. Periodic reporting notices;<br>e. Contact letters;<br>f. Notices informing the applicant, participant,<br>caregiver, sponsor or authorized representative of<br>a change in worker, telephone hours or Local<br>Office Site;<br>g. Information notices and stuffers;<br>h. Case-specific verification/referral forms;<br>i. GR Vendor notices;<br>k. Court-mandated notices, including Balderas<br>notices;<br>I. SSIAP appointment notices;<br>m. Withdrawal forms;<br>n. COLA notices; | Worker ID is<br>translated in<br>available threshold<br>languages in<br>CalSAWS_Header_1. |
| o. Time limit notices;                                                                  |  |
|-----------------------------------------------------------------------------------------|--|
| p. Transitioning of aid notices;                                                        |  |
| q. Interface triggered forms and notices (e.g., IFDS, IEVS);                            |  |
| r. Non-compliance and sanction notices;                                                 |  |
| s. Benefit issuance and benefit recovery forms and notices, including reminder notices; |  |
| t. Corrective NOAs on State Fair Hearing decisions;                                     |  |
| u. CSC paper ID cards with LRS-generated access information; and                        |  |
| v. CSC PIN notices.                                                                     |  |

Calsaws

California Statewide Automated Welfare System

# **Design Document**

## CA-238761

## Update WTW 2 in Threshold Languages

|         |             | DOCUMENT APPROVAL HISTORY |
|---------|-------------|---------------------------|
| CalSAWS | Prepared By | M Devi Priya              |
|         | Reviewed By | Meghana R Chander         |

| DATE       | DOCUMENT<br>VERSION | <b>REVISION DESCRIPTION</b> | AUTHOR       |
|------------|---------------------|-----------------------------|--------------|
| 04/28/2023 | 1.0                 | Initial Draft               | M Devi Priya |
|            |                     |                             |              |
|            |                     |                             |              |
|            |                     |                             |              |
|            |                     |                             |              |

## Table of Contents

| Overview                               | 4                                   |
|----------------------------------------|-------------------------------------|
| 1.1 Current Design                     | 4                                   |
| 1.2 Requests                           | 4                                   |
| 1.3 Overview of Recommendations        | 4                                   |
| 1.4 Assumptions                        | 4                                   |
| Recommendations                        | 4                                   |
| 2.1.1 Add WTW 2 in Threshold Languages | 4                                   |
| 2.1.2 Overview                         | 4                                   |
| 2.1.3 Form Verbiage                    | 5                                   |
| 2.1.4 Form Variable Population         | 5                                   |
| 2.1.5 Form Generation Conditions       | 5                                   |
| Supporting Documents                   | 7                                   |
| Requirements                           | 8                                   |
| 4.1 Project Requirements               | 8                                   |
|                                        | Overview         1.1 Current Design |

#### **1 OVERVIEW**

This effort will add the WTW 2 (5/21)- "Welfare-To-Work Activity Assignment" in all available threshold languages.

#### 1.1 Current Design

Currently, WTW 2 (5/21) is available only in English and Spanish languages in CalSAWS.

#### 1.2 Requests

Add WTW 2 (5/21) in available threshold languages to CalSAWS.

Languages Include: Arabic, Armenian, Cambodian, Chinese, Farsi, Tagalog, Lao, Hmong, Korean, Russian and Vietnamese.

#### **1.3 Overview of Recommendations**

Add WTW 2 (5/21) to CalSAWS in following threshold languages: Arabic, Armenian, Cambodian, Chinese, Farsi, Tagalog, Lao, Hmong, Korean, Russian and Vietnamese.

#### 1.4 Assumptions

- 1. Print options for threshold forms will remain the same as the print options for English and Spanish forms.
- 2. There are no changes to the generation logic of these forms. All triggers for the new threshold forms will be the same as the existing EN/SP forms.
- 3. All fields (blank or prepopulated) will be editable.
- 4. Supporting Documents section references attachments found on Jira.

## **2 RECOMMENDATIONS**

#### 2.1.1 Add WTW 2 in Threshold Languages

#### 2.1.2 Overview

This section will cover the requirements for adding the WTW 2 (5/21) forms in available system supported threshold languages.

**State Form:** WTW 2 (5/21)

Current Programs: Welfare-To-Work, Refugee Employment Program (REP) Current Forms Category: Form

Current Template Repository Visibility: All counties

Existing Languages: English, Spanish

**Template Description:** This form notifies the customer of activities that must be completed to participate in the Welfare to Work Program.

Imaging Form Name: WTW Activity Assignment

Imaging Document Type: Welfare to Work

#### 2.1.3 Form Verbiage

#### Create WTW 2 (5/21) XDP's for Threshold Languages

**Threshold Languages:** Arabic, Armenian, Cambodian, Chinese\*, Farsi, Tagalog, Lao, Hmong, Korean, Russian and Vietnamese.

\*One translation is provided to support the three Chinese threshold languages: Cantonese, Chinese, and Mandarin.

Form Mockups/Examples: See Supporting Documents #1 Form Header: CalSAWS Standard Header #1 Form Number: WTW 2 Include NA BACK 9: No

#### 2.1.4 Form Variable Population

**Field Mappings:** Use the same field mappings as the English and Spanish Forms for existing population logic.

#### 2.1.5 Form Generation Conditions

The WTW 2 form is generated online from the Activity Agreement Detail page when the Form type is "WTW 2" and the generate form button is selected.

NOTE: The Generate form button will not display if the agreement is signed.

The WTW 2 is also available from the template repository page.

#### Form Print/Mailing Options

Threshold forms will have the same Form Print/Mailing Options as their corresponding English/Spanish forms.

### Print Options:

| Blank<br>Template | Print Local<br>without<br>Save | Print Local<br>and Save | Print<br>Central<br>and Save | Reprint<br>Local | Reprint<br>Central |
|-------------------|--------------------------------|-------------------------|------------------------------|------------------|--------------------|
| Y                 | Y                              | Y                       | Ν                            | Y                | Ν                  |

### Mailing Options:

| Mailing Options        | Option for WTW 2 (5/21) |
|------------------------|-------------------------|
| Mail-To (Recipient)    | N/A                     |
| Mailed From (Return)   | N/A                     |
| Mail-back-to Address   | N/A                     |
| Outgoing Envelope Type | N/A                     |
| Return Envelope Type   | N/A                     |
| Special Paper Stock    | N/A                     |

#### Form Control:

| Tracking Barcode | BRM Barcode | Imaging Barcode |
|------------------|-------------|-----------------|
| Ν                | Ν           | Y               |

#### Additional Options:

| Requirement                 | Option for WTW 2 (5/21) |
|-----------------------------|-------------------------|
| Post to Self-Service Portal | Y                       |

## **3 SUPPORTING DOCUMENTS**

| Number | Functional Area | Description                  | Attachment                                                                                                    |
|--------|-----------------|------------------------------|----------------------------------------------------------------------------------------------------|
| 1      | Correspondence  | WTW 2 Threshold<br>Languages | WTW2_Arabic.pdf<br>WTW2_Armenian.pdf<br>WTW2_Cambodian.pdf<br>WTW2_Chinese.pdf<br>WTW2_Farsi.pdf<br>WTW2_Farsi.pdf<br>WTW2_Hmong.pdf<br>WTW2_Korean.pdf<br>WTW2_Lao.pdf<br>WTW2_Lao.pdf<br>WTW2_Russian.pdf<br>WTW2_Tagalog.pdf<br>WTW2_Vietnamese.pdf |

## **4 REQUIREMENTS**

## 4.1 Project Requirements

| REQ #                | REQUIREMENT TEXT                                                                                                    | How<br>Requirement<br>Met                                               |
|----------------------|----------------------------------------------------------------------------------------------------|-------------------------------------------------------------------------|
| 2.18.3.3<br>CAR-1239 | The LRS shall produce various notices, NOAs, forms,<br>letters, stuffers, and flyers, including:<br>a. Appointment notices;<br>b. Redetermination, Recertification, and/or Annual<br>Agreement notices and forms;<br>c. Other scheduling notices (e.g., quality control, GR<br>hearings, and appeals);<br>d. Periodic reporting notices;<br>e. Contact letters;<br>f. Notices informing the applicant, participant,<br>caregiver, sponsor or authorized representative of a<br>change in worker, telephone hours or Local Office Site;<br>g. Information notices and stuffers;<br>h. Case-specific verification/referral forms;<br>i. GR Vendor notices;<br>k. Court-mandated notices, including Balderas notices;<br>I. SSIAP appointment notices;<br>m. Withdrawal forms;<br>n. COLA notices;<br>o. Time limit notices;<br>p. Transitioning of aid notices;<br>q. Interface triggered forms and notices (e.g., IFDS,<br>IEVS);<br>r. Non-compliance and sanction notices;<br>s. Benefit issuance and benefit recovery forms and<br>notices, including reminder notices;<br>t. Corrective NOAs on State Fair Hearing decisions;<br>u. CSC paper ID cards with LRS-generated access<br>information; and | WTW 2 are<br>being added in<br>all available<br>threshold<br>languages. |

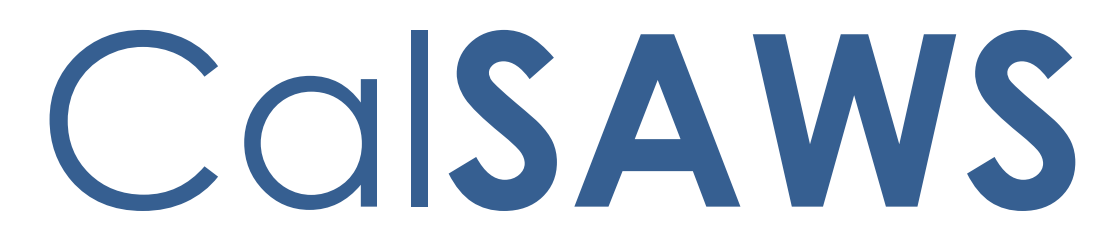

California Statewide Automated Welfare System

# **Design Document**

CA-239420

Add MC RE Packets in Punjabi and Thai languages

|         |             | DOCUMENT APPROVAL HISTORY |
|---------|-------------|---------------------------|
| CalSAWS | Prepared By | Lianel Richwin            |
|         | Reviewed By | Madhan Kumar              |

| DATE       | DOCUMENT<br>VERSION | <b>REVISION DESCRIPTION</b> | AUTHOR         |
|------------|---------------------|-----------------------------|----------------|
| 05/07/2023 | 1.0                 | Initial document            | Lianel Richwin |
|            |                     |                             |                |
|            |                     |                             |                |
|            |                     |                             |                |
|            |                     |                             |                |
|            |                     |                             |                |
|            |                     |                             |                |
|            |                     |                             |                |
|            |                     |                             |                |

## Table of Contents

| 1                  | Overview4                                                       |   |  |  |
|--------------------|-----------------------------------------------------------------|---|--|--|
| 1.1 Current Design |                                                                 |   |  |  |
|                    | 1.2 Requests                                                    | 4 |  |  |
|                    | 1.3 Overview of Recommendations                                 | 4 |  |  |
|                    | 1.4 Assumptions                                                 | 4 |  |  |
| 2                  | Recommendations                                                 | 5 |  |  |
|                    | 2.1 Add MAGI RE packet in Punjabi and Thai Languages            | 5 |  |  |
|                    | 2.1.1 Overview                                                  | 5 |  |  |
|                    | 2.1.2 Create Threshold Form XDPs                                | 5 |  |  |
|                    | 2.2 Add Non-MAGI RE packet in Punjabi and Thai Languages        | 6 |  |  |
|                    | 2.2.1 Overview                                                  | 6 |  |  |
|                    | 2.2.2 Create Threshold Form XDPs                                | 6 |  |  |
|                    | 2.3 Add Mixed Household RE packet in Punjabi and Thai Languages | 7 |  |  |
|                    | 2.3.1 Overview                                                  | 7 |  |  |
|                    | 2.3.2 Create Threshold Form XDPs                                | 7 |  |  |
| 3                  | Supporting Documents                                            | 8 |  |  |
| 4                  | Requirements                                                    | 8 |  |  |
|                    | 4.1 Project Requirements                                        | 8 |  |  |

### **1 OVERVIEW**

The purpose of this change is to add the MC RE Packet (MAGI, Non-MAGI, Mixed) in Punjabi and Thai languages to CalSAWS.

#### 1.1 Current Design

Currently MC RE Packet is available in English and system supported threshold languages (Spanish, Arabic, Armenian, Cambodian, Chinese, Farsi, Hmong, Korean, Lao, Russian, Tagalog, Vietnamese) in CalSAWS.

#### 1.2 Requests

- 1. Add the MAGI RE Packets in Punjabi and Thai languages to CalSAWS.
- 2. Add the Non-MAGI RE Packets in Punjabi and Thai languages to CalSAWS.
- 3. Add the Mixed Household RE Packets in Punjabi and Thai languages to CalSAWS.

#### 1.3 Overview of Recommendations

- 1. Add the MC RE Packets (MAGI, Non-MAGI, Mixed) in Punjabi and Thai languages to CalSAWS.
- 2. Update CalSAWS framework to support these additional languages.
- 3. Update bundling logic/code tables.
- 4. Conduct central print test with the print vendor.
- 5. These new languages will be added in Arial Unicode.

#### 1.4 Assumptions

- 1. The generation condition and variable population will remain the same as existing English and Spanish packets.
- 2. If a particular form is not available in the threshold language that the MC RE packet is getting generated in, then add the English version of the form.
- 3. Los Angeles county is responsible for providing the threshold language forms which belong in the MAGI RE Packet to the print vendor, which will then be pre-stuffed into the Los Angeles County MAGI Packet envelopes.
- 4. Los Angeles county is responsible for providing the threshold language forms which belong in the Non-MAGI RE Packet to the print vendor, which will then be pre-stuffed into the Los Angeles County –Non-MAGI Packet envelopes.
- 5. Los Angeles county is responsible for providing the threshold language forms which belong in the Mixed Household RE Packet to the print vendor, which will then be pre-stuffed into the Los Angeles County – Mixed Household RE Packet envelopes.
- 6. The GEN 1365 will be added to each MC RE Packet envelope at the central print facility.

## **2 RECOMMENDATIONS**

#### 2.1 Add MAGI RE packet in Punjabi and Thai Languages

#### 2.1.1 Overview

This effort is to add MAGI RE Packet in Punjabi and Thai languages for Los Angeles and Migration counties.

**Existing Languages:** English and system supported threshold languages (Spanish, Arabic, Armenian, Cambodian, Chinese, Farsi, Hmong, Korean, Lao, Russian, Tagalog, Vietnamese)

Newly Added Languages: Punjabi and Thai

Form Mockups/Examples: See Supporting Documents #1.

#### 2.1.2 Create Threshold Form XDPs

- 1. Add MAGI RE Packet in Punjabi and Thai languages for Los Angeles and Migration counties.
  - **Existing Languages:** English and system supported threshold languages (Spanish, Arabic, Armenian, Cambodian, Chinese, Farsi, Hmong, Korean, Lao, Russian, Tagalog, Vietnamese)

Newly Added Languages: Punjabi and Thai Form Mockup/Example: See Supporting Document #1

- MAGI RE Packet for LA County will have the following forms: MC Coversheet with REG\_MC\_SUBFORM, LTC\_MC\_SUBFORM, MSP\_MC\_SUBFORM and MC 216. See Supporting Document #1 for English mockup.
- MAGI RE Packet for Migration Counties will have the following forms: Coversheet with Standard Header, BRM Header, MC 216, MC 019, MC 219, MC 372, PUB 13, PUB 183, MC 003, and NVRA VPF. See Supporting Document #1 for English mockup.

#### 2.2 Add Non-MAGI RE packet in Punjabi and Thai Languages

#### 2.2.1 Overview

This effort is to add Non-MAGI RE Packet in Punjabi and Thai languages for Los Angeles and Migration counties.

**Existing Languages:** English and system supported threshold languages (Spanish, Arabic, Armenian, Cambodian, Chinese, Farsi, Hmong, Korean, Lao, Russian, Tagalog, Vietnamese)

Newly Added Languages: Punjabi and Thai

Form Mockups/Examples: See Supporting Documents #1.

#### 2.2.2 Create Threshold Form XDPs

1. Add Non-MAGI RE Packet in Punjabi and Thai languages for Los Angeles and Migration counties.

**Existing Languages:** English and system supported threshold languages (Spanish, Arabic, Armenian, Cambodian, Chinese, Farsi, Hmong, Korean, Lao, Russian, Tagalog, Vietnamese)

Newly Added Languages: Punjabi and Thai Form Mockup/Example: See Supporting Document #1

- Non-MAGI RE Packet for Los Angeles will have the following forms: MC Coversheet with REG\_MC\_SUBFORM, LTC\_MC\_SUBFORM, MSP\_MC\_SUBFORM and MC 210 RV. See Supporting Document #1 for English mockup.
- Non-MAGI RE Packet for Migration Counties will have the following forms: Coversheet, MC 210 RV, MC 019, MC 219, MC 372, MC 007, DHCS 7077, DHCS 7077-A, PUB 13, PUB 183, MC 003, and NVRA VPF. See Supporting Document #1 for English mockup.

#### 2.3 Add Mixed Household RE packet in Punjabi and Thai Languages

#### 2.3.1 Overview

This effort is to add Mixed Household RE Packet in Punjabi and Thai languages for Los Angeles and Migration counties.

**Existing Languages:** English and system supported threshold languages (Spanish, Arabic, Armenian, Cambodian, Chinese, Farsi, Hmong, Korean, Lao, Russian, Tagalog, Vietnamese)

Newly Added Languages: Punjabi and Thai

Form Mockups/Examples: See Supporting Documents #1.

#### 2.3.2 Create Threshold Form XDPs

1. Add Mixed Household RE Packet in Punjabi and Thai languages for Los Angeles and Migration counties.

**Existing Languages:** English and system supported threshold languages (Spanish, Arabic, Armenian, Cambodian, Chinese, Farsi, Hmong, Korean, Lao, Russian, Tagalog, Vietnamese)

Newly Added Languages: Punjabi and Thai Form Mockup/Example: See Supporting Document #1

- Mixed Household RE Packet for Los Angeles will have the following forms: MC Coversheet with REG\_MC\_SUBFORM, LTC\_MC\_SUBFORM, MSP\_MC\_SUBFORM and MC 217. See Supporting Document #1 for English mockup.
- Mixed Household RE Packet for Migration Counties will have the following forms: Coversheet with Standard Header, BRM Header, MC 217, MC 019, MC 219, MC 372, MC 007, DHCS 7077, DHCS 7077-A, PUB 13, PUB 183, MC 003, and NVRA VPF. See Supporting Document #1 for English mockup.

## **3 SUPPORTING DOCUMENTS**

| Number | Functional Area | Description  | Attachment                                                                                                    |
|--------|-----------------|--------------|----------------------------------------------------------------------------------------------------|
| 1      | Correspondence  | MC RE Packet | NON_MAGI_RE_Packet_NON_LA.pdf<br>NON_MAGI_RE_Packet_LA.pdf<br>MAGI_RE_Packet_NON_LA.pdf<br>MAGI_RE_Packet_LA.pdf<br>MIXED_HH_RE_Packet_NON_LA.pdf<br>MIXED_HH_RE_Packet_LA.pdf<br>Punjabi_Thai_Languages.zip |

## **4 REQUIREMENTS**

## 4.1 Project Requirements

| REQ #                      | REQUIREMENT TEXT                                                                                                    | How Requirement Met                                                        |
|----------------------------|----------------------------------------------------------------------------------------------------|----------------------------------------------------------------------------|
| 2.18.3.3<br>(CAR-<br>1239) | The LRS shall produce various notices,<br>NOAs, forms, letters, stuffers, and flyers,<br>including:<br>a. Appointment notices;<br>b. Redetermination, Recertification,<br>and/or Annual Agreement notices and<br>forms;<br>c. Other scheduling notices (e.g., quality<br>control, GR hearings, and appeals);<br>d. Periodic reporting notices;<br>e. Contact letters;<br>f. Notices informing the applicant,<br>participant, caregiver, sponsor or<br>authorized representative of a change in<br>worker, telephone hours or Local Office<br>Site;<br>g. Information notices and stuffers;<br>h. Case-specific verification/referral forms;<br>i. GR Vendor notices;<br>k. Court-mandated notices, including<br>Balderas notices;<br>I. SSIAP appointment notices; | MC RE Packet will be added in<br>Punjabi and Thai languages to<br>CalSAWS. |
|                            |                                                                                                    |                                                                            |

| n. COLA notices;                                                                        |  |
|-----------------------------------------------------------------------------------------|--|
| o. Time limit notices;                                                                  |  |
| p. Transitioning of aid notices;                                                        |  |
| q. Interface triggered forms and notices (e.g., IFDS, IEVS);                            |  |
| r. Non-compliance and sanction notices;                                                 |  |
| s. Benefit issuance and benefit recovery forms and notices, including reminder notices; |  |
| t. Corrective NOAs on State Fair Hearing decisions;                                     |  |
| u. CSC paper ID cards with LRS-generated access information; and                        |  |
| v. CSC PIN notices.                                                                     |  |

CalSAWS

California Statewide Automated Welfare System

# **Design Document**

## CA-241919

Add Missing Threshold Languages to Template Repository - NA 833

|         | DOCUMENT APPROVAL HISTORY |                 |  |
|---------|---------------------------|-----------------|--|
| CalSAWS | Prepared By               | Reshma Chandy   |  |
|         | Reviewed By               | Mamata Sasumana |  |

| DATE       | DOCUMENT<br>VERSION | <b>REVISION DESCRIPTION</b> | AUTHOR           |
|------------|---------------------|-----------------------------|------------------|
| 04/27/2023 | 0.1                 | Initial Draft               | Reshma<br>Chandy |
|            |                     |                             |                  |
|            |                     |                             |                  |
|            |                     |                             |                  |
|            |                     |                             |                  |

## Table of Contents

| 1 | Overview4                |        |                                         |   |
|---|--------------------------|--------|-----------------------------------------|---|
|   | 1.1 (                    | Currer | nt Design                               | 4 |
|   | 1.2                      | Reque  | osts                                    | 4 |
|   | 1.3 (                    | Overv  | iew of Recommendations                  | 4 |
|   | 1.4                      | Assum  | ptions                                  | 4 |
| 2 | Reco                     | omme   | ndations                                | 5 |
|   | 2.1                      | Add N  | A 833 in threshold languages to CalSAWS | 5 |
|   | -                        | 2.1.1  | Overview                                | 5 |
|   |                          | 2.1.2  | Form/NOA Verbiage                       | 5 |
|   | -                        | 2.1.3  | Form/NOA Variable Population            | 5 |
|   |                          | 2.1.4  | Form/NOA Generation Conditions          | 5 |
| 3 | Supporting Documents     |        |                                         | 7 |
| 4 | Requirements             |        |                                         | 7 |
|   | 4.1 Project Requirements |        |                                         |   |

## **1 OVERVIEW**

The purpose of this SCR is to update and add NA 833 (4/20) NOTICE OF ACTION CHILD CARE SERVICES CHANGE form in English and available threshold languages to CalSAWS.

#### 1.1 Current Design

Currently NA 833 (4/20) is available only in English and Spanish in CalSAWS.

#### 1.2 Requests

1. Add NA 833 (4/20) in available threshold languages to the CalSAWS Template Repository.

Languages Include: Arabic, Armenian, Cambodian, Chinese, Farsi, Hmong, Korean, Lao, Russian, Tagalog, Vietnamese

2. Update English and Spanish languages to match the state version NA 833(4/20).

#### **1.3 Overview of Recommendations**

- 1. Add NA 833 (4/20) to CalSAWS Template Repository in following threshold languages: Arabic, Armenian, Cambodian, Chinese, Farsi, Hmong, Korean, Lao, Russian, Tagalog, Vietnamese
- 2. Update English and Spanish languages to match the state version NA 833(4/20).

#### 1.4 Assumptions

- 1. Print options for threshold languages will remain the same as the print options for NA 833 English and Spanish.
- 2. No updates to population logic for NA 833.
- 3. All fields (blank or prepopulated) will be editable.
- 4. Supporting Documents section references attachments found on Jira.

#### **2 RECOMMENDATIONS**

#### 2.1 Add NA 833 in threshold languages to CalSAWS.

#### 2.1.1 Overview

This section will cover the requirements for adding NA 833 (4/20) in available threshold languages.

State Form: NA 833 (4/20) Current Programs: Child Care Current Forms Category: NOA Current Template Repository Visibility: All Counties Existing Languages: English, Spanish

#### 2.1.2 Form/NOA Verbiage

#### Create NA 833 (4/20) XDP for Threshold Languages

Create NA 833 XDPs for the available threshold languages with version (4/20)

**Threshold Languages:** Arabic, Armenian, Cambodian, Chinese\*, Farsi, Hmong, Korean, Lao, Russian, Tagalog, Vietnamese.

\*One translation is provided to support the three Chinese threshold languages: Cantonese, Chinese, and Mandarin.

Form Mockups/Examples: See Supporting Documents #1 Form Header: CalSAWS Standard Header #1 Include NA BACK 9: Yes

#### 2.1.3 Form/NOA Variable Population

**Field Mappings:** Use the same field mappings as the English and Spanish forms for existing population logic.

#### 2.1.4 Form/NOA Generation Conditions

#### Form Print/Mailing Options

Threshold forms will have the same Form Print/Mailing Options as their corresponding English/Spanish forms.

## Print Options:

| Blank<br>Template | Print Local<br>without<br>Save | Print Local<br>and Save | Print<br>Central<br>and Save | Reprint<br>Local | Reprint<br>Central |
|-------------------|--------------------------------|-------------------------|------------------------------|------------------|--------------------|
| Y                 | Y                              | Y                       | Y                            | Y                | Y                  |

#### Form Control:

| Tracking Barcode | BRM Barcode | Imaging Barcode |
|------------------|-------------|-----------------|
| Ν                | N           | Y               |

## Mailing Options:

| Mailing Options        | Option for NA 833                                   |
|------------------------|-----------------------------------------------------|
| Mail-To (Recipient)    | Applicant selected on the document parameters page. |
| Mailed From (Return)   | Worker's Office Address                             |
| Mail-back-to Address   | N/A                                                 |
| Outgoing Envelope Type | Standard                                            |
| Return Envelope Type   | N/A                                                 |
| Special Paper Stock    | N/A                                                 |
| Mail Priority          | Same Day Priority                                   |

#### Additional Options:

| Requirement                 | Option for NA 833 Form |
|-----------------------------|------------------------|
| Post to Self-Service Portal | Y                      |

## **3 SUPPORTING DOCUMENTS**

| Number | Functional<br>Area | Description   | Attachment   |
|--------|--------------------|---------------|--------------|
| 1      | Forms              | NA 833 Mockup | NA833_AE.pdf |
|        |                    |               | NA833_AR.pdf |
|        |                    |               | NA833_CA.pdf |
|        |                    |               | NA833_CH.pdf |
|        |                    |               | NA833_FA.pdf |
|        |                    |               | NA833_HM.pdf |
|        |                    |               | NA833_KO.pdf |
|        |                    |               | NA833_LA.pdf |
|        |                    |               | NA833_RU.pdf |
|        |                    |               | NA833_TG.pdf |
|        |                    |               | NA833_VI.pdf |
|        |                    |               | NA833_EN.pdf |
|        |                    |               | NA833_SP.pdf |

## **4 REQUIREMENTS**

## 4.1 Project Requirements

| REQ #                | REQUIREMENT TEXT                                                                                                    | How Requirement Met                                                               |
|----------------------|----------------------------------------------------------------------------------------------------|-----------------------------------------------------------------------------------|
| 2.18.3.3<br>CAR-1239 | The LRS shall produce various notices,<br>NOAs, forms, letters, stuffers, and<br>flyers, including:<br>a. Appointment notices; | NA 833 will be added in<br>available languages to<br>CalSAWS Template Repository. |
|                      | b. Redetermination, Recertification,<br>and/or Annual Agreement notices<br>and forms;                                          |                                                                                   |
|                      | c. Other scheduling notices (e.g.,<br>quality control, GR hearings, and<br>appeals);                                           |                                                                                   |
|                      | d. Periodic reporting notices;                                                                                                 |                                                                                   |
|                      | e. Contact letters;                                                                                                    |                                                                                   |

| f. Notices informing the applicant,<br>participant, caregiver, sponsor or<br>authorized representative of a<br>change in worker, telephone hours or<br>Local Office Site; |  |
|----------------------------------------------------------------------------------------------------|--|
| g. Information notices and stuffers;                                                                                                    |  |
| h. Case-specific verification/referral forms;                                                                                                    |  |
| i. GR Vendor notices;                                                                                                    |  |
| k. Court-mandated notices, including<br>Balderas notices;                                                                                                    |  |
| I. SSIAP appointment notices;                                                                                                    |  |
| m. Withdrawal forms;                                                                                                    |  |
| n. COLA notices;                                                                                                    |  |
| o. Time limit notices;                                                                                                    |  |
| p. Transitioning of aid notices;                                                                                                    |  |
| <ul> <li>q. Interface triggered forms and<br/>notices (e.g., IFDS, IEVS);</li> </ul>                                                                                      |  |
| r. Non-compliance and sanction notices;                                                                                                    |  |
| s. Benefit issuance and benefit recovery forms and notices, including reminder notices;                                                                                   |  |
| t. Corrective NOAs on State Fair<br>Hearing decisions;                                                                                                    |  |
| u. CSC paper ID cards with LRS-<br>generated access information; and                                                                                                    |  |
| v. CSC PIN notices.                                                                                                    |  |

CalSAWS

California Statewide Automated Welfare System

# **Design Document**

## CA-250034

Add Available Translations for SSP 18 to CalSAWS.

| DOCUMENT APPROVA |             | DOCUMENT APPROVAL HISTORY |
|------------------|-------------|---------------------------|
| CalSAWS          | Prepared By | Lianel Richwin            |
|                  | Reviewed By | Madhan Kumar              |

| DATE       | DOCUMENT<br>VERSION | <b>REVISION DESCRIPTION</b> | AUTHOR         |
|------------|---------------------|-----------------------------|----------------|
| 06/05/2023 | 1.0                 | Initial Draft               | Lianel Richwin |
|            |                     |                             |                |
|            |                     |                             |                |
|            |                     |                             |                |
|            |                     |                             |                |

## Table of Contents

| 1 | Ove | erview  |                                                   | 4 |
|---|-----|---------|---------------------------------------------------|---|
|   | 1.1 | Currei  | nt Design                                         | 4 |
|   | 1.2 | Reque   | est                                               | 4 |
|   | 1.3 | Overv   | iew of Recommendations                            | 4 |
|   | 1.4 | Assum   | ptions                                            | 4 |
| 2 | Rec | comme   | endations                                         | 4 |
|   | 2.1 | Add S   | SP 18 in available Threshold Languages to CalSAWS | 4 |
|   |     | 2.1.1   | Overview                                          | 4 |
|   |     | 2.1.2   | Form Verbiage                                     | 5 |
|   |     | 2.1.3   | Form Variable Population                          | 5 |
|   |     | 2.1.4   | Form Generation Conditions                        | 5 |
| 3 | Sup | porting | g Documents                                       | 7 |
| 4 | Rec | quireme | ents                                              | 8 |
|   | 4.1 | Projec  | t Requirements                                    | 8 |
|   |     |         |                                                   |   |

#### **1 OVERVIEW**

This effort will add SSP 18 (4/15) in available threshold languages to CalSAWS.

#### 1.1 Current Design

Currently, SSP 18 (4/15) is available only in English and Spanish languages in CalSAWS.

#### 1.2 Request

Add SSP 18 (4/15) Notice Of Action And Right To Request A State Hearing On Interim Assistance in available threshold languages to CalSAWS Template Repository.

Languages Include: Armenian and Chinese

#### **1.3 Overview of Recommendations**

Add SSP 18 (4/15) Notice Of Action And Right To Request A State Hearing On Interim Assistance to CalSAWS Template Repository in following threshold languages: Armenian and Chinese.

#### 1.4 Assumptions

- 1. Print options for threshold forms will remain the same as the print options for English and Spanish.
- 2. There are no changes to the generation logic of these forms. The new threshold forms will be the same as the existing English and Spanish forms.
- 3. All fields (blank or prepopulated) will be editable.
- 4. Supporting Documents section references attachments found on Jira.

## **2 RECOMMENDATIONS**

#### 2.1 Add SSP 18 in available Threshold Languages to CalSAWS

#### 2.1.1 Overview

This section will cover the requirements for adding the SSP 18 forms in available threshold languages.

State Form: SSP 18 (4/15) Current Programs: GA/GR, CAPI Current Template Repository Visibility: All counties

**Template Description:** This is a notice is sent to inform a customer that the Social Security Administration is being billed to repay their Supplemental Security Income/State Supplementary Payment and give them the information they need to setup a hearing if they dispute this.

Imaging Form Name: NOA Right for Hearing on Interim Assist Imaging Document Type: Notification/NOA Existing Languages: English, Spanish

#### 2.1.2 Form Verbiage

#### Create SSP 18 XDP's for Threshold Languages

New XDP's will be added for threshold languages.

#### Threshold Languages: Armenian, Chinese\*

\*One translation is provided to support the three Chinese threshold languages: Cantonese, Chinese, and Mandarin.

Form Mockups/Examples: See Supporting Documents #1 Form Header: CalSAWS Standard Header (Header\_1) Include NA BACK 9: Yes

#### 2.1.3 Form Variable Population

**Field Mappings:** Use the same field mappings as the English and Spanish form for existing population logic.

#### 2.1.4 Form Generation Conditions

The CalSAWS will generate the SSP 18 Form from Template Repository.

#### Form Print/Mailing Options

Threshold forms will have the same Form Print/Mailing Options as their corresponding English/Spanish forms.

#### **Print Options:**

| Blank<br>Template | Print Local<br>without<br>Save | Print Local<br>and Save | Print<br>Central<br>and Save | Reprint<br>Local | Reprint<br>Central |
|-------------------|--------------------------------|-------------------------|------------------------------|------------------|--------------------|
| Y                 | Y                              | Y                       | Y                            | Y                | Y                  |

### Mailing Options:

| Mailing Options        | Option for SSP 18 Form                              |
|------------------------|-----------------------------------------------------|
| Mail-To (Recipient)    | Applicant selected on the document parameters page. |
| Mailed From (Return)   | Worker's Office Address                             |
| Mail-back-to Address   | N/A                                                 |
| Outgoing Envelope Type | Standard                                            |
| Return Envelope Type   | N/A                                                 |
| Special Paper Stock    | N/A                                                 |

#### Form Control:

| Tracking Barcode | BRM Barcode | Imaging Barcode |
|------------------|-------------|-----------------|
| Ν                | Ν           | Y               |

#### Additional Options:

| Requirement                 | Option for SSP 18 Form |
|-----------------------------|------------------------|
| Post to Self-Service Portal | Y                      |

## **3 SUPPORTING DOCUMENTS**

| Number | Functional Area | Description | Attachment                              |
|--------|-----------------|-------------|-----------------------------------------|
| 1      | Correspondence  | SSP 18      | SSP18_Armenian.pdf<br>SSP18_Chinese.pdf |

## **4 REQUIREMENTS**

## 4.1 Project Requirements

| REQ #                | REQUIREMENT TEXT                                                                                                    | How<br>Requirement<br>Met                                           |
|----------------------|----------------------------------------------------------------------------------------------------|---------------------------------------------------------------------|
| 2.18.3.3<br>CAR-1239 | The LRS shall produce various notices, NOAs, forms,<br>letters, stuffers, and flyers, including:<br>a. Appointment notices;<br>b. Redetermination, Recertification, and/or Annual<br>Agreement notices and forms;<br>c. Other scheduling notices (e.g., quality control, GR<br>hearings, and appeals);<br>d. Periodic reporting notices;<br>e. Contact letters;<br>f. Notices informing the applicant, participant,<br>caregiver, sponsor or authorized representative of a<br>change in worker, telephone hours or Local Office Site;<br>g. Information notices and stuffers;<br>h. Case-specific verification/referral forms;<br>i. GR Vendor notices;<br>k. Court-mandated notices, including Balderas notices;<br>l. SSIAP appointment notices;<br>m. Withdrawal forms;<br>n. COLA notices;<br>o. Time limit notices;<br>g. Interface triggered forms and notices (e.g., IFDS,<br>IEVS);<br>r. Non-compliance and sanction notices;<br>s. Benefit issuance and benefit recovery forms and<br>notices, including reminder notices;<br>t. Corrective NOAs on State Fair Hearing decisions;<br>u. CSC paper ID cards with LRS-generated access<br>information; and<br>v. CSC PIIN notices. | SSP 18 is being<br>added in<br>available<br>threshold<br>languages. |

Calsaws

California Statewide Automated Welfare System

# **Design Document**

## CA-250347

Add Available Translations for CW 2224 to CalSAWS.

|                            |             | DOCUMENT APPROVAL HISTORY |
|----------------------------|-------------|---------------------------|
| CalSAWS Prepared By Navyas |             | Navyasri Yalamanchili     |
|                            | Reviewed By | Lianel Richwin            |

| DATE                    | DOCUMENT<br>VERSION | <b>REVISION DESCRIPTION</b>                                        | AUTHOR                   |
|-------------------------|---------------------|--------------------------------------------------------------------|--------------------------|
| 04/26/2023              | 1.0                 | Initial Draft                                                      | Navyasri<br>Yalamanchili |
| <mark>06/05/2023</mark> | 1.1                 | Updated Design to update existing<br>English and Spanish languages | Navyasri<br>Yalamanchili |
|                         |                     |                                                                    |                          |
|                         |                     |                                                                    |                          |
|                         |                     |                                                                    |                          |
# Table of Contents

| 1 | Overview                               | 4 |
|---|----------------------------------------|---|
|   | 1.1 Current Design                     | 4 |
|   | 1.2 Request                            | 4 |
|   | 1.3 Overview of Recommendations        | 4 |
|   | 1.4 Assumptions                        | 4 |
| 2 | Recommendations                        | 5 |
|   | 2.1 Add Threshold Languages to CW 2224 | 5 |
|   | 2.1.1 Overview                         | 5 |
|   | 2.1.2 Form Verbiage                    | 5 |
|   | 2.1.3 Form Variable Population         | 5 |
|   | 2.1.4 Form Generation Conditions       | 5 |
| 3 | Supporting Documents                   | 7 |
| 4 | Requirements                           | 8 |
|   | 4.1 Project Requirements               | 8 |

## **1 OVERVIEW**

This effort will Update and add CW 2224 (2/20) in English and available threshold languages to CalSAWS.

#### 1.1 Current Design

Currently, CW 2224 (2/20) is available only in English and Spanish languages to CalSAWS.

#### 1.2 Request

- 1. Update English and Spanish languages to add coversheet with Standard CalSAWS header and BRM header for CW 2224 (2/20).
- 2. Add CW 2224 (2/20) CalWORKs Home Visiting Program (HVP) in available threshold languages to CalSAWS Template Repository.

Languages Include: Russian

#### **1.3 Overview of Recommendations**

Update English, Spanish and add Russian language for CW 2224 (2/20) CalWORKs Home Visiting Program (HVP) to CalSAWS.

#### 1.4 Assumptions

- 1. Print options for threshold forms will remain the same as the print options for English and Spanish.
- 2. There are no changes to the generation logic of these forms. The new threshold forms will be the same as the existing English and Spanish forms.
- 3. All fields (blank or prepopulated) will be editable.
- 4. Supporting Documents section references attachments found on Jira.
- 5. Written languages of households other than English, Spanish, and Russian will get the English version with a GEN 1365.

### **2 RECOMMENDATIONS**

#### 2.1 Add Threshold Languages to CW 2224

#### 2.1.1 Overview

This section will cover the requirements for adding the CW 2224 forms in available threshold languages.

State Form: CW 2224 (2/20)
Updated Programs: CalWORKs, WTW, REP, Cal-Learn
Current Template Repository Visibility: All counties
Template Description CW 2224- CalWORKs Home Visiting Program (HVP)
form is used to volunteer for Home Visiting Program
Imaging Form Name: CW HOME VISITING PROGRAM (HVP)
Imaging Document Type: CalWORKs (CW)
Existing Languages: English, Spanish

#### 2.1.2 Form Verbiage

#### Create CW 2224 XDP's for English and Threshold Languages

The xdp will have 3 impressions. First impression will have coversheet with Standard CalSAWS Header\_1. Second impression will be BRM Header. Third impression will follow the state form.

Languages to be Updated: English and Spanish Threshold Languages to be Added: Russian

Form Mockups/Examples: See Supporting Documents #1

Form Header: Add coversheet with CalSAWS Standard Header (Header\_1). Add BRM header to the back of the coversheet. Add Agency Header (Header\_3-1) to the pages of the form.

Include NA BACK 9: No

#### 2.1.3 Form Variable Population

**Field Mappings:** Use the same field mappings as the English and Spanish form for existing population logic.

#### 2.1.4 Form Generation Conditions

The CalSAWS will generate the CW 2224 Form from Template Repository.

#### Form Print/Mailing Options

Threshold forms will have the same Form Print/Mailing Options as their corresponding English/Spanish forms.

#### Print Options:

| Blank<br>Template |  | Print Local<br>without<br>Save | Print Local<br>and Save | Print<br>Central<br>and Save | Reprint<br>Local | Reprint<br>Central |
|-------------------|--|--------------------------------|-------------------------|------------------------------|------------------|--------------------|
|                   |  |                                |                         |                              |                  |                    |

#### Mailing Options:

| Mailing Options        | Option for CW 2224 Form                             |
|------------------------|-----------------------------------------------------|
| Mail-To (Recipient)    | Applicant selected on the document parameters page. |
| Mailed From (Return)   | Worker's Office Address                             |
| Mail-back-to Address   | County BRM address which generated the form         |
| Outgoing Envelope Type | Standard                                            |
| Return Envelope Type   | Returned Prepaid Envelope                           |
| Special Paper Stock    | N/A                                                 |

#### Form Control:

| Tracking Barcode | BRM Barcode | Imaging Barcode |
|------------------|-------------|-----------------|
| Y                | Y           | Y               |

#### Additional Options:

| Requirement                 | Option for CW 2224 Form |
|-----------------------------|-------------------------|
| Post to Self-Service Portal | Y                       |

# **3 SUPPORTING DOCUMENTS**

| Number | Functional Area | Description | Attachment                                      |
|--------|-----------------|-------------|-------------------------------------------------|
| 1      | Correspondence  | CW 2224     | CW2224_EN.pdf<br>CW2224_SP.pdf<br>CW2224_RU.pdf |

# **4 REQUIREMENTS**

# 4.1 Project Requirements

| REQ #                | REQUIREMENT TEXT                                                                                                    | How<br>Requirement<br>Met                            |
|----------------------|----------------------------------------------------------------------------------------------------|------------------------------------------------------|
| 2.18.3.3<br>CAR-1239 | The LRS shall produce various notices, NOAs, forms,<br>letters, stuffers, and flyers, including:<br>a. Appointment notices;<br>b. Redetermination, Recertification, and/or Annual<br>Agreement notices and forms;<br>c. Other scheduling notices (e.g., quality control, GR<br>hearings, and appeals);<br>d. Periodic reporting notices;<br>e. Contact letters;<br>f. Notices informing the applicant, participant,<br>caregiver, sponsor or authorized representative of a<br>change in worker, telephone hours or Local Office Site;<br>g. Information notices and stuffers;<br>h. Case-specific verification/referral forms;<br>i. GR Vendor notices;<br>k. Court-mandated notices, including Balderas notices;<br>l. SSIAP appointment notices;<br>m. Withdrawal forms;<br>n. COLA notices;<br>o. Time limit notices;<br>g. Interface triggered forms and notices (e.g., IFDS,<br>IEVS);<br>r. Non-compliance and sanction notices;<br>s. Benefit issuance and benefit recovery forms and<br>notices, including reminder notices;<br>t. Corrective NOAs on State Fair Hearing decisions;<br>U. CSC paper ID cards with LRS-generated access<br>information; and<br>v. CSC PIN notices. | CW 2224 is<br>being added in<br>Russian<br>language. |

Calsaws

California Statewide Automated Welfare System

# **Design Document**

# CA-250351

# Add Available Translations for CW 61 to CalSAWS

|         | DOCUMENT APPROVAL HISTORY |                   |  |
|---------|---------------------------|-------------------|--|
| CalSAWS | Prepared By               | M Devi Priya      |  |
|         | Reviewed By               | Meghana R Chander |  |

| DATE       | DOCUMENT<br>VERSION | <b>REVISION DESCRIPTION</b> | AUTHOR       |
|------------|---------------------|-----------------------------|--------------|
| 04/28/2023 | 1.0                 | Initial Draft               | M Devi Priya |
|            |                     |                             |              |
|            |                     |                             |              |
|            |                     |                             |              |
|            |                     |                             |              |

# Table of Contents

| 1 | Overview                                            | 4 |
|---|-----------------------------------------------------|---|
|   | 1.1 Current Design                                  | 4 |
|   | 1.2 Requests                                        | 4 |
|   | 1.3 Overview of Recommendations                     | 4 |
|   | 1.4 Assumptions                                     | 4 |
| 2 | Recommendations                                     | 4 |
|   | 2.1 Add Available Translations for CW 61 to CalSAWS | 4 |
|   | 2.1.1 Overview                                      | 4 |
|   | 2.1.2 Form Verbiage                                 | 5 |
|   | 2.1.3 Form Variable Population                      | 5 |
|   | 2.1.4 Form Generation Conditions                    | 5 |
| 3 | Supporting Documents                                | 7 |
| 4 | Requirements                                        | 8 |
|   | 4.1 Project Requirements                            | 8 |

### **1 OVERVIEW**

This effort will add the CW 61 (7/01) in all available threshold languages.

#### 1.1 Current Design

Currently, CW 61 (7/01) is available only in English and Spanish languages in CalSAWS.

#### 1.2 Requests

Add CW 61 (7/01) Authorization to Release Medical Information in threshold languages to CalSAWS Template Repository.

Languages Include: Cambodian, Chinese, Russian and Vietnamese.

#### 1.3 Overview of Recommendations

Add CW 61 (7/01) Authorization to Release Medical Information in threshold languages to CalSAWS in following threshold languages: Cambodian, Chinese, Russian and Vietnamese.

#### 1.4 Assumptions

- 1. Print options for threshold forms will remain the same as the print options for English and Spanish forms.
- 2. There are no changes to the generation logic of these forms. All triggers for the new threshold forms will be the same as the existing EN/SP forms.
- 3. All fields (blank or prepopulated) will be editable.
- 4. Supporting Documents section references attachments found on Jira.

# **2 RECOMMENDATIONS**

#### 2.1 Add Available Translations for CW 61 to CalSAWS

#### 2.1.1 Overview

This section will cover the requirements for adding the CW 61 (7/01) forms in available threshold languages.

**State Form:** CW 61 (7/01)

**Current Programs:** CalWORKs, Welfare to Work, Refugee Employment Program (REP), Child Care

Current Forms Category: Form

Current Template Repository Visibility: All counties

Existing Languages: English, Spanish

**Template Description:** This form is used to request medical information on customers participating in the CalWORKs program.

Imaging Form Name: Auth to Release Medical Info

Imaging Document Type: Medical Reports/Records

#### 2.1.2 Form Verbiage

#### Create CW 61 (7/01) XDP's for Threshold Languages

Threshold Languages: Cambodian, Chinese\*, Russian and Vietnamese.

\*One translation is provided to support the three Chinese threshold languages: Cantonese, Chinese, and Mandarin.

Form Mockups/Examples: See Supporting Documents #1 Form Header: CalSAWS Standard Header #1 Form Number: CW 61 Include NA BACK 9: No

#### 2.1.3 Form Variable Population

**Field Mappings:** Use the same field mappings as the English and Spanish Forms for existing population logic.

#### 2.1.4 Form Generation Conditions

The CW 61 (7/01) is generated only through Template Repository.

#### Form Print/Mailing Options

Threshold forms will have the same Form Print/Mailing Options as their corresponding English/Spanish forms.

#### **Print Options:**

| Blank<br>Template | Print Local<br>without<br>Save | Print Local<br>and Save | Print<br>Central<br>and Save | Reprint<br>Local | Reprint<br>Central |
|-------------------|--------------------------------|-------------------------|------------------------------|------------------|--------------------|
| Y                 | Y                              | Y                       | Ν                            | Y                | Ν                  |

## Mailing Options:

| Mailing Options        | Option for CW 61                                    |
|------------------------|-----------------------------------------------------|
| Mail-To (Recipient)    | Applicant selected on the document parameters page. |
| Mailed From (Return)   | Worker's Office Address                             |
| Mail-back-to Address   | N/A                                                 |
| Outgoing Envelope Type | Standard                                            |
| Return Envelope Type   | N/A                                                 |
| Special Paper Stock    | N/A                                                 |

#### Form Control:

| Tracking Barcode | BRM Barcode | Imaging Barcode |
|------------------|-------------|-----------------|
| Ν                | Ν           | Y               |

#### Additional Options:

| Requirement                 | Option for CW 61 (7/01) |
|-----------------------------|-------------------------|
| Post to Self-Service Portal | Y                       |

# **3 SUPPORTING DOCUMENTS**

| Number | Functional Area | Description                  | Attachment                                                                         |
|--------|-----------------|------------------------------|------------------------------------------------------------------------------------|
| 1      | Correspondence  | CW 61 Threshold<br>Languages | CW61_Cambodian.pdf<br>CW61_Chinese.pdf<br>CW61_Russian.pdf<br>CW61_ Vietnamese.pdf |

# **4 REQUIREMENTS**

# 4.1 Project Requirements

| REQ #                | REQUIREMENT TEXT                                                                                                    | How<br>Requirement<br>Met                                               |
|----------------------|----------------------------------------------------------------------------------------------------|-------------------------------------------------------------------------|
| 2.18.3.3<br>CAR-1239 | The LRS shall produce various notices, NOAs, forms,<br>letters, stuffers, and flyers, including:<br>a. Appointment notices;<br>b. Redetermination, Recertification, and/or Annual<br>Agreement notices and forms;<br>c. Other scheduling notices (e.g., quality control, GR<br>hearings, and appeals);<br>d. Periodic reporting notices;<br>e. Contact letters;<br>f. Notices informing the applicant, participant,<br>caregiver, sponsor or authorized representative of a<br>change in worker, telephone hours or Local Office Site;<br>g. Information notices and stuffers;<br>h. Case-specific verification/referral forms;<br>i. GR Vendor notices;<br>k. Court-mandated notices, including Balderas notices;<br>I. SSIAP appointment notices;<br>m. Withdrawal forms;<br>n. COLA notices;<br>o. Time limit notices;<br>g. Interface triggered forms and notices (e.g., IFDS,<br>IEVS);<br>r. Non-compliance and sanction notices;<br>s. Benefit issuance and benefit recovery forms and<br>notices, including reminder notices;<br>t. Corrective NOAs on State Fair Hearing decisions;<br>u. CSC paper ID cards with LRS-generated access | CW 61 are<br>being added in<br>all available<br>threshold<br>languages. |

Calsaws

California Statewide Automated Welfare System

# **Design Document**

# CA-250369

Add Available Translations for CL 1 to CalSAWS

|                            | DOCUMENT APPROVAL HISTORY |                |  |
|----------------------------|---------------------------|----------------|--|
| CalSAWS                    | Prepared By               | M R Kavitha    |  |
| Reviewed By Richwin Lianel |                           | Richwin Lianel |  |

| DATE       | DOCUMENT<br>VERSION | <b>REVISION DESCRIPTION</b> | AUTHOR      |
|------------|---------------------|-----------------------------|-------------|
| 12/04/2023 | 1.0                 | Initial Draft               | M R Kavitha |
|            |                     |                             |             |
|            |                     |                             |             |
|            |                     |                             |             |
|            |                     |                             |             |
|            |                     |                             |             |
|            |                     |                             |             |
|            |                     |                             |             |
|            |                     |                             |             |

# Table of Contents

| 1 | Ove | erview. |                                                      | 4 |
|---|-----|---------|------------------------------------------------------|---|
|   | 1.1 | Currei  | nt Design                                            | 4 |
|   | 1.2 | Reque   | ests                                                 | 4 |
|   | 1.3 | Overv   | iew of Recommendations                               | 4 |
|   | 1.4 | Assum   | ptions                                               | 4 |
| 2 | Rec | comme   | ndations                                             | 4 |
|   | 2.1 | Add c   | vailable threshold languages for CL 1 to the CalSAWS | 4 |
|   |     | 2.1.1   | Overview                                             | 4 |
|   |     | 2.1.2   | Form Verbiage                                        | 5 |
|   |     | 2.1.3   | Form/NOA Variable Population                         | 5 |
|   |     | 2.1.4   | Form Generation Conditions                           | 5 |
| 3 | Sup | porting | g Documents                                          | 6 |
| 4 | Rec | quireme | ents                                                 | 6 |
|   | 4.1 | Projec  | t Requirements                                       | 6 |

## **1 OVERVIEW**

The purpose of this SCR is to add CL 1(4/99) - "Cal-Learn Registration/Program Information/Orientation Appointment Notice" to CalSAWS in available Threshold languages.

#### 1.1 Current Design

Currently, CL 1 (4/99) is available only in English and Spanish languages in the CalSAWS.

#### 1.2 Requests

Add CL 1 (4/99) to the CalSAWS in available threshold languages. Languages Include: Cambodian, Russian, and Vietnamese

#### 1.3 Overview of Recommendations

Add CL 1 (4/99) to the CalSAWS in available threshold languages. Languages Include: Cambodian, Russian, and Vietnamese

#### 1.4 Assumptions

- 1. Print options for threshold forms will remain the same as the print options for English and Spanish forms.
- 2. There are no changes to the generation logic of these forms. All triggers for the new threshold forms will be the same as the existing EN/SP forms.
- 3. All fields (blank or prepopulated) will be editable.
- 4. Supporting Documents section references attachments found on Jira.

## **2 RECOMMENDATIONS**

#### 2.1 Add available threshold languages for CL 1 to the CalSAWS

#### 2.1.1 Overview

State Form: CL 1 (4/99) Current Programs: Cal-Learn Current Forms Category: Forms Current Template Repository Visibility: All Counties Existing Languages: English, Spanish

#### 2.1.2 Form Verbiage

Create new XDP's for threshold languages with Version (4/99)

Threshold Languages: Cambodian, Russian, and Vietnamese Form Header: CalSAWS Standard Header (HEADER\_1\_EN) Include NA Back 9: Yes Form Mockups/Examples: See supporting document #1

#### 2.1.3 Form/NOA Variable Population

**Field Mappings:** Use the same field mappings as the English and Spanish forms for existing population logic.

#### 2.1.4 Form Generation Conditions

The form is generated only through Template repository.

#### 1. Add Form Control

Add an imaging barcode for CL 1.

| Tracking Barcode | BRM Barcode | Imaging Barcode |
|------------------|-------------|-----------------|
| Ν                | Ν           | Y               |

#### 2. Add Form Print Options and Mailing Requirements

The following are the print and mailing requirements for the CL 1 form.

| Blank<br>Template | Print Local<br>without<br>Save | Print Local<br>and Save | Print<br>Central<br>and Save | Reprint<br>Local | Reprint<br>Central |
|-------------------|--------------------------------|-------------------------|------------------------------|------------------|--------------------|
| Y                 | Y                              | Y                       | Y                            | Y                | Y                  |

#### Mailing Options:

| Mailing Options        | Option for CL 1                                     |
|------------------------|-----------------------------------------------------|
| Mail-To (Recipient)    | Applicant selected on the document parameters page. |
| Mailed From (Return)   | Worker's Office Address                             |
| Mail-back-to Address   | N/A                                                 |
| Outgoing Envelope Type | Standard                                            |
| Return Envelope Type   | N/A                                                 |
| Special Paper Stock    | N/A                                                 |
| Mail Priority          | Same Day Priority                                   |

# Additional Options:

| Requirement                 | Option for CL 1 Form |
|-----------------------------|----------------------|
| Post to Self-Service Portal | Y                    |

# **3 SUPPORTING DOCUMENTS**

| Number | Functional<br>Area | Description | Attachment               |
|--------|--------------------|-------------|--------------------------|
| 1      | State<br>Form      | CL 1 (4/99) | CL1_CH.pdf<br>CL1_CA.pdf |
|        |                    |             | CL1_RU.pdf<br>CL1_VI.pdf |

# **4 REQUIREMENTS**

## 4.1 Project Requirements

| REQ #                    | REQUIREMENT TEXT                                                                                                    | How Requirement Met                                                    |
|--------------------------|----------------------------------------------------------------------------------------------------|------------------------------------------------------------------------|
| 2.18.3.3<br>CAR-<br>1239 | The LRS shall produce various notices,<br>NOAs, forms, letters, stuffers, and flyers,<br>including:                                                                       | CL 1 is being added in<br>available threshold languages<br>to CalSAWS. |
|                          | a. Appointment notices;                                                                                                    |                                                                        |
|                          | b. Redetermination, Recertification,<br>and/or Annual Agreement notices and<br>forms;                                                                                     |                                                                        |
|                          | c. Other scheduling notices (e.g., quality control, GR hearings, and appeals);                                                                                            |                                                                        |
|                          | d. Periodic reporting notices;                                                                                                    |                                                                        |
|                          | e. Contact letters;                                                                                                    |                                                                        |
|                          | f. Notices informing the applicant,<br>participant, caregiver, sponsor or<br>authorized representative of a change in<br>worker, telephone hours or Local Office<br>Site; |                                                                        |
|                          | g. Information notices and stuffers;                                                                                                    |                                                                        |
|                          | h. Case-specific verification/referral forms;                                                                                                    |                                                                        |

| i. GR Vendor notices;                    |  |
|------------------------------------------|--|
| k. Court-mandated notices, including     |  |
| Balderas notices;                        |  |
| I. SSIAP appointment notices;            |  |
| m. Withdrawal forms;                     |  |
| n. COLA notices;                         |  |
| o. Time limit notices;                   |  |
| p. Transitioning of aid notices;         |  |
| q. Interface triggered forms and notices |  |
| (e.g., IFDS, IEVS);                      |  |
| r. Non-compliance and sanction notices;  |  |
| s. Benefit issuance and benefit recovery |  |
| forms and notices, including reminder    |  |
| notices;                                 |  |
| t. Corrective NOAs on State Fair Hearing |  |
| decisions;                               |  |
| u. CSC paper ID cards with LRS-generated |  |
| access information; and                  |  |
| v. CSC PIN notices.                      |  |
|                                          |  |

Calsaws

California Statewide Automated Welfare System

# **Design Document**

# CA-250631

Add Available Translations for CW 61A to CalSAWS.

|         |             | DOCUMENT APPROVAL HISTORY |
|---------|-------------|---------------------------|
| CalSAWS | Prepared By | Navyasri Yalamanchili     |
|         | Reviewed By | Lianel Richwin            |

| DATE       | DOCUMENT<br>VERSION | <b>REVISION DESCRIPTION</b> | AUTHOR                   |
|------------|---------------------|-----------------------------|--------------------------|
| 04/14/2023 | 1.0                 | Initial Draft               | Navyasri<br>Yalamanchili |
|            |                     |                             |                          |
|            |                     |                             |                          |
|            |                     |                             |                          |
|            |                     |                             |                          |

# Table of Contents

| 1 | Overview                 | 4                                  |
|---|--------------------------|------------------------------------|
|   | 1.1 Current Design       |                                    |
|   | 1.2 Requests             |                                    |
|   | 1.3 Overview of Recomm   | endations4                         |
|   | 1.4 Assumptions          |                                    |
| 2 | Recommendations          | 5                                  |
|   | 2.1 Add Available Thresh | bld Languages to CW 61A to CalSAWS |
|   | 2.1.1 Overview           |                                    |
|   | 2.1.2 Form Verbiage      |                                    |
|   | 2.1.3 Form Variable      | Population                         |
|   | 2.1.4 Form Generati      | on Conditions                      |
| 3 | Supporting Documents     | 7                                  |
| 4 | Requirements             | 8                                  |
|   | 4.1 Project Requirements |                                    |

### **1 OVERVIEW**

This effort will add available Threshold Languages to CW 61A (6/01) in CalSAWS.

#### 1.1 Current Design

Currently CW 61A (6/01) is only available in English and Spanish Languages in CalSAWS.

#### 1.2 Requests

Add CW 61A (6/01) Physical Capacities in available threshold languages to CalSAWS Template Repository.

Languages Include: Cambodian, Chinese, Russian and Vietnamese.

#### 1.3 Overview of Recommendations

Add CW 61A (6/01) Physical Capacities to CalSAWS in following threshold languages: Cambodian, Chinese, Russian and Vietnamese.

#### 1.4 Assumptions

- 1. Print options for threshold forms will remain the same as the print options for English and Spanish forms.
- 2. There are no changes to the generation logic of these forms. The new threshold forms will be the same as the existing English and Spanish forms.
- 3. All fields (blank or prepopulated) will be editable.
- 4. Supporting Documents section references attachments found on Jira.

## **2 RECOMMENDATIONS**

#### 2.1 Add Available Threshold Languages to CW 61A to CalSAWS.

#### 2.1.1 Overview

This section will cover the requirements for adding the CW 61A in available threshold languages.

#### State Form: CW 61A

**Current Programs:** Refugee Employment Program, Welfare-To-Work, Child Care, CalWORKs

Current Forms Category: Forms

Current Template Repository Visibility: All counties

Existing Languages: English, Spanish

**Template Description:** This form is intended to determine the extent, if any, that this person's current physical condition would interfere with his/her ability to work or participate in a CalWORKs activity.

Imaging Form Name: Physical Capacities

Imaging Document Type: Medical Reports/Records

#### 2.1.2 Form Verbiage

#### Create CW 61A XDP's for Threshold Languages

XDP's will be added in threshold languages for CW 61A form with version (6/01).

Threshold Languages: Cambodian, Chinese\*, Russian and Vietnamese.

\*One translation is provided to support the three Chinese threshold languages: Cantonese, Chinese, and Mandarin.

Form Mockups/Examples: See Supporting Documents #1 Form Header: CalSAWS Standard Header #1 Form Number: CW 61A Include NA BACK9: No

#### 2.1.3 Form Variable Population

**Field Mappings:** Use the same field mappings as the English and Spanish Forms for population logic.

#### 2.1.4 Form Generation Conditions

The CW 61A form will be generated through only Template Repository.

#### Form Print/Mailing Options

Threshold forms will have the same Form Print/Mailing Options as their corresponding English/Spanish forms.

#### Print Options:

| Blank<br>Template | Print Local<br>without<br>Save | Print Local<br>and Save | Print<br>Central<br>and Save | Reprint<br>Local | Reprint<br>Central |
|-------------------|--------------------------------|-------------------------|------------------------------|------------------|--------------------|
| Y                 | Y                              | Y                       | Y                            | Y                | Y                  |

#### Mailing Options:

| Mailing Options        | Option for CW 61A Form                              |
|------------------------|-----------------------------------------------------|
| Mail-To (Recipient)    | Applicant selected on the document parameters page. |
| Mailed From (Return)   | Worker's Office Address                             |
| Mail-back-to Address   | N/A                                                 |
| Outgoing Envelope Type | Standard                                            |
| Return Envelope Type   | N/A                                                 |
| Special Paper Stock    | N/A                                                 |

#### Form Control:

| Tracking Barcode | BRM Barcode | Imaging Barcode |
|------------------|-------------|-----------------|
| Ν                | Ν           | Y               |

#### **Additional Options:**

| Requirement                 | Option for CW 61A Form |
|-----------------------------|------------------------|
| Post to Self-Service Portal | Y                      |

# **3 SUPPORTING DOCUMENTS**

| Number | Functional Area | Description                   | Attachment                                                   |
|--------|-----------------|-------------------------------|--------------------------------------------------------------|
| 1      | Correspondence  | CW 61A Threshold<br>Languages | CW61A_CA.pdf<br>CW61A_CH.pdf<br>CW61A_RU.pdf<br>CW61A_VI.pdf |

# **4 REQUIREMENTS**

# 4.1 Project Requirements

| REQ #                | REQUIREMENT TEXT                                                                                                    | How<br>Requirement<br>Met                                                         |
|----------------------|----------------------------------------------------------------------------------------------------|-----------------------------------------------------------------------------------|
| 2.18.3.3<br>CAR-1239 | The LRS shall produce various notices, NOAs, forms,<br>letters, stuffers, and flyers, including:<br>a. Appointment notices;<br>b. Redetermination, Recertification, and/or Annual<br>Agreement notices and forms;<br>c. Other scheduling notices (e.g., quality control, GR<br>hearings, and appeals);<br>d. Periodic reporting notices;<br>e. Contact letters;<br>f. Notices informing the applicant, participant,<br>caregiver, sponsor or authorized representative of a<br>change in worker, telephone hours or Local Office Site;<br>g. Information notices and stuffers;<br>h. Case-specific verification/referral forms;<br>i. GR Vendor notices;<br>k. Court-mandated notices, including Balderas notices;<br>l. SSIAP appointment notices;<br>m. Withdrawal forms;<br>n. COLA notices;<br>o. Time limit notices;<br>p. Transitioning of aid notices;<br>g. Interface triggered forms and notices (e.g., IFDS,<br>IEVS);<br>r. Non-compliance and sanction notices;<br>s. Benefit issuance and benefit recovery forms and<br>notices, including reminder notices;<br>t. Corrective NOAs on State Fair Hearing decisions;<br>u. CSC paper ID cards with LRS-generated access<br>information; and<br>v. CSC PIIN notices. | CW 61A is<br>being added in<br>available<br>threshold<br>Languages to<br>CalSAWS. |

Calsaws

California Statewide Automated Welfare System

# **Design Document**

# CA-250633

Add Available Translations for CW 61B to CalSAWS.

|         |             | DOCUMENT APPROVAL HISTORY     |
|---------|-------------|-------------------------------|
| CalSAWS | Prepared By | Surendar Raja Gopal Murugesan |
|         | Reviewed By | Lianel Richwin                |

| DATE       | DOCUMENT<br>VERSION | <b>REVISION DESCRIPTION</b> | AUTHOR                              |
|------------|---------------------|-----------------------------|-------------------------------------|
| 04/28/2023 | 1.0                 | Initial Draft               | Surendar Raja<br>Gopal<br>Murugesan |
|            |                     |                             |                                     |
|            |                     |                             |                                     |
|            |                     |                             |                                     |
|            |                     |                             |                                     |

# Table of Contents

| 1 | Ove | erview  |                                         | 4 |
|---|-----|---------|-----------------------------------------|---|
|   | 1.1 | Currei  | nt Design                               | 4 |
|   | 1.2 | Reque   | ests                                    | 4 |
|   | 1.3 | Overv   | iew of Recommendations                  | 4 |
|   | 1.4 | Assum   | ptions                                  | 4 |
| 2 | Rec | comme   | ndations                                | 4 |
|   | 2.1 | Add C   | CW 61B in available Threshold Languages | 4 |
|   |     | 2.1.1   | Overview                                | 4 |
|   |     | 2.1.2   | Form Verbiage                           | 5 |
|   |     | 2.1.3   | Form Generation Conditions              | 5 |
| 3 | Sup | porting | g Documents                             | 7 |
| 4 | Rec | quireme | ents                                    | 8 |
|   | 4.1 | Projec  | t Requirements                          | 8 |

### **1 OVERVIEW**

This effort will add available Threshold Languages to CW 61B (6/01) in CalSAWS.

#### 1.1 Current Design

Currently CW 61B (6/01) is only available in English and Spanish languages in CalSAWS.

#### 1.2 Requests

Add CW 61B (6/01) Mental Capacities in available threshold languages to CalSAWS Template Repository.

Languages Include: Cambodian, Chinese, Russian, Vietnamese

#### 1.3 Overview of Recommendations

Add CW 61B (6/01) Mental Capacities to CalSAWS in following threshold languages: Cambodian, Chinese, Russian, Vietnamese

#### 1.4 Assumptions

- 1. Print options for threshold forms will remain the same as the print options for English and Spanish forms.
- 2. There are no changes to the generation logic of these forms. The new threshold forms will be the same as the existing English and Spanish forms.
- 3. All fields (blank or prepopulated) will be editable.
- 4. Supporting Documents section references attachments found on Jira.

## **2 RECOMMENDATIONS**

#### 2.1 Add CW 61B in available Threshold Languages

#### 2.1.1 Overview

This section will cover the requirements for adding the CW 61B in available threshold languages.

State Form: CW 61B (6/01)
Programs: CalWORKs, Welfare-To-Work, REP and Child Care.
Current Forms Category: Forms
Current Template Repository Visibility: All counties
Existing Languages: English, Spanish
Form Title (Document List Page Displayed Name): Mental Capacities

#### 2.1.2 Form Verbiage

#### Create CW 61B XDP's for Threshold Languages

New XDPs will be created for threshold languages.

Threshold Languages: Cambodian, Chinese\*, Russian, Vietnamese.

\*One translation is provided to support the three Chinese threshold languages: Cantonese, Chinese, and Mandarin.

Form Header: CalSAWS Standard Header #1 Include NA Back 9: No Form Mockups/Examples: See Supporting Documents #1

#### 2.1.3 Form Generation Conditions

The CW 61B will be generated through Template Repository.

#### Form Print/Mailing Options

Threshold languages will have the same Form Print/Mailing Options as their corresponding English/Spanish languages.

#### **Print Options:**

| Blank<br>Template | Print Local<br>without<br>Save | Print Local<br>and Save | Print<br>Central<br>and Save | Reprint<br>Local | Reprint<br>Central |
|-------------------|--------------------------------|-------------------------|------------------------------|------------------|--------------------|
| Y                 | Y                              | Y                       | Y                            | Y                | Y                  |

#### Mailing Options:

| Mailing Options        | Option for CW 61B                                   |
|------------------------|-----------------------------------------------------|
| Mail-To (Recipient)    | Applicant selected on the document parameters page. |
| Mailed From (Return)   | Worker's Office Address                             |
| Mail-back-to Address   | N/A                                                 |
| Outgoing Envelope Type | Standard                                            |
| Return Envelope Type   | N/A                                                 |
| Special Paper Stock    | N/A                                                 |

#### Form Control:

| Tracking Barcode | BRM Barcode | Imaging Barcode |
|------------------|-------------|-----------------|
| Ν                | Ν           | Y               |

# Additional Options:

| Requirement                 | Option for CW 61B Form |  |
|-----------------------------|------------------------|--|
| Post to Self-Service Portal | Y                      |  |

# **3 SUPPORTING DOCUMENTS**

| Number | Functional Area | Description                              | Attachment                                                   |
|--------|-----------------|------------------------------------------|--------------------------------------------------------------|
| 1      | Correspondence  | CW 61B form in<br>threshold<br>languages | CW61B_CA.pdf<br>CW61B_CH.pdf<br>CW61B_RU.pdf<br>CW61B_VI.pdf |
# **4 REQUIREMENTS**

# 4.1 Project Requirements

| REQ #                | REQUIREMENT TEXT                                                                                                    | How<br>Requirement<br>Met                                     |
|----------------------|----------------------------------------------------------------------------------------------------|---------------------------------------------------------------|
| 2.18.3.3<br>CAR-1239 | The LRS shall produce various notices, NOAs, forms,<br>letters, stuffers, and flyers, including:<br>a. Appointment notices;<br>b. Redetermination, Recertification, and/or Annual<br>Agreement notices and forms;<br>c. Other scheduling notices (e.g., quality control, GR<br>hearings, and appeals);<br>d. Periodic reporting notices;<br>e. Contact letters;<br>f. Notices informing the applicant, participant,<br>caregiver, sponsor or authorized representative of a<br>change in worker, telephone hours or Local Office Site;<br>g. Information notices and stuffers;<br>h. Case-specific verification/referral forms;<br>i. GR Vendor notices;<br>k. Court-mandated notices, including Balderas notices;<br>l. SSIAP appointment notices;<br>m. Withdrawal forms;<br>n. COLA notices;<br>o. Time limit notices;<br>g. Interface triggered forms and notices (e.g., IFDS,<br>IEVS);<br>r. Non-compliance and sanction notices;<br>s. Benefit issuance and benefit recovery forms and<br>notices, including reminder notices;<br>t. Corrective NOAs on State Fair Hearing decisions;<br>u. CSC paper ID cards with LRS-generated access<br>information; and<br>v. CSC PIN notices. | CW 61B is<br>added in<br>available<br>threshold<br>languages. |

Calsaws

California Statewide Automated Welfare System

# **Design Document**

# CA-250657

Add Available Translations for NA 834 to CalSAWS

|         | DOCUMENT APPROVAL HISTORY |                 |
|---------|---------------------------|-----------------|
| CalSAWS | Prepared By               | Sagar Karnawadi |
|         | Reviewed By               | Mamata Sasumana |

| DATE       | DOCUMENT<br>VERSION | <b>REVISION DESCRIPTION</b> | AUTHOR             |
|------------|---------------------|-----------------------------|--------------------|
| 04/26/2023 | 1.0                 | Initial Draft               | Sagar<br>Karnawadi |
|            |                     |                             |                    |
|            |                     |                             |                    |
|            |                     |                             |                    |
|            |                     |                             |                    |
|            |                     |                             |                    |
|            |                     |                             |                    |
|            |                     |                             |                    |
|            |                     |                             |                    |

# Table of Contents

| 1 | Overview                                                       | 4 |
|---|----------------------------------------------------------------|---|
|   | 1.1 Current Design                                             | 4 |
|   | 1.2 Requests                                                   | 4 |
|   | 1.3 Overview of Recommendations                                | 4 |
|   | 1.4 Assumptions                                                | 4 |
| 2 | Recommendations                                                | 4 |
|   | 2.1 Add new NA 834 to CalSAWS in available threshold languages | 4 |
|   | 2.1.1 Overview                                                 | 4 |
|   | 2.1.2 Form Verbiage                                            | 5 |
|   | 2.1.3 Form Generation Conditions                               | 5 |
| 3 | Supporting Documents                                           | 7 |
| 4 | Requirements                                                   | 8 |
|   | 4.1 Project Requirements                                       | 8 |

### **1 OVERVIEW**

The purpose of this SCR is to add NA 834 NOTICE OF ACTION CHILD CARE SERVICES DENIAL in threshold languages to CalSAWS.

### 1.1 Current Design

During the missing translations review, only the English and Spanish version of the NA 834 Child Care Services Denial. Some translations are missing.

### 1.2 Requests

Implement the available translations of the NA 834 Child Care Services Denial. The following translations missing in CalSAWS are currently available on the CDSS website:

Languages Include: Arabic, Armenian, Cambodian, Chinese, Farsi, Hmong, Korean, Lao, Russian, Tagalog, Vietnamese.

### 1.3 Overview of Recommendations

Add available threshold languages for NA 834 Child Care Services Denial to CalSAWS Template Repository.

Languages Include: Arabic, Armenian, Cambodian, Chinese, Farsi, Hmong, Korean, Lao, Russian, Tagalog, Vietnamese.

### 1.4 Assumptions

- 1. All fields (blank or prepopulated) will be editable.
- 2. No variables will be populated on the new NA 834 Form (aside from the standard header and footer information).
- 3. Supporting Documents section references attachments found on JIRA.

### 2 **RECOMMENDATIONS**

### 2.1 Add new NA 834 to CalSAWS in available threshold languages.

### 2.1.1 Overview

Currently the translations of the NA 834 Child Care Services Denial are not in the CalSAWS.

State Form: NA 834 (3/20) Programs: Child Care Forms Category: NOA Template Repository Visibility: All Counties Form Title (Document List Page Displayed Name): Child Care Services Denial Imaging Form Name: Child Care Denial NOA Imaging Document Type: Notification/NOA Imaging Case/Person: Case Existing Languages: English, Spanish.

### 2.1.2 Form Verbiage

#### Create NA 834 XDP.

A new XDP will be created in threshold languages for NA 834 form with version (3/20).

**Languages:** Arabic, Armenian, Cambodian, Chinese \*, Farsi, Hmong, Korean, Lao, Russian, Tagalog, Vietnamese.

\*One translation is provided to support the three Chinese threshold languages: Cantonese, Chinese, and Mandarin

Form Header: CalSAWS Standard Header (HEADER\_1\_EN) Form Number: NA 834 Include NA Back 9: Yes Form Mockups/Examples: See supporting documents #1

### 2.1.3 Form Generation Conditions

#### Add NA 834 (3/20) to Template Repository in all available languages.

The NA 834(3/20) Child Care Services Denial is added to the Template Repository.

**Required Document Parameters:** Customer Name, Case Number, Program, Language.

#### Add Form Print Options and Mailing Requirements

The following are the print and mailing requirements for Child Care Services Denial.

| Blank<br>Template | Print Local<br>without<br>Save | Print Local<br>and Save | Print<br>Central<br>and Save | Reprint<br>Local | Reprint<br>Central |
|-------------------|--------------------------------|-------------------------|------------------------------|------------------|--------------------|
| Y                 | Y                              | Y                       | Y                            | Y                | Y                  |

# Mailing Options:

| Mailing Options        | Option NA 834                                       |
|------------------------|-----------------------------------------------------|
| Mail-To (Recipient)    | Applicant selected on the document parameters page. |
| Mailed From (Return)   | Worker's Office Address                             |
| Mail-back-to Address   | N/A                                                 |
| Outgoing Envelope Type | Standard                                            |
| Return Envelope Type   | N/A                                                 |
| Special Paper Stock    | N/A                                                 |
| Mail Priority          | Same Day Priority                                   |

# Add Form Control

Add an imaging barcode for NA 834

| Tracking Barcode | BRM Barcode | Imaging Barcode |
|------------------|-------------|-----------------|
| Ν                | Ν           | Y               |

## Additional Options:

| Requirement                 | Option for NA 834 Form |
|-----------------------------|------------------------|
| Post to Self-Service Portal | Y                      |

# **3 SUPPORTING DOCUMENTS**

| Number | Functional Area | Description                   | Attachment                                                                                                    |
|--------|-----------------|-------------------------------|----------------------------------------------------------------------------------------------------|
| 1      | Correspondence  | NA 834 Available<br>Languages | NA_834_Arabic.pdf<br>NA_834_Armenian.pdf<br>NA_834_Cambodian.pdf<br>NA_834_Farsi.pdf<br>NA_834_Hmong.pdf<br>NA_834_Korean.pdf<br>NA_834_Lao.pdf<br>NA_834_Lao.pdf<br>NA_834_Tagalog.pdf<br>NA_834_Vietnamese.pdf<br>NA_834_Chinese.pdf<br>NA_834_Russian.pdf |

# **REQUIREMENTS**

# 4.1 Project Requirements

| REQ #                             | REQUIREMENT TEXT                                                                                                    | How Requirement Met |
|-----------------------------------|----------------------------------------------------------------------------------------------------|---------------------|
| REQ #<br>2.18.3.3<br>CAR-<br>1239 | REQUIREMENT TEXT<br>CalSAWS shall produce various notices, NOAs,<br>forms, letters, stuffers, and flyers, including:<br>a. Appointment notices;<br>b. Redetermination, Recertification, and/or Annual<br>Agreement notices and forms;<br>c. Other scheduling notices (e.g., quality control,<br>GR hearings, and appeals);<br>d. Periodic reporting notices;<br>e. Contact letters;<br>f. Notices informing the applicant, participant,<br>caregiver, sponsor or authorized representative of a<br>change in worker, telephone hours or Local Office<br>Site;<br>g. Information notices and stuffers;<br>h. Case-specific verification/referral forms;<br>i. GR Vendor notices;<br>k. Court-mandated notices, including Balderas<br>notices;<br>l. SSIAP appointment notices;<br>m. Withdrawal forms;<br>n. COLA notices;<br>o. Time limit notices;<br>g. Interface triggered forms and notices (e.g., IFDS,<br>IEVS);<br>r. Non-compliance and sanction notices;<br>s. Benefit issuance and benefit recovery forms and<br>notices, including reminder notices;<br>t. Corrective NOAs on State Fair Hearing decisions;<br>u. CSC PIN notices. | How Requirement Met |
|                                   |                                                                                                    |                     |

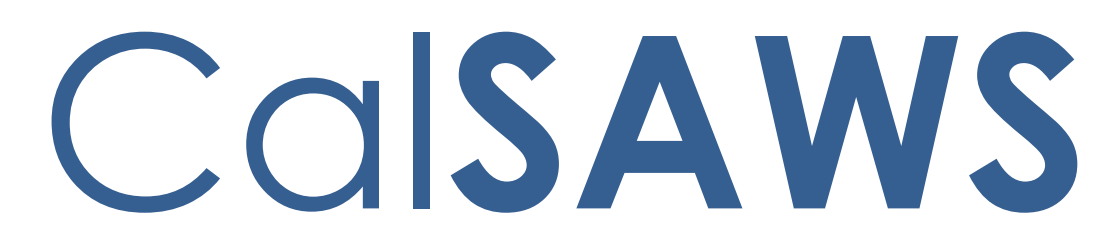

California Statewide Automated Welfare System

# **Design Document**

CA-254554

Ensure the Case County Matches When Creating a Special Investigation Detail

|         | DOCUMENT APPROVAL HISTORY |                 |
|---------|---------------------------|-----------------|
| CalSAWS | Prepared By               | Gerald Limbrick |
|         | Reviewed By               | Naga Chinduluru |

| DATE      | DOCUMENT<br>VERSION | <b>REVISION DESCRIPTION</b>       | AUTHOR      |
|-----------|---------------------|-----------------------------------|-------------|
| 3/22/2023 | 1.0                 | Initial                           | G. Limbrick |
| 5/31/2023 | 1.1                 | Added DCR to correct old records  | G. Limbrick |
| 6/9/2023  | 1.2                 | Updated estimated records for DCR | G. Limbrick |
|           |                     |                                   |             |
|           |                     |                                   |             |
|           |                     |                                   |             |
|           |                     |                                   |             |
|           |                     |                                   |             |
|           |                     |                                   |             |

# Table of Contents

| 1 | Ove               | Dverview4                |                                                  |   |  |  |  |
|---|-------------------|--------------------------|--------------------------------------------------|---|--|--|--|
|   | 1.1               | Currei                   | nt Design                                        | 4 |  |  |  |
|   | 1.2               | Reque                    | ests                                             | 4 |  |  |  |
|   | 1.3               | Overv                    | iew of Recommendations                           | 4 |  |  |  |
|   | 1.4               | Assum                    | nptions                                          | 4 |  |  |  |
| 2 | Rec               | comme                    | endations                                        | 5 |  |  |  |
|   | 2.1               | Specie                   | al Investigation Detail                          | 5 |  |  |  |
|   |                   | 2.1.1                    | Overview                                         | 5 |  |  |  |
|   |                   | 2.1.2                    | Special Investigation Detail page Mockup         | 5 |  |  |  |
|   |                   | 2.1.3                    | Description of Changes                           | 5 |  |  |  |
|   |                   | 2.1.4                    | Page Location                                    | 6 |  |  |  |
|   |                   | 2.1.5                    | Security Updates                                 | 6 |  |  |  |
|   |                   | 2.1.6                    | Page Mapping                                     | 6 |  |  |  |
|   |                   | 2.1.7                    | Page Usage/Data Volume Impacts                   | 6 |  |  |  |
|   | <mark>2.2</mark>  | Data (                   | Change                                           | 6 |  |  |  |
|   |                   | <mark>2.2.1</mark>       | Overview                                         | 6 |  |  |  |
|   |                   | <mark>2.2.2</mark>       | Description of Change                            | 6 |  |  |  |
|   |                   | <mark>2.2.3</mark>       | Estimated Number of Records Impacted/Performance | 6 |  |  |  |
| 3 | Rec               | Requirements             |                                                  |   |  |  |  |
|   | 3.1               | 3.1 Project Requirements |                                                  |   |  |  |  |
|   | 3.2               | Migra                    | tion Requirements                                | 8 |  |  |  |
| 4 | Migration Impacts |                          |                                                  | 9 |  |  |  |

### **1 OVERVIEW**

### 1.1 Current Design

A special investigation may be created in the CalSAWS system outside of the users logged in county i.e., the user can select/choose a case from another county when creating a Special Investigation Detail record thru the Special Investigation Detail & Select Case pages. A Special Investigation Detail created for a case in a different county causes the batch job PB19S910 to fail.

### 1.2 Requests

Prevent a case from another county, besides the user's home county (or currently selected county for RCC (Regional Contact Center)/county 90 & 92 type users), being saved when creating a Special Investigation Detail record.

### 1.3 Overview of Recommendations

1. Add a Validation to prevent a Special Investigation record being saved for a case outside of the user's county.

### 1.4 Assumptions

1. All other functionalities remain unchanged unless specifically called out by this document.

### **2 RECOMMENDATIONS**

### 2.1 Special Investigation Detail

### 2.1.1 Overview

Add a validation message when saving a Special Investigation Detail record with a Case from a different county than the users home/logged in county:

### 2.1.2 Special Investigation Detail page Mockup

| Special                             | Special Investig                              | ation Detail                           |                                       |
|-------------------------------------|-----------------------------------------------|----------------------------------------|---------------------------------------|
| Investigations                      | *- Indicates required field                   | S                                      | Images Save Cancel                    |
| Special Investigation               | - Indicaces required field                    | 5                                      |                                       |
| Referral                            | • Case Number - Th                            | he selected Case Number is not valid f | for this county                       |
| Special Investigation               | - <u>cuse number</u> n                        | ie selected case Namber 13 not valid 1 |                                       |
| Special Investigation Log<br>Search | Investigation ID: Legacy Fraud Number:        |                                        |                                       |
|                                     | DPA 266 Type: *                               |                                        | Source Category:                      |
|                                     | Other Unreported Income                       | ~                                      | · · · ·                               |
|                                     | Allegation:                                   |                                        | Project Code:                         |
|                                     |                                               | ~                                      | <b>v</b>                              |
|                                     | Origin: * Investi                             |                                        | Investigation Priority:               |
|                                     | Internal 🗸                                    |                                        | <b></b>                               |
|                                     | Restricted Access - Internal Investigation? * |                                        |                                       |
|                                     | No 🗸                                          |                                        |                                       |
|                                     | Case Type: *                                  |                                        |                                       |
|                                     | Internal 🗸                                    |                                        |                                       |
|                                     | Case Number: *                                | Case Name:                             | Language: 米                           |
|                                     | 2046541 Remove                                | Case Name                              | English                               |
|                                     | Disposition Type:                             |                                        | Disposition Date:                     |
|                                     |                                               | ~                                      |                                       |
|                                     | Fraud Type: *                                 |                                        | Historical Fraud Type: *              |
|                                     | Historical 🗸                                  |                                        | · · · · · · · · · · · · · · · · · · · |
|                                     | Child Care Agency                             |                                        |                                       |
|                                     | Select                                        | ~~~~~~~~~                              |                                       |

Figure 2.1.2.1 – Special Investigation Detail Validation Message

### 2.1.3 Description of Changes

- 1. Add a validation message when saving a Special Investigation Detail record with a case from a different county than the users home/logged in county:
  - a. Validate on pressing the 'Save' button

 b. Prevent the system from saving; show a validation as: "Case Number – The selected Case Number is not valid for this county."

### 2.1.4 Page Location

- Global: Special Units
- Local: Special Investigations
- Task: Special Investigation Search

### 2.1.5 Security Updates

N/A

2.1.6 Page Mapping

N/A

### 2.1.7 Page Usage/Data Volume Impacts N/A

### 2.2 Data Change

### 2.2.1 Overview

Remove the Case Number from any Special Investigation Summary records where the Case's county is not the same as the Special Investigation Summary record's county.

### 2.2.2 Description of Change

- 1. Remove the Case Number from any Special Investigation Summary records where the Case's county is not the same as the Special Investigation Summary record's county.
  - a. Remove/Null the Case (SPEC\_INVESTIG\_SUMM.Case\_ID) from the Special Investigation Summary table record
  - b. Remove/delete the linking table record associated with the Case Number (the SIU\_CASE table record)

### 2.2.3 Estimated Number of Records Impacted/Performance

192 records

# **3 REQUIREMENTS**

# 3.1 Project Requirements

| REQ #     | REQUIREMENT TEXT                                                                                                    | How Requirement Met                                             |
|-----------|----------------------------------------------------------------------------------------------------|-----------------------------------------------------------------|
| 2.15.3.14 | The LRS shall include a summary of fraud cases for<br>the Welfare Fraud Investigator, including the<br>status of investigations that may be accessed by<br>COUNTY-specified Users. | This SCR facilitates the creation of a summary of a fraud Case. |
|           |                                                                                                    |                                                                 |

# 3.2 Migration Requirements

N/A

# **4 MIGRATION IMPACTS**

N/A

Calsaws

California Statewide Automated Welfare System

# **Design Document**

CA-255674

Update RCA Batch Sweep to Determine 12 Months Based on Citizenship Date of Entry

|         | DOCUMENT APPROVAL HISTORY |                 |
|---------|---------------------------|-----------------|
| CalSAWS | Prepared By               | Eric Haymes     |
|         | Reviewed By               | Howard Suksanti |

| DATE       | DOCUMENT<br>VERSION | <b>REVISION DESCRIPTION</b>                         | AUTHOR             |
|------------|---------------------|-----------------------------------------------------|--------------------|
| 02/15/2023 | 1.0                 | Initial                                             | Eric Haymes        |
| 05/10/2023 | 1.1                 | Updated the 12 months logic to use<br>Date of Entry | Howard<br>Suksanti |
|            |                     |                                                     |                    |
|            |                     |                                                     |                    |
|            |                     |                                                     |                    |
|            |                     |                                                     |                    |
|            |                     |                                                     |                    |
|            |                     |                                                     |                    |
|            |                     |                                                     |                    |

# Table of Contents

| 1 | Ove | erview. |                                            | 4 |
|---|-----|---------|--------------------------------------------|---|
|   | 1.1 | Currei  | nt Design                                  | 4 |
|   | 1.2 | Reque   | ests                                       | 4 |
|   | 1.3 | Overv   | iew of Recommendations                     | 4 |
|   | 1.4 | Assum   | ptions                                     | 4 |
| 2 | Rec | comme   | endations                                  | 5 |
|   | 2.1 | Updat   | te RCA Discontinuance Batch (PB00E128)     | 5 |
|   |     | 2.1.1   | Overview                                   | 5 |
|   |     | 2.1.2   | Description of Changes                     | 5 |
|   |     | 2.1.3   | Execution Frequency                        | 5 |
|   |     | 2.1.4   | Key Scheduling Dependencies                | 5 |
|   |     | 2.1.5   | Counties Impacted                          | 5 |
|   |     | 2.1.6   | Category                                   | 5 |
|   |     | 2.1.7   | Data Volume/Performance                    | 5 |
|   |     | 2.1.8   | Failure Procedure/Operational Instructions | 6 |
| 3 | Rec | quireme | ents                                       | 6 |
|   | 3.1 | Projec  | t Requirements                             | 6 |

## **1 OVERVIEW**

SCR CA-245084 implemented an ACWDL dated May 27, 2022, that extended RCA eligibility from 8 to 12 months. SCR CA-245084 updated the RCA Discontinuance batch sweep to the new 12-month benefit period. The SCR CA-255674 will update the sweep to use the Citizenship Date of Entry to calculate the 12-month period.

### 1.1 Current Design

The RCA discontinuance batch sweep (PB00E128) identifies individuals who have reached their 12-month period by using the Begin Date on the Citizenship Detail page.

### 1.2 Requests

1. Update the RCA discontinuance batch sweep to use the Citizenship Date of Entry to calculate if the 12-month period has been reached.

### 1.3 Overview of Recommendations

1. Update the RCA discontinuance batch sweep to use the Citizenship Date of Entry to calculate if the 12-month period has been reached.

### 1.4 Assumptions

N/A

### **2 RECOMMENDATIONS**

### 2.1 Update RCA Discontinuance Batch (PB00E128)

### 2.1.1 Overview

Update the RCA Discontinuance batch sweep to use Citizenship Date of Entry to calculate the 12-month period.

### 2.1.2 Description of Changes

1. Update the RCA Discontinuance batch sweep (PB00E128) to use Citizenship Date of Entry to calculate the 12-month period.

The following are the updated trigger conditions:

- a. Participant status is active on an RCA program as of batch run date.
- b. The batch does not select case that there is only one person on the case that is under 18 years old.
- c. The following month is over 12 months from the Citizenship Date of Entry.
- d. Do not trigger Batch EDBC when RCA State Discontinuance Sweep (PB00E125) or RCA Federal Discontinuance Sweep (PB00E126) triggers EDBC on the same case.
- 2. Add a dependency to run after PB00E125 and PB00E126.

### 2.1.3 Execution Frequency

No Change. Monthly Batch 10 Day cutoff.

### 2.1.4 Key Scheduling Dependencies

Add dependency to run after PB00E125 and PB00E126.

### 2.1.5 Counties Impacted

All Counties

### 2.1.6 Category

Core

### 2.1.7 Data Volume/Performance

No Change.

### 2.1.8 Failure Procedure/Operational Instructions

Batch Support Operations staff will evaluate transmission errors and failures to determine the appropriate resolution (i.e., manually retrieving the file from the directory and contacting the external partner if there is an account or password issue, etc.).

# **3 REQUIREMENTS**

### 3.1 **Project Requirements**

| REQ #   | REQUIREMENT TEXT                                                                                                    | How Requirement Met                                                                                   |
|---------|----------------------------------------------------------------------------------------------------|----------------------------------------------------------------------------------------------------|
| 2.8.1.1 | The LRS shall fully automate and perform<br>all aspects of the eligibility determination<br>process and benefit level calculations for<br>all categories of public assistance in a<br>single pass without manual intervention. | This SCR updates the RCA<br>Discontinuance batch to<br>trigger EDBC on a correct 12<br>months period. |
|         |                                                                                                    |                                                                                                    |

Calsaws

California Statewide Automated Welfare System

# **Design Document**

# CA-256730

Update Address Location for Migration Flat Mail Packets

|         |             | DOCUMENT APPROVAL HISTORY |  |
|---------|-------------|---------------------------|--|
| CalSAWS | Prepared By | M R Kavitha               |  |
|         | Reviewed By | Lianel Richwin            |  |

| DATE       | DOCUMENT<br>VERSION | <b>REVISION DESCRIPTION</b> | AUTHOR      |
|------------|---------------------|-----------------------------|-------------|
| 05/12/2023 | 0.1                 | Initial Draft               | M R Kavitha |
|            |                     |                             |             |
|            |                     |                             |             |
|            |                     |                             |             |
|            |                     |                             |             |
|            |                     |                             |             |
|            |                     |                             |             |

# Table of Contents

| 1 | Overview                                                                                           | 4 |  |  |
|---|----------------------------------------------------------------------------------------------------|---|--|--|
|   | 1.1 Current Design                                                                                 |   |  |  |
|   | 1.2 Requests                                                                                       | 4 |  |  |
|   | 1.3 Overview of Recommendations                                                                    | 4 |  |  |
|   | 1.4 Assumptions                                                                                    | 4 |  |  |
| 2 | Recommendations                                                                                    | 5 |  |  |
|   | 2.1 Update the mailing address location for below Migration packets including threshold languages. | 5 |  |  |
|   | 2.1.1 Overview                                                                                     | 5 |  |  |
|   | 2.1.2 Form/NOA Verbiage                                                                            | 5 |  |  |
|   | 2.1.3 Form/NOA Variable Population                                                                 | 7 |  |  |
|   | 2.1.4 Form/NOA Generation Conditions                                                               | 7 |  |  |
| 3 | Supporting Documents                                                                               | 8 |  |  |
| 4 | Requirements                                                                                       | 8 |  |  |
|   | 4.1 Project Requirements                                                                           | 8 |  |  |

### **1 OVERVIEW**

This SCR will update the Mailing Address location for given Migration Packets. So that the mailing address will be visible using both tap methods.

### 1.1 Current Design

Currently in CalSAWS, the mailing address location for the flat mail packets displays correctly when the contents are sitting on the bottom of the envelope (tap bottom). If the envelope is tapped on top, the mailing address is partially visible.

### 1.2 Requests

Update the mailing address location for all flat mail packets (Migration County) so that the mailing address will be visible using both tap methods. Moving the address lines, a little down will resolve this issue.

### **1.3 Overview of Recommendations**

- Update the mailing address location for below Migration packets including threshold languages.
  - 1. CF 285 Application for CalFresh Benefits
  - 2. CF 285A Prepopulated Application for CalFresh Benefits
  - 3. CF 285A Application Packet CalFresh CF 285A Application Packet
  - 4. CF RE Packet CalFresh Recertification Packet
  - 5. CW RE Packet CalWORKs Redetermination Packet
  - 6. CW/CF RE Packet CalWORKs/CalFresh RE Packet
  - 7. ESAP CF RE Packet ESAP CalFresh Recertification Packet
  - 8. MAGI RE Packet MAGI RE Packet
  - 9. Mixed Household RE Packet Mixed Household RE Packet
  - 10. Non-MAGI RE Packet Non-MAGI RE Packet
  - 11. Non-MAGI Screening Packet Non-MAGI Screening Packet
  - 12. Non-MAGI Turning 65 Non-MAGI Turning 65 Packet
  - 13. TNB 4 Recert Packet TNB 4 Recertification Packet

### 1.4 Assumptions

- 1. This effort will only update the location of Mailing Address occurrences in the Header section. There will be no updates to the location of the Customer Mailing Address occurring in sections other than Header section.
- 2. Central Print testing will be required for this effort.
- 3. There are no changes related to trigger or form generation conditions.

## **2 RECOMMENDATIONS**

# 2.1 Update the mailing address location for below Migration packets including threshold languages.

### 2.1.1 Overview

This SCR will update Mailing Address location for the given Packets in CalSAWS for Migration counties, so that the Customer Mailing Address location for the given packets will be visible using both tap methods Forms.

### 2.1.2 Form/NOA Verbiage

Form Header: RD\_MIG\_Header Form Mockups/Examples: See supporting document #1

| Tap Bottom                                     | PRESCRITED<br>PRESCARSINAL<br>U.S. NORME<br>PAID<br>DFS | Tap Top   LDO   P.O. BOX 670   LINDSAY, CA 93247-0000                                                                                  |      |
|------------------------------------------------|---------------------------------------------------------|----------------------------------------------------------------------------------------------------|------|
| LDD<br>#0. BCDK 670<br>LindDarf, CA 50247-8000 | RETURN SERVICE REQUESTED                                |                                                                                                    | RETU |
|                                                |                                                         | HAWTHORNE, CA 90250-7492                                                                                                    |      |
| USE                                            |                                                         | USE                                                                                                    |      |
|                                                |                                                         | and complete the forms listed below. These forms are required to com<br>completing the form(s), you may ask your worker to assist you. |      |

Fig. 2.1.1.1 Tapping the Envelope Bottom vs. Top

Compared to the customer mailing address location when tapping the form bottom, the mailing address is displayed completely. If the envelope is tapped on top, the mailing address is partially visible.

Update the 'Y" axis of all 3 address lines by moving the fields down in the header section for all available threshold languages for given packets.

| SI.No | Packet Name                                                         | Available Languages                                                                                                    |
|-------|---------------------------------------------------------------------|----------------------------------------------------------------------------------------------------|
| 1.    | CF 285 - Application for CalFresh<br>Benefits                       | English, Spanish                                                                                                    |
| 2.    | CF 285A - Prepopulated Application for<br>CalFresh Benefits         | English, Spanish                                                                                                    |
| 3.    | CF 285A Application Packet - CalFresh<br>CF 285A Application Packet | English, Spanish                                                                                                    |
| 4.    | CF RE Packet - CalFresh Recertification<br>Packet                   | English, Spanish, Armenian, Arabic,<br>Cambodian, Chinese*, Farsi, Hmong, Korean,<br>Lao, Russian, Tagalog and Vietnamese |
| 5.    | CW RE Packet - CalWORKs<br>Redetermination Packet                   | English, Spanish, Armenian, Arabic,<br>Cambodian, Chinese*, Farsi, Hmong, Korean,<br>Lao, Russian, Tagalog and Vietnamese |
| 6.    | CW/CF RE Packet -<br>CalWORKs/CalFresh RE Packet                    | English, Spanish, Armenian, Arabic,<br>Cambodian, Chinese*, Farsi, Hmong, Korean,<br>Lao, Russian, Tagalog and Vietnamese |
| 7.    | ESAP CF RE Packet - ESAP CalFresh<br>Recertification Packet         | English, Spanish, Armenian, Arabic,<br>Cambodian, Chinese*, Farsi, Hmong, Korean,<br>Lao, Russian, Tagalog and Vietnamese |
| 8.    | MAGI RE Packet - MAGI RE Packet                                     | English, Spanish, Armenian, Arabic,<br>Cambodian, Chinese*, Farsi, Hmong, Korean,<br>Lao, Russian, Tagalog and Vietnamese |
| 9.    | Mixed Household RE Packet - Mixed<br>Household RE Packet            | English, Spanish, Armenian, Arabic,<br>Cambodian, Chinese*, Farsi, Hmong, Korean,<br>Lao, Russian, Tagalog and Vietnamese |
| 10.   | Non-MAGI RE Packet - Non-MAGI RE<br>Packet                          | English, Spanish, Armenian, Arabic,<br>Cambodian, Chinese*, Farsi, Hmong, Korean,<br>Lao, Russian, Tagalog and Vietnamese |
| 11.   | Non-MAGI Screening Packet - Non-<br>MAGI Screening Packet           | English, Spanish                                                                                                    |
| 12.   | Non-MAGI Turning 65 - Non-MAGI<br>Turning 65 Packet                 | English, Spanish                                                                                                    |
| 13.   | TNB 4 Recert Packet - TNB 4<br>Recertification Packet               | English, Spanish                                                                                                    |

Please find the below details related to available languages for given Packets.

Note: Chinese\* includes Cantonese, Chinese, and Mandarin.

### 2.1.3 Form/NOA Variable Population

N/A, there are no updates to the variable population for the NOA Templates.

### 2.1.4 Form/NOA Generation Conditions

N/A, there are no updates to the generation conditions for the NOA Templates.

# **3 SUPPORTING DOCUMENTS**

| Number | Functional<br>Area | Description                                                     | Attachment                                                 |
|--------|--------------------|-----------------------------------------------------------------|------------------------------------------------------------|
| 1      | Packets            | Envelope reference pdfs are<br>given for both bottom and<br>Top | Test Packet - tap bottom .pdf<br>Test Packet - tap top.pdf |

# **4 REQUIREMENTS**

## 4.1 Project Requirements

| REQ #                 | REQUIREMENT TEXT                                                                                                    | How Requirement Met                                     |  |
|-----------------------|----------------------------------------------------------------------------------------------------|---------------------------------------------------------|--|
| 2.18.2.12<br>CAR-1234 | The LRS shall produce various notices, NOAs, forms, letters, stuffers, and flyers, including:                                                                          | Customer Address<br>location will be<br>updated to make |  |
|                       | a. Appointment notices;                                                                                                    | address lines visible.                                  |  |
|                       | b. Redetermination, Recertification, and/or<br>Annual Agreement notices and forms;                                                                                     |                                                         |  |
|                       | c. Other scheduling notices (e.g., quality control, GR hearings, and appeals);                                                                                         |                                                         |  |
|                       | d. Periodic reporting notices:                                                                                                    |                                                         |  |
|                       | e. Contact letters;                                                                                                    |                                                         |  |
|                       | f. Notices informing the applicant, participant,<br>caregiver, sponsor or authorized representative<br>of a change in worker, telephone hours or Local<br>Office Site; |                                                         |  |
|                       | g. Information notices and stuffers;                                                                                                    |                                                         |  |
|                       | h. Case-specific verification/referral forms;                                                                                                    |                                                         |  |
|                       | i. GR Vendor notices;                                                                                                    |                                                         |  |

| k. Court-mandated notices, including Balderas<br>notices;                               |  |
|-----------------------------------------------------------------------------------------|--|
| I. SSIAP appointment notices;                                                           |  |
| m. Withdrawal forms;                                                                    |  |
| n. COLA notices;                                                                        |  |
| o. Time limit notices;                                                                  |  |
| p. Transitioning of aid notices;                                                        |  |
| q. Interface triggered forms and notices (e.g., IFDS, IEVS);                            |  |
| r. Non-compliance and sanction notices;                                                 |  |
| s. Benefit issuance and benefit recovery forms and notices, including reminder notices; |  |
| t. Corrective NOAs on State Fair Hearing decisions;                                     |  |
| u. CSC paper ID cards with LRS-generated access information; and                        |  |
| v. CSC PIN notices.                                                                     |  |

CalSAWS

California Statewide Automated Welfare System

# **Design Document**

CA-256903

FC, KG, AAP Manual EDBC Copy Budget and Aid Code Information

|         | DOCUMENT APPROVAL HISTORY |                                                                           |  |
|---------|---------------------------|---------------------------------------------------------------------------|--|
| CalSAWS | Prepared By               | Yale Yee                                                                  |  |
|         | Reviewed By               | Business Analysts, Build Team, System Test Team, Foster<br>Care Committee |  |

| DATE      | DOCUMENT<br>VERSION | <b>REVISION DESCRIPTION</b> | AUTHOR   |
|-----------|---------------------|-----------------------------|----------|
| 3/30/2023 | 1.0                 | Initial document            | Yale Yee |
|           |                     |                             |          |
|           |                     |                             |          |
|           |                     |                             |          |
|           |                     |                             |          |
|           |                     |                             |          |
|           |                     |                             |          |
|           |                     |                             |          |
|           |                     |                             |          |

# Table of Contents

| 1          | Ove             | erview.                     |                                    |  |
|------------|-----------------|-----------------------------|------------------------------------|--|
|            | 1.1             | I Current Design            |                                    |  |
|            | 1.2             | .2 Requests                 |                                    |  |
|            | 1.3             | Overview of Recommendations |                                    |  |
|            | 1.4 Assumptions |                             | nptions                            |  |
| 2 Re<br>2. | Rec             | commendations               |                                    |  |
|            | 2.1             | AAP E                       | DBC (Manual)                       |  |
|            |                 | 2.1.1                       | Overview                           |  |
|            |                 | 2.1.2                       | AAP EDBC (Manual) Mockup           |  |
|            |                 | 2.1.3                       | Page Location9                     |  |
|            |                 | 2.1.4                       | Description of Changes             |  |
|            |                 | 2.1.5                       | Security Updates                   |  |
|            |                 | 2.1.6                       | Page Mapping9                      |  |
| 2.2        |                 | 2.1.7                       | Page Usage/Data Volume Impacts     |  |
|            | 2.2             | Foster                      | Care EDBC (Manual)9                |  |
|            |                 | 2.2.1                       | Overview                           |  |
|            |                 | 2.2.2                       | Foster Care EDBC (Manual) Mockup10 |  |
|            |                 | 2.2.3                       | Description of Changes10           |  |
|            |                 | 2.2.4                       | Page Location11                    |  |
|            |                 | 2.2.5                       | Security Updates11                 |  |
|            |                 | 2.2.6                       | Page Mapping12                     |  |
|            |                 | 2.2.7                       | Page Usage/Data Volume Impacts12   |  |
|            | 2.3             | Kin-G/                      | AP EDBC (Manual)12                 |  |
|            |                 | 2.3.1                       | Overview12                         |  |
|            |                 | 2.3.2                       | Kin-GAP EDBC (Manual) Mockup13     |  |
|            |                 | 2.3.3                       | Description of Changes13           |  |
|            |                 | 2.3.4                       | Page Location14                    |  |
|            |                 | 2.3.5                       | Security Updates14                 |  |
|            |                 | 2.3.6                       | Page Mapping14                     |  |
|            |                 | 2.3.7                       | Page Usage/Data Volume Impacts14   |  |
# **1 OVERVIEW**

#### 1.1 Current Design

When a worker creates a Manual EDBC for Foster Care (FC), Kin-GAP (KG) or Adoption Assistance Program (AAP), and enters all the required data and clicks Accept, the EDBC List page displays the message "Do you want to copy the EDBC(s)" (unless the Manual EDBC was created for the come-up month, or the Manual EDBC Reason is COVID-19).

| Do you want to copy the EDBC(s) | *                         | Yes 🗸            |
|---------------------------------|---------------------------|------------------|
| Begin Month:<br>02/2023         | End Month: *<br>05/2023 • | Copy Manual EDBC |

Figure 1.1.1 – Copy the EDBC(s) Prompt

Copying provides an option to replicate that one-month Manual EDBC forward for up to five additional months (but not beyond the come-up month). This saves some effort when creating multiple months of Manual EDBC's on a single case. The worker must still view, re-calculate, and accept each Manual EDBC copy before saving them all.

Some Manual EDBC information does not get copied to the EDBC copies created by this process and the worker must enter it before accepting and saving them all.

| Aid Code Information   |                   |                |              |                  |
|------------------------|-------------------|----------------|--------------|------------------|
| Program Aid Code       | Sub Type Code     | Begin Date     | End Date     | Rate Structure * |
| Organization: *        | Select            |                | Placement T  | /ne:             |
| AAD Diacement          |                   |                | r lacement r | /pei             |
| AAF Flacement          |                   |                |              |                  |
| Aid Payment            |                   |                |              |                  |
| Rate Payment:          |                   |                |              | \$ 0.00          |
| Special Care Incremen  | nt:               |                |              | + 0.00           |
| County Authorized Alle | owance:           |                |              | + 0.00           |
| Kidstep Supplement:    |                   |                |              | + 0.00           |
| Potential Benefit:     |                   |                |              | \$ 0.00          |
| Previous Potential Ber | nefit:            |                |              | \$ 0.00          |
| Overpayment Adjustmen  | t Amount          |                |              | \$ <u>0.00</u>   |
| Authorized Amount      |                   |                |              | \$ 0.00          |
| Overpayment            |                   |                |              | \$ 0.00          |
|                        |                   |                |              | Calculate        |
| Pay Code:*             | _                 |                |              |                  |
| Legal Guardian         |                   |                |              |                  |
| Delivery Method: *     | Immediacy         | Indicator: *   | Issuance Met | hod:             |
| Mail 🗸                 | Routine           | ~              | Warrant      |                  |
| Authorized Amount Pe   | er Rate Structure |                |              |                  |
| Aid Code Au            | th Amount         | Number of Days | Rate         | e Structure      |
|                        |                   |                |              |                  |

Figure 1.2.1 – AAP EDBC (Manual) Copy EDBC

| Aid Code Information            |                 |               |              |                          |                    |             |
|---------------------------------|-----------------|---------------|--------------|--------------------------|--------------------|-------------|
| Program Aid Code <b>*</b> Sub 1 | ype Code        | Begin Date    | End Date     | Rate Structure           | Overridden Aid Cod | e<br>dd     |
| Organization: * Select          |                 |               |              | Placement Ty             | pe:                |             |
| Foster Care Placement           |                 |               |              |                          |                    |             |
| Aid Payment                     |                 |               |              |                          |                    |             |
| Rate Payment:                   |                 |               |              |                          | \$ 0.00            |             |
| Special Care Increment:         |                 |               |              |                          | + 0.00             |             |
| Infant Supplement Payment:      |                 |               |              |                          | + 0.00             |             |
| Parenting Support Plan:         |                 |               |              |                          | + 0.00             |             |
| Infant Supplemental Rate Su     | pplement:       |               |              |                          | + 0.00             |             |
| County Authorized Allowance     |                 |               |              |                          | + 0.00             |             |
| Kidstep Supplement:             |                 |               |              |                          | + 0.00             |             |
| Educational Travel Reimburs     | ement:          |               |              |                          | + 0.00             |             |
| Unearned Income:                |                 |               |              |                          | - 0.00             |             |
| Earned Income:                  |                 |               |              |                          | - 0.00             |             |
| Earned Income Disregard:        |                 |               |              |                          | + 0.00             |             |
| Potential Benefit:              |                 |               |              |                          | \$ 0               | 0.00        |
| Previous Potential Benefit:     |                 |               |              |                          | \$ 0.00            |             |
| Overpayment Adjustment Amou     | nt              |               |              |                          | \$ (               | <u>).00</u> |
| Authorized Amount               |                 |               |              |                          | \$ 0               | 0.00        |
| Overpayment                     |                 |               |              |                          | \$ 0               | 0.00        |
|                                 |                 |               |              |                          | Calculate          |             |
| Delivery Method: *              | Imme<br>Routine | diacy Indicat | or: *        | Issuance Meth<br>Warrant | od:                |             |
| Authorized Amount Per Aid C     | ode             |               |              |                          |                    |             |
| Aid Code Auth Amount            | Number          | of Days I     | Rate Structu | re Placemen              | t Type Pay Code    |             |

Figure 1.3.1 – Foster Care EDBC (Manual) Copy EDBC

| Aid Code Information          |                 |                   |            |                |             |
|-------------------------------|-----------------|-------------------|------------|----------------|-------------|
| Program Aid Code              | Begin           | Date End I        | Date Rat   | te Structure * |             |
|                               |                 |                   |            |                |             |
| Aid Payment                   |                 |                   |            |                |             |
| Rate Payment:                 |                 |                   |            | \$             | þ.00        |
| Special Care Increment        | t:              |                   |            | +              | 0.00        |
| Infant Supplement Pay         | ment:           |                   |            | +              | 0.00        |
| Infant Supplemental Ra        | ate Supplement: |                   |            | +              | 0.00        |
| <b>County Authorized Allo</b> | wance:          |                   |            | +              | 0.00        |
| Kidstep Supplement:           |                 |                   |            | +              | 0.00        |
| Total Net Nonexempt I         | ncome:          |                   |            | -              | 0.00        |
| Potential Benefit:            |                 |                   |            | \$             | 0.00        |
| Previous Potential Ben        | efit:           |                   |            | \$             | 0.00        |
| Overpayment Adjustment        | Amount          |                   |            | \$             | <u>0.00</u> |
| Authorized Amount             |                 |                   |            | \$             | 0.00        |
| Overpayment                   |                 |                   |            | \$             | 0.00        |
|                               |                 |                   |            |                | Calculate   |
| Pay Code:*                    |                 |                   |            |                |             |
| Legal Guardian                | ~               |                   |            |                |             |
| Delivery Method: *            | Immed           | iacy Indicator: * | Issuance I | Method:        |             |
| Mail 🗸                        | Routine         | ~                 | Warrant    |                |             |
| Authorized Amount Per         | Rate Structure  |                   |            |                |             |
| Aid Code Aut                  | h Amount        | Number of Days    | i i        | Rate Structure |             |
|                               |                 |                   |            |                |             |

Figure 1.4.1 – Kin-GAP EDBC (Manual) Copy EDBC

#### 1.2 Requests

Update the Manual EDBC copy process to include additional information on Manual EDBC's for FC, KG, and AAP.

#### **1.3 Overview of Recommendations**

1. Update the Manual EDBC copy process to copy forward additional information on Manual EDBC's for FC, KG, and AAP.

#### 1.4 Assumptions

1. The current validations for AAP, FC, and KG Manual EDBCs will not be changed.

# **2 RECOMMENDATIONS**

## 2.1 AAP EDBC (Manual)

#### 2.1.1 Overview

Update the Manual EDBC copy process to copy forward additional information on Manual EDBC's for AAP.

#### 2.1.2 AAP EDBC (Manual) Mockup

| Aid Code Informat  | tion             |           |               |         |          |                  |    |       |             |
|--------------------|------------------|-----------|---------------|---------|----------|------------------|----|-------|-------------|
| Program Aid Code   | Sub Type         | e Code    | Begin Date    | End Dat | e F      | Rate Structure 🕇 | ĸ  |       |             |
| 03 - AAP-Fed       |                  |           | 01/01/2023    |         | (        | CCR              |    |       | Edit        |
| Organization: *    | Select           |           |               | P       | Placem   | ent Type:        |    |       |             |
| Test Test          |                  |           |               | Δ       | Adoptive | e Homes          |    |       |             |
|                    |                  |           |               |         | laopart  |                  |    |       |             |
| Aid Payment        |                  |           |               |         |          |                  |    |       |             |
| Rate Payment:      |                  |           |               |         |          |                  | \$ | 500   |             |
| Special Care Incre | ement:           |           |               |         |          |                  | +  | 400   |             |
| County Authorized  | d Allowance:     |           |               |         |          |                  | +  | 100   |             |
| Kidstep Suppleme   | nt:              |           |               |         |          |                  | +  | 50    |             |
| Potential Benefit: |                  |           |               |         |          |                  | \$ |       | 0.00        |
| Previous Potentia  | Benefit:         |           |               |         |          |                  | \$ | 0.00  |             |
| Overpayment Adjust | tment Amount     |           |               |         |          |                  | \$ |       | <u>0.00</u> |
| Authorized Amount  |                  |           |               |         |          |                  | \$ |       | 0.00        |
| Overpayment        |                  |           |               |         |          |                  | \$ |       | 0.00        |
|                    |                  |           |               |         |          |                  |    | Calcu | ılate       |
| Pay Code:*         |                  |           |               |         |          |                  |    |       |             |
| Not Applicable     | ~                |           |               |         |          |                  |    |       |             |
| Delivery Method:   | *                | Immediacy | Indicator: *  | Is      | ssuanc   | e Method:        |    |       |             |
| Mail 🗸             |                  | Routine   | ~             | W       | /arrant  |                  |    |       |             |
| Authorized Amour   | nt Per Rate Stru | cture     |               |         |          |                  |    |       |             |
| Aid Code           | Auth Amount      |           | Number of Day | s       |          | Rate Structur    | e  |       |             |
| 03                 | \$0.00           |           | 31            |         |          | CCR              |    |       |             |
|                    |                  |           |               |         |          |                  |    |       |             |

Figure 2.1.1 – AAP EDBC (Manual) Copy EDBC

#### 2.1.3 Page Location

- Global: Eligibility
- Local: Customer Information
- Task: Manual EDBC

#### 2.1.4 Description of Changes

- 1. Copy the following fields:
  - a. Program Aid Code
  - b. Begin Date
    - i. Populate the field with the begin date of the EDBC.
  - c. End Date
    - i. Populate the field with the end date of the EDBC.
  - d. Rate Structure
  - e. Rate Payment
  - f. Placement Type
  - g. Special Care Increment
  - h. County Authorized Allowance
  - i. Kidstep Supplement

**Note:** The Authorized Amount Per Rate Structure section will be populated when the Aid Code Information is copied.

#### 2.1.5 Security Updates

N/A

2.1.6 Page Mapping

N/A

# 2.1.7 Page Usage/Data Volume Impacts

N/A

#### 2.2 Foster Care EDBC (Manual)

#### 2.2.1 Overview

Update the Manual EDBC copy process to copy forward additional information on Manual EDBC's for FC.

# 2.2.2 Foster Care EDBC (Manual) Mockup

| Aid Code Information        | n                                      |                   |               |                 |                     |
|-----------------------------|----------------------------------------|-------------------|---------------|-----------------|---------------------|
| Program Aid Code *          | Sub Type Code                          | Begin Date        | End Date      | Rate Structure  | Overridden Aid Code |
| 2P - ARC only               |                                        | 01/01/2023        |               | Non-CCR         | Edit                |
|                             |                                        |                   |               |                 | Add                 |
| Organization: *             | Select                                 |                   |               | Placement Ty    | pe:                 |
| Test Test                   |                                        |                   |               | Relative Home   |                     |
| Aid Payment                 |                                        |                   |               |                 |                     |
| Potential CalWorks B        | Benefit:                               |                   |               |                 | \$ 500.00           |
| Potential ARC Amour         | nt:                                    |                   |               |                 | \$ 400.00           |
| Rate Payment:               |                                        |                   |               |                 | \$ 900.00           |
| Special Care Increme        | ent:                                   |                   |               |                 | + 300.00            |
| Infant Supplement P         | ayment:                                |                   |               |                 | + 200.00            |
| Parenting Support Pl        | an:                                    |                   |               |                 | + 100.00            |
| Infant Supplemental         | Rate Supplement:                       |                   |               |                 | + 80.00             |
| County Authorized A         | llowance:                              |                   |               |                 | + 60.00             |
| Kidstep Supplement:         | 1                                      |                   |               |                 | + 50.00             |
| Educational Travel R        | eimbursement:                          |                   |               |                 | + 40.00             |
| Unearned Income:            |                                        |                   |               |                 | - 30.00             |
| Earned Income:              |                                        |                   |               |                 | - 20.00             |
| Earned Income Disre         | egard:                                 |                   |               |                 | + 0.00              |
| Potential Benefit:          |                                        |                   |               |                 | \$ 1,680.00         |
| Previous Potential B        | enefit:                                |                   |               |                 | \$ 0.00             |
| Overpayment Adjustme        | ent Amount                             |                   |               |                 | \$ <u>0.00</u>      |
| Authorized Amount           |                                        |                   |               |                 | \$ 1,680.00         |
| Overpayment                 |                                        |                   |               |                 | \$ 0.00             |
|                             |                                        |                   |               |                 | Calculate           |
| Authorized Amount F         | Per Aid Code                           |                   |               |                 |                     |
| Aid Auth N<br>Code Amount o | lumber Rate<br>f Days <u>Structure</u> | Placement<br>Type | Pay Code      |                 |                     |
| 2P \$ 1,680,00 3            | 1 Non-CCR                              |                   | Approved Rela | ative Caregiver | ~                   |

## Figure 2.2.1 – Foster Care EDBC (Manual) Copy EDBC

Approved Relative Caregiver

### 2.2.3 Description of Changes

- 1. Copy the following fields:
  - a. Program Aid Code
  - b. Sub type Code

- c. Begin Date
  - i. Populate the field with the begin date of the EDBC.
- d. End Date
  - i. Populate the field with the end date of the EDBC.
- e. Rate Structure
- f. Potential CalWORKs Benefit
  - i. If applicable for ARC.
- g. Potential ARC Amount
  - i. If applicable for ARC.
- h. Rate Payment
- i. Placement Type
- j. Special Care Increment
- k. Infant Supplement Payment
- I. Parenting Support Plan
- m. Infant Supplemental Rate Supplement
- n. County Authorized Allowance
- o. Kidstep Supplement
- p. Educational Travel Reimbursement
- q. Unearned Income
- r. Earned Income
- s. Earned Income Disregard
- t. Pay Code

**Note:** The Authorized Amount Per Rate Structure section will be populated when the Aid Code Information is copied.

- 2. If there are multiple aid codes, the Aid Code Information field will not be copied. The fields include:
  - a. Program Aid Code
  - b. Sub Type Code
  - c. Begin Date
  - d. Rate Structure

#### 2.2.4 Page Location

- Global: Eligibility
- Local: Customer Information
- Task: Manual EDBC

#### 2.2.5 Security Updates

N/A

# 2.2.6 Page Mapping

N/A

### 2.2.7 Page Usage/Data Volume Impacts

N/A

### 2.3 Kin-GAP EDBC (Manual)

#### 2.3.1 Overview

Update the Manual EDBC copy process to copy forward additional information on Manual EDBC's for KG.

| 2.3.2 | Kin-GAP | EDBC | (Manual) | Mockup |
|-------|---------|------|----------|--------|
|-------|---------|------|----------|--------|

| Aid Code Informa        | tion           |            |                |                  |      |             |
|-------------------------|----------------|------------|----------------|------------------|------|-------------|
| Program Aid Code        | e              | Begin Date | End Date       | Rate Structure * |      |             |
| 4T - Kin-GAP (Fed)      |                | 01/01/2023 |                | Non-CCR          |      | Edit        |
|                         |                |            |                |                  |      |             |
| Aid Payment             |                |            |                |                  |      |             |
| Rate Payment:           |                |            |                |                  | \$   | 500         |
| Special Care Incre      | ement:         |            |                |                  | +    | 400         |
| Infant Supplemen        | nt Payment:    |            |                |                  | +    | 300         |
| Infant Supplemen        | ntal Rate Supp | lement:    |                |                  | +    | 200 T       |
| <b>County Authorize</b> | d Allowance:   |            |                |                  | +    | 100         |
| Kidstep Suppleme        | ent:           |            |                |                  | +    | 50          |
| Total Net Nonexe        | mpt Income:    |            |                |                  | -    | 25          |
| Potential Benefit:      |                |            |                |                  | \$   | 0.00        |
| Previous Potentia       | l Benefit:     |            |                |                  | \$   | 0.00        |
| Overpayment Adjus       | stment Amount  |            |                |                  | \$   | <u>0.00</u> |
| Authorized Amount       |                |            |                |                  | \$   | 0.00        |
| Overpayment             |                |            |                |                  | \$   | 0.00        |
|                         |                |            |                |                  |      | Calculate   |
| Pay Code:*              |                |            |                |                  |      |             |
| Legal Guardian          |                | ~          |                |                  |      |             |
| <b>Delivery Method:</b> | *              | Immediac   | / Indicator: * | Issuance Method: |      |             |
| Mail 🗸                  |                | Routine    | •              | Warrant          |      |             |
| Authorized Amou         | nt Per Rate St | ructure    |                |                  |      |             |
| Aid Code                | Auth Amoun     | t          | Number of Days | Rate Struct      | ture |             |
| 4T                      | \$0.00         |            | 31             | Non-CCR          |      |             |

Figure 2.3.1 - Kin-GAP EDBC (Manual) Copy EDBC

#### 2.3.3 Description of Changes

- 3. Copy the following fields:
  - a. Program Aid Code
  - b. Begin Date
    - i. Populate the field with the begin date of the EDBC.
  - c. End Date
    - i. Populate the field with the end date of the EDBC.
  - d. Rate Structure
  - e. Rate Payment
  - f. Special Care Increment
  - g. Infant Supplement Payment
  - h. Infant Supplemental Rate Supplement
  - i. County Authorized Allowance

- j. Kidstep Supplement
- k. Total Net Nonexempt Income

**Note:** The Authorized Amount Per Rate Structure section will be populated when the Aid Code Information is copied.

### 2.3.4 Page Location

- Global: Eligibility
- Local: Customer Information
- Task: Manual EDBC
- 2.3.5 Security Updates

N/A

- 2.3.6 Page Mapping N/A
- 2.3.7 Page Usage/Data Volume Impacts

N/A

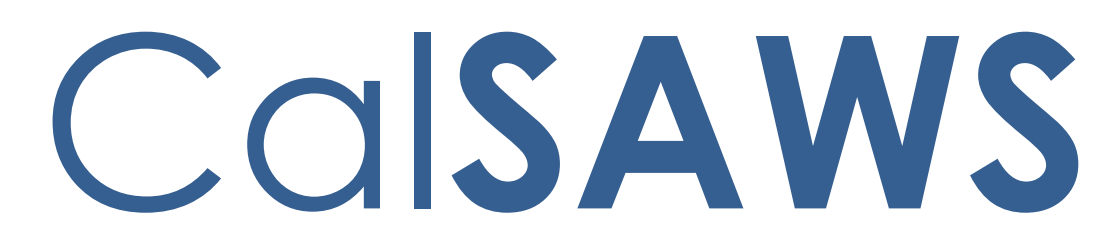

California Statewide Automated Welfare System

# **Design Document**

# CA-258922

CCPU dues deductions from childcare payments

|         |             | DOCUMENT APPROVAL HISTORY                                                         |
|---------|-------------|-----------------------------------------------------------------------------------|
| CalSAWS | Prepared By | Erika Kusnadi-Cerezo                                                              |
|         | Reviewed By | Michael Wu, Naga Chinduluru, Chitra Barsagade,<br>Himanshu Jain, William Baretsky |

| DATE       | DOCUMENT<br>VERSION | <b>REVISION DESCRIPTION</b>                                                                                                    | AUTHOR    |
|------------|---------------------|----------------------------------------------------------------------------------------------------|-----------|
| 04/28/2023 | 1.0                 | Initial                                                                                                    | Kusnadi.E |
| 05/12/2023 | 2.0                 | <ul> <li>Updated Section 2.1.2 with 2 additional screen shots to include validation messages.</li> <li>Updated Section 2.1.3 information on how the 3 new rows being added should look for historical records (records that are already created prior to the implementation of the SCR) and added 2 more validations for the page for when users enter a negative number.</li> <li>Reorganize on how the 3 new rows are listed on Section 2.1.3 to match how it is going to be listed on the page.</li> </ul> | Kusnadi.E |
|            |                     |                                                                                                    |           |
|            |                     |                                                                                                    |           |
|            |                     |                                                                                                    |           |
|            |                     |                                                                                                    |           |
|            |                     |                                                                                                    |           |
|            |                     |                                                                                                    |           |
|            |                     |                                                                                                    |           |

# Table of Contents

| 1 | Ove | erview. |                                                    |
|---|-----|---------|----------------------------------------------------|
|   | 1.1 | Currei  | nt Design                                          |
|   | 1.2 | Reque   | ests 4                                             |
|   | 1.3 | Overv   | iew of Recommendations4                            |
|   | 1.4 | Assum   | nptions                                            |
| 2 | Rec | comme   | ndations5                                          |
|   | 2.1 | Child   | Care Payment Calculation Detail5                   |
|   |     | 2.1.1   | Overview                                           |
|   |     | 2.1.2   | Child Care Payment Calculation Detail Mockup       |
|   |     | 2.1.3   | Description of Changes                             |
|   |     | 2.1.4   | Page Location11                                    |
|   |     | 2.1.5   | Security Updates12                                 |
|   |     | 2.1.6   | Page Mapping12                                     |
|   |     | 2.1.7   | Page Usage/Data Volume Impacts12                   |
|   | 2.2 | Levy D  | Detail                                             |
|   |     | 2.2.1   | Overview                                           |
|   |     | 2.2.2   | Levy Detail Mockup                                 |
|   |     | 2.2.3   | Description of Changes13                           |
|   |     | 2.2.4   | Page Location14                                    |
|   |     | 2.2.5   | Security Updates14                                 |
|   |     | 2.2.6   | Page Mapping14                                     |
|   |     | 2.2.7   | Page Usage/Data Volume Impacts14                   |
|   | 2.3 | Code    | Table Change Request                               |
|   |     | 2.3.1   | Overview14                                         |
|   |     | 2.3.2   | Description of Change14                            |
|   |     | 2.3.3   | Estimated Number of Records Impacted/Performance14 |
|   | 2.4 | Auton   | nated Regression Test15                            |
|   |     | 2.4.1   | Overview15                                         |
|   |     | 2.4.2   | Description of Change15                            |
| 3 | Rec | quireme | ents15                                             |
|   | 3.1 | Projec  | t Requirements15                                   |

# **1 OVERVIEW**

As part of the Child Care Bulletin 23-01 (CCB 23-01) and Child Care Bulletin 23-07 (CCB 23-07) Union Dues or/and Political Contributions should be deducted from the childcare payment for providers. This SCR will update CalSAWS to allow workers to deduct Union Dues or/and Political Contributions so that it does not get issued along with keeping track on how much Union Dues or Political Contributions has been deducted for each benefit month from the providers.

#### 1.1 Current Design

Currently in CalSAWS on the Child Care Payment Calculation Detail page workers are not able to deduct Union Dues or Political Contributions from the overall amount that is to be issued to the provider for a specific benefit month.

#### 1.2 Requests

Update the Child Care Payment Calculation Detail page with additional fields to allow workers to deduct Union Dues and/or Political Contributions from the overall amount to be issued to the provider. Secondly, create a new Reason For Levy on the Levy Detail page to allow workers to track the amount of Union Dues/Political Contribution deductions that has been made for a specific provider.

### 1.3 Overview of Recommendations

- 1. Add additional fields to the Child Care Payment Calculation page to allow deduction of Union Dues and Political Contributions
- 2. Add an additional field to the Child Care Payment Calculation page to display the total amount prior to the deduction of Union Dues and Political Contributions.
- 3. Create a new Reason For Levy on the Levy Detail page

## 1.4 Assumptions

- 1. All existing functionalities will remain unchanged unless it's part of the design document.
- 2. Counties will need to retrieve the list of Providers from CalHR keep track manually on the total amount of Union Dues/Political Contributions that has been deducted overall.
- 3. A Levy recovery account will need to be created manually every month to keep track of issuance for providers where Union Dues and/or Political Contributions has been deducted from the amount to be issued.
- 4. Changes to the 1099 report will be updated as part of CA-260566.

# **2 RECOMMENDATIONS**

As part of the Child Care Bulletin 23-01 (CCB 23-01) and Child Care Bulletin 23-07 (CCB 23-07) Union Dues or/and Political Contributions should be deducted from the childcare payment for providers. This SCR will update CalSAWS to allow workers to deduct Union Dues or/and Political Contributions so that it does not get issued along with keeping track on how much Union Dues or Political Contributions has been deducted for each benefit month from the providers.

#### 2.1 Child Care Payment Calculation Detail

#### 2.1.1 Overview

Child Care Payment Calculation Detail page allows workers to add, edit or view the detail of the Child Care payment calculations used for payment authorization for a specific month. This SCR will add additional fields that would allow workers to deduct Union Dues and/or Political Contribution for the total amount to be authorized along with tracking the overall total amount prior to any deductions.

# 2.1.2 Child Care Payment Calculation Detail Mockup

| Indicates require                                                                                                    | ed fields                                                                                                    |                          |                                  | Images Go                                                                                          | Cancel                                                                                        |
|----------------------------------------------------------------------------------------------------|----------------------------------------------------------------------------------------------------|--------------------------|----------------------------------|----------------------------------------------------------------------------------------------------|-----------------------------------------------------------------------------------------------|
| Funding Source:<br>Stage 1                                                                                                    | <b>Benef</b><br>04/20                                                                                                   | <b>it Month: *</b><br>23 | <b>Creation Date:</b> 04/28/2023 |                                                                                                    |                                                                                               |
| Child Name:<br>Minnie Mouse                                                                                                    | <b>Provi</b><br>Leora                                                                                                   | der:                     | Calculate using:                 | ★ Empl<br>Yes ▼                                                                                    | oyed: <mark>*</mark>                                                                          |
| Certified Care                                                                                                    |                                                                                                    |                          |                                  |                                                                                                    |                                                                                               |
| Саге Туре                                                                                                    | Rate Type                                                                                                    | Provider Rate            | RMR                              | Month Units                                                                                        | Tota                                                                                          |
| Full Time                                                                                                    | Weekly                                                                                                    | \$100.00                 | \$293.97                         | 2.0                                                                                                | \$ 200.00                                                                                     |
| Full Time                                                                                                    | Weekly                                                                                                    | \$200.00                 | \$293.97                         | 0.0                                                                                                | \$0.00                                                                                        |
| Additional Care                                                                                                    |                                                                                                    |                          |                                  |                                                                                                    |                                                                                               |
| Care Type                                                                                                    | Rate Type                                                                                                    | Provider Rate            | RMR                              | Month Units                                                                                        | Tota                                                                                          |
|                                                                                                    |                                                                                                    |                          |                                  |                                                                                                    | Add Rate                                                                                      |
| Monthly Amount                                                                                                    |                                                                                                    |                          |                                  |                                                                                                    |                                                                                               |
|                                                                                                    |                                                                                                    |                          |                                  |                                                                                                    |                                                                                               |
| Rate Sub-Total:                                                                                                    |                                                                                                    |                          |                                  | \$                                                                                                 | 200.0                                                                                         |
| Rate Sub-Total:<br>Actual Amount Cha                                                                                                    | rged by the Provider                                                                                                    | :                        |                                  | \$<br>\$                                                                                           | 200.0<br>80.00                                                                                |
| Rate Sub-Total:<br>Actual Amount Cha<br>Materials/Registrati                                                                                                    | rged by the Provider<br>ion Fee:                                                                                        | :                        |                                  | \$<br>\$<br>+                                                                                      | 200.0<br>80.00<br>50.00                                                                       |
| Rate Sub-Total:<br>Actual Amount Cha<br>Materials/Registrati<br>Disallowed Provider                                                                                                    | rged by the Provider<br>ion Fee:<br>r Vacation/Holiday Ar                                                               | :<br>nount:              |                                  | \$<br>\$<br>+<br>-                                                                                 | 200.0<br>80.00<br>50.00<br>35.00                                                              |
| Rate Sub-Total:<br>Actual Amount Cha<br>Materials/Registrati<br>Disallowed Provider<br>Sub-Total for 1099:                                                                                                    | rged by the Provider<br>ion Fee:<br>r Vacation/Holiday Ar                                                               | :<br>nount:              |                                  | \$<br>\$<br>+<br>-                                                                                 | 200.0<br>80.00<br>50.00<br>35.00<br>95.0                                                      |
| Rate Sub-Total:<br>Actual Amount Cha<br>Materials/Registrati<br>Disallowed Provider<br>Sub-Total for 1099:<br>Deduction for Unior                                                                                                    | rged by the Provider<br>ion Fee:<br>r Vacation/Holiday Ar<br>n Dues:                                                    | :<br>nount:              |                                  | \$<br>\$<br>+<br>-<br>=<br>-                                                                       | 200.0<br>80.00<br>50.00<br>35.00<br>95.0<br>10.00                                             |
| Rate Sub-Total:<br>Actual Amount Cha<br>Materials/Registrati<br>Disallowed Provider<br>Sub-Total for 1099:<br>Deduction for Unior<br>Deduction for Contr                                                                                                | rged by the Provider<br>ion Fee:<br>r Vacation/Holiday Ar<br>:<br>n Dues:<br>ributions:                                 | :<br>nount:              |                                  | \$<br>+<br>-<br>-<br>-                                                                             | 200.0<br>80.00<br>50.00<br>35.00<br>95.0<br>10.00<br>5.00                                     |
| Rate Sub-Total:<br>Actual Amount Cha<br>Materials/Registrati<br>Disallowed Provider<br>Sub-Total for 1099:<br>Deduction for Unior<br>Deduction for Contr<br>Sub-Total:                                                                                  | rged by the Provider<br>ion Fee:<br>r Vacation/Holiday Ar<br>n Dues:<br>ributions:                                      | :<br>nount:              |                                  | \$<br>+<br>-<br>-<br>-<br>-                                                                        | 200.0<br>80.00<br>50.00<br>35.00<br>95.0<br>10.00<br>5.00<br>80.0                             |
| Rate Sub-Total:<br>Actual Amount Cha<br>Materials/Registrati<br>Disallowed Provider<br>Sub-Total for 1099:<br>Deduction for Unior<br>Deduction for Contr<br>Sub-Total:<br>Total Amount Previo                                                           | rged by the Provider<br>ion Fee:<br>r Vacation/Holiday Ar<br>i<br>n Dues:<br>ributions:<br>ously Authorized:            | :<br>nount:              |                                  | \$<br>+<br>-<br>-<br>-<br>-<br>-                                                                   | 200.0<br>80.00<br>50.00<br>35.00<br>95.0<br>10.00<br>5.00<br>80.0                             |
| Rate Sub-Total:<br>Actual Amount Cha<br>Materials/Registrati<br>Disallowed Provider<br>Sub-Total for 1099:<br>Deduction for Unior<br>Deduction for Contr<br>Sub-Total:<br>Total Amount Previo<br>Overpayment Adjus                                      | rged by the Provider<br>ion Fee:<br>r Vacation/Holiday Ar<br>n Dues:<br>ributions:<br>ously Authorized:<br>stment:      | :<br>nount:              |                                  | \$<br>+<br>-<br>-<br>-<br>-<br>-<br>-<br>-                                                         | 200.0<br>80.00<br>50.00<br>35.00<br>95.0<br>10.00<br>5.00<br>80.0<br>0.0                      |
| Rate Sub-Total:<br>Actual Amount Cha<br>Materials/Registrati<br>Disallowed Provider<br>Sub-Total for 1099:<br>Deduction for Unior<br>Deduction for Contr<br>Sub-Total:<br>Total Amount Previo<br>Overpayment Adjus<br>Authorized Amount                 | rged by the Provider<br>ion Fee:<br>r Vacation/Holiday Ar<br>i<br>n Dues:<br>ributions:<br>ously Authorized:<br>stment: | :<br>nount:              |                                  | \$<br>+<br>-<br>-<br>-<br>-<br>-<br>-<br>-<br>-<br>-<br>-                                          | 200.0<br>80.00<br>50.00<br>35.00<br>95.0<br>10.00<br>5.00<br>80.0<br>0.0<br>0.0               |
| Rate Sub-Total:<br>Actual Amount Cha<br>Materials/Registrati<br>Disallowed Provider<br>Sub-Total for 1099:<br>Deduction for Unior<br>Deduction for Contr<br>Sub-Total:<br>Total Amount Previo<br>Overpayment Adjus<br>Authorized Amount                 | rged by the Provider<br>ion Fee:<br>r Vacation/Holiday Ar<br>n Dues:<br>ributions:<br>ously Authorized:<br>stment:      | :<br>nount:              |                                  | \$<br>+<br>-<br>-<br>-<br>-<br>-<br>-<br>-<br>-<br>-<br>-<br>-<br>-<br>-<br>-<br>-<br>-<br>-<br>-  | 200.0<br>80.00<br>50.00<br>35.00<br>95.0<br>10.00<br>5.00<br>80.0<br>0.0<br>0.0<br>0.0        |
| Rate Sub-Total:<br>Actual Amount Cha<br>Materials/Registrati<br>Disallowed Provider<br>Sub-Total for 1099:<br>Deduction for Unior<br>Deduction for Contr<br>Sub-Total:<br>Total Amount Previo<br>Overpayment Adjus<br>Authorized Amount<br>Overpayment: | rged by the Provider<br>ion Fee:<br>r Vacation/Holiday Ar<br>n Dues:<br>ributions:<br>ously Authorized:<br>stment:      | :<br>nount:              |                                  | \$<br>\$<br>+<br>-<br>-<br>-<br>-<br>-<br>-<br>-<br>-<br>-<br>-<br>-<br>-<br>-<br>-<br>-<br>-<br>- | 200.0<br>80.00<br>50.00<br>35.00<br>95.0<br>10.00<br>5.00<br>80.0<br>0.0<br>0.0<br>0.0<br>0.0 |

Figure 2.1.1 – Child Care Detail page in Create and Edit Mode

| ∗- Indicates requir         | ed fields        |                            | Images                           | Accept Edit    | Close               |
|-----------------------------|------------------|----------------------------|----------------------------------|----------------|---------------------|
| Funding Source:<br>Stage 1  | E<br>O           | Benefit Month: *<br>4/2023 | <b>Creation Date:</b> 04/28/2023 |                |                     |
| Child Name:<br>Minnie Mouse | P                | Provider:<br>eora          | Calculate using:<br>Least Rate   | * Emplo<br>Yes | yed: <mark>*</mark> |
| Certified Care              |                  |                            |                                  |                |                     |
| Саге Туре                   | Rate Type        | Provider Rate              | RMR                              | Month Units    | Tota                |
| Full Time                   | Weekly           | \$100.00                   | \$293.97                         | 2.0            | \$200.00            |
| Full Time                   | Weekly           | \$200.00                   | \$293.97                         | 0.0            | \$0.00              |
| Monthly Amount              |                  |                            |                                  |                |                     |
| Rate Sub-Total:             |                  |                            |                                  | \$             | 200.0               |
| Actual Amount Cha           | irged by the Pro | vider:                     |                                  | \$             | 80.0                |
| Materials/Registrat         | ion Fee:         |                            |                                  | +              | 50.0                |
| Disallowed Provide          | r Vacation/Holid | ay Amount:                 |                                  | -              | 35.0                |
| Sub-Total for 1099          | :                |                            |                                  | =              | 95.0                |
| Deduction for Unio          | n Dues:          |                            |                                  | -              | 10.0                |
| Deduction for Cont          | ributions:       |                            |                                  | -              | 5.0                 |
| Sub-Total:                  |                  |                            |                                  | =              | 80.0                |
| Total Amount Previ          | ously Authorize  | d:                         |                                  | -              | <u>0.0</u>          |
| Overpayment Adju            | stment:          |                            |                                  | -              | 0.0                 |
| Authorized Amount           | :                |                            |                                  | =              | 80.0                |
| Overpayment:                |                  |                            |                                  | \$             | 0.0                 |
|                             |                  |                            | Images                           | Accept Edit    | Close               |

Figure 2.1.2 – Child Care Detail page in View Mode

| - Indicates require                                                                                                    | ed fields                                                                                                    |                                                                                                    |                                                                                                    | Images Go                                                  | Cancel                    |
|----------------------------------------------------------------------------------------------------|----------------------------------------------------------------------------------------------------|----------------------------------------------------------------------------------------------------|----------------------------------------------------------------------------------------------------|------------------------------------------------------------|---------------------------|
| <ul> <li><u>Deduction f</u></li> <li><u>Deduction f</u></li> </ul>                                                                                                    | or Union Dues - Ple<br>or Contributions -                                                                                                    | ease enter an amount<br>Please enter an amou                                                                                                    | t in xx,xxx,xxx.xx i<br>int in xx,xxx,xxx.x                                                                             | format.<br>x format.                                       |                           |
| unding Source:<br>itage 1                                                                                                    | <b>Benef</b><br>04/202                                                                                                    | it Month: *<br>23                                                                                                    | <b>Creation Date:</b> 04/28/2023                                                                                        |                                                            |                           |
| hild Name:<br>Iinnie Mouse                                                                                                    | <b>Provi</b> c<br>Leora                                                                                                    | ler:                                                                                                    | Calculate using: *                                                                                                    | Emp<br>Yes                                                 | loyed: <mark>*</mark>     |
| ertified Care                                                                                                    |                                                                                                    |                                                                                                    |                                                                                                    |                                                            |                           |
| Саге Туре                                                                                                    | Rate Type                                                                                                    | Provider Rate                                                                                                    | RMR                                                                                                    | Month Units                                                | Tot                       |
| Full Time                                                                                                    | Weekly                                                                                                    | \$100.00                                                                                                    | \$293.97                                                                                                    | 2.0                                                        | \$ 200.00                 |
| Full Time                                                                                                    | Weekly                                                                                                    | \$200.00                                                                                                    | \$293.97                                                                                                    | 0.0                                                        | \$ 0.00                   |
|                                                                                                    |                                                                                                    |                                                                                                    |                                                                                                    |                                                            |                           |
| dditional Care                                                                                                    |                                                                                                    |                                                                                                    |                                                                                                    |                                                            |                           |
| dditional Care<br>Care Type                                                                                                    | Rate Type                                                                                                    | Provider Rate                                                                                                    |                                                                                                    | Month Units                                                | Tot<br>Add Rate           |
| dditional Care<br>Care Type<br>Figure 2<br>hild Care P                                                                                                    | Rate Type<br>2.1.3 – Child Ca<br>ayment Calc                                                                                                    | Provider Rate<br>re Detail page w<br>ulation Detail                                                                                                   | RMR<br>ith validations f                                                                                                | Month Units                                                | Tot<br>Add Rate           |
| dditional Care<br>Care Type<br>Figure 2<br>hild Care P<br>- Indicates require                                                                                                    | Rate Type<br>2.1.3 – Child Ca<br>ayment Calc<br>ed fields                                                                                                    | Provider Rate<br>re Detail page w<br>ulation Detail                                                                                                   | RMR<br>ith validations t                                                                                                | Month Units                                                | Tot<br>Add Rate<br>format |
| dditional Care<br>Care Type<br>Figure 2<br>hild Care P<br>- Indicates require<br>• Deduction f<br>• Deduction f                                                                                                    | Rate Type<br>2.1.3 – Child Ca<br>ayment Calc<br>ed fields<br>for Union Dues - Pla<br>for Contributions -                                                      | Provider Rate<br>re Detail page w<br>ulation Detail<br>ease enter a positive<br>Please enter a positive                                               | RMR<br>ith validations f<br>amount.<br>ve amount.                                                                       | Month Units                                                | Tot<br>Add Rate           |
| dditional Care<br>Care Type<br>Figure 2<br>Figure 2<br>hild Care P<br>- Indicates require<br>• Deduction f<br>• Deduction f<br>unding Source:<br>:age 1                                                                                            | Rate Type  2.1.3 – Child Ca  ayment Calc ad fields for Union Dues - Pla for Contributions - Benef 04/203                                                      | Provider Rate<br>re Detail page w<br>ulation Detail<br>ease enter a positive<br>Please enter a positive<br>it Month: *<br>23                          | RMR<br>ith validations f<br>amount.<br>ve amount.<br>Creation Date:<br>04/28/2023                                       | Month Units                                                | Tot<br>Add Rate           |
| dditional Care<br>Care Type<br>Figure 2<br>Figure 2<br>hild Care P<br>- Indicates require<br>• Deduction f<br>• Deduction f<br>unding Source:<br>tage 1<br>hild Name:<br>innie Mouse                                                               | Rate Type  2.1.3 – Child Ca  ayment Calc ad fields  for Union Dues - Pla for Contributions - Benef 04/202 Provid Leora                                        | Provider Rate<br>re Detail page w<br>ulation Detail<br>ease enter a positive<br>Please enter a positive<br>it Month: *<br>23<br>der:                  | RMR<br>ith validations f<br>amount.<br>ve amount.<br>Creation Date:<br>04/28/2023<br>Calculate using: 3<br>Least Rate v | Month Units                                                | Tot<br>Add Rate           |
| dditional Care<br>Care Type<br>Figure 2<br>hild Care P<br>- Indicates require<br>• Deduction f<br>• Deduction f<br>• Deduction f<br>• Deduction f<br>• Indicates require<br>• Indicates require<br>• Deduction f<br>• Deduction f<br>• Deduction f | Rate Type<br>2.1.3 – Child Ca<br>ayment Calc<br>ayment Calc<br>ad fields<br>for Union Dues - Pla<br>for Contributions -<br>Benef<br>04/201<br>Provid<br>Leora | Provider Rate<br>re Defail page w<br>ulation Detail<br>ease enter a positive<br>Please enter a positive<br>it Month: *<br>23<br>der:                  | RMR<br>ith validations f<br>amount.<br>ve amount.<br>Creation Date:<br>04/28/2023<br>Calculate using: S<br>Least Rate ~ | Month Units                                                | Tota<br>Add Rate          |
| dditional Care<br>Care Type<br>Figure 2<br>Figure 2<br>hild Care P<br>- Indicates require<br>• Deduction f<br>• Deduction f<br>• Deduction f<br>• Deduction f<br>• Deduction f<br>• Deduction f<br>• Deduction f<br>• Deduction f                  | Rate Type  C.1.3 – Child Ca ayment Calc ayment Calc ad fields  for Union Dues – Pla for Contributions –  Benef 04/20 Provid Leora  Rate Type                  | Provider Rate<br>re Detail page w<br>ulation Detail<br>ease enter a positive<br>Please enter a positive<br>it Month: *<br>23<br>der:<br>Provider Rate | RMR<br>ith validations f<br>amount.<br>ve amount.<br>Creation Date:<br>04/28/2023<br>Calculate using: •<br>Least Rate • | Month Units For incorrect f Images G K Emp Yes Month Units | Tot:<br>Add Rate          |

Figure 2.1.4 – Child Care Detail page with validation for negative number

# 2.1.3 Description of Changes

- 1. Add 3 new row to the Monthly Amount section on the Child Care Payment Calculation Detail page.
  - a. The 1st row will be for 'Sub-Total for 1099:'
    - i. This row will also have an 'equal' sign and an un-editable text field.
      - 1. Text field will automatically populate with '0.00' when the page first load in Create mode.
      - The page will automatically calculate the subtotal amount based on the following calculation: value entered on the 'Actual Amount Charged by the Provider' + value entered on the 'Materials/Registration Fee' – value entered on the 'Disallowed Provider Vacation/Holiday Amount'.
        - a. Value being displayed will be in the format of 'xx.xx'.
        - Example: Actual Amount Charged by the Provider is '80.00', Materials/Registration Fee is '50.00' and Disallowed Provider Vacation/Holiday Amount is '35.00'. The 'Sub-Total for 1099 will be '95.00' (80.00+50.00-35.00 = 95.00).
    - ii. For historical records, the row will display but will default to blank and will display as '0.00'.
      - Workers will need to Edit the record and tab out of the 'Actual Amount Charged by the Provider' or the 'Materials/Registration Fee' text field for the page to calculate and display the appropriate amount.

Note: The Child Care Payment Calculation page will not be editable when payment is already issued. For these scenarios, the 'Sub-Total for 1099' will remain as '0.00' (blank).

- b. The 2<sup>nd</sup> row will be for 'Deduction for Union Dues:'
  - i. This row will also have a 'minus' sign along with an editable text field.
    - 1. Text field will be blank when the page first load in create mode.
    - 2. The amount entered on this field will have a format of xx.xx when the page is in view mode.

**Note:** This will work the same way as the 'Disallowed Provider Vacation/Holiday Amount' row.

- ii. For historical records, the row will display but will default to blank and will display as '0.00'.
  - 1. Workers will need to Edit the record in order to add any Deduction for Union Dues.

**Note:** The Child Care Payment Calculation page will not be editable when payment is already issued. For these scenarios, the 'Deduction for Union Dues will remain as '0.00' (blank).

- c. The 3<sup>rd</sup> row will be for 'Deduction for Contributions:'
  - i. This row will also have a 'minus' sign along with an editable text field.
    - 1. Text field will be blank when the page first load in create mode.
    - 2. The amount entered on this field will have a format of xx.xx when the page is in view mode.

**Note:** This will work the same way as the 'Disallowed Provider Vacation/Holiday Amount' row.

- ii. For historical records, the row will display but will default to blank and will display as '0.00'.
  - 1. Workers will need to Edit the record in order to add any Deduction for Contributions.

**Note:** The Child Care Payment Calculation page will not be editable when payment is already issued. For these scenarios, the 'Deduction for Union Dues will remain as '0.00' (blank).

- 2. Update the logic use to determine the value to be displayed for the 'Sub-Total' row on the Monthly Amount section on the Child Care Payment Detail page.
  - a. Update the 'Sub-Total' row to also deduct the amount entered on the newly 'Deduction for Union Dues' and 'Deduction for Contributions' row as part of its calculation to determine the amount for the 'Sub-Total'.
    - i. Example 1: Amount entered on the 'Actual Amount Charged by the Provider' is '80.00', amount entered on the 'Materials/Registration Fee' is '50.00' and the amount entered on 'Deduction for Union Dues' is '10.00' the 'Sub-Total' will be '120.00' (80.00 + 50.00 – 10.00 = 120.00).
    - Example 2: Amount entered on the 'Actual Amount Charged by the Provider' is '80.00', amount entered on the 'Disallowed Provider Vacation/Holiday Amount' is '35.00' and the amount entered on 'Deduction for Contributions is '5.00' the 'Sub-Total will be '40.00' (80.00 – 35.00 – 5.00 = 40.00).
    - iii. Example: Amount entered on the 'Actual Amount Charged by the Provider' is '80.00', amount entered on the 'Materials/Registration Fee' is '50.00', amount entered on the 'Disallowed Provider Vacation/Holiday Amount' is '35.00', amount entered on 'Deduction for Union Dues' is '10.00' and the amount entered on the 'Deduction for Contribution' is '5.00' the 'Sub-Total will be '80.00' (80.00 + 50.00 - 35.00 - 10.00 - 5.00 = 80.00).

**Note:** The Sub-Total will continue to account for the amount entered on both the 'Materials/Registration Fee' and 'Disallowed Provider Vacation/Holiday Amount' as it currently does now.

- 3. Create the following new validations:
  - a. "Deduction for Union Dues Please enter an amount in xx,xxx,xxx format"
    - i. This validation will be triggered when the user clicks on the 'Go' button and the value entered on the 'Deduction for Union Dues' row is an alpha character, or if the numeric character entered is not in the format of xxxxxxxx.xx

**Note:** This validation should be the same as the validation that gets triggered when the value entered on the 'Disallowed Provider Vacation/Holiday amount' row is not in the proper format.

- b. "Deduction for Contributions Please enter an amount in xx,xxx,xxx format"
  - This validation will be triggered when the user clicks on the 'Go' button and the value entered on the 'Deduction for Contributions' row is an alpha character, or if the numeric character entered is not in the format of xxxxxxxx.xx

**Note:** This validation should be the same as the validation that gets triggered when the value entered on the 'Disallowed Provider Vacation/Holiday amount' row is not in the proper format.

- c. "Deduction for Union Dues Please enter a positive amount."
  - This validation will be triggered when the user clicks on the 'Go' button and the value entered on the 'Deduction for Union Dues' row is not a positive amount (Example: -50).
- d. "Deduction for Contributions Please enter a positive amount."
  - This validation will be triggered when the user clicks on the 'Go' button and the value entered on the 'Deduction for Contributions' row is not a positive amount (Example: -50).

#### 2.1.4 Page Location

- Global: Child Care
- Local: Case Summary
- Task: Child Care Certificate

# 2.1.5 Security Updates

N/A

# 2.1.6 Page Mapping

Update Page Mapping to include the 3 new rows that are being added.

#### 2.1.7 Page Usage/Data Volume Impacts

N/A

#### 2.2 Levy Detail

L

#### 2.2.1 Overview

The Levy Detail page allows workers to add, edit or view a Levy Recovery Account type. This SCR will add a new Reason for Levy option to allow tracking specific for Union Dues/Contributions.

## 2.2.2 Levy Detail Mockup

| Levy Detail                                                     |                                                                                                    |                          |
|-----------------------------------------------------------------|----------------------------------------------------------------------------------------------------|--------------------------|
| *- Indicates required fields                                    |                                                                                                    | Save Cancel              |
| Recovery Account Number:                                        | Recovery Account Type:<br>Levy                                                                                                    |                          |
| Original Balance: *                                             | Total Recovered:<br>0.00                                                                                                    | Current Balance:<br>0.00 |
| Cause: *<br>Levy                                                |                                                                                                    | Created On:              |
| Status: *<br>- Select -                                         | Status Reason: *<br>- Select - 🗸                                                                                                    | Status Date:             |
| Levy Requestor:<br>Select                                       | Reason For Levy: *<br>- Select -<br>- Select -                                                                                        |                          |
| Responsible Party: *         • Person • Resource         Select | Child Support Collections<br>Contributions<br>DMV Fees<br>Levy<br>Personal Income Tax<br>Third Party Loss - Court Order<br>Union Dues |                          |
| Comments:                                                       |                                                                                                    |                          |
|                                                                 |                                                                                                    |                          |
|                                                                 |                                                                                                    | Save Cancel              |
| This Type 1 page took 12.35 seconds to load.                    |                                                                                                    |                          |

Figure 2.2.1 – Levy Detail page with new option for the Reason For Levy field

## 2.2.3 Description of Changes

1. Add two new options of 'Union Dues' and 'Contributions' to the 'Reason For Levy' drop down field on the Levy Detail page.

**Note:** The change to the Levy Detail page is just to add a new option to the Reason For Levy drop down field. There is no change to how the page should function.

#### 2.2.4 Page Location

- Global: Fiscal
- Local: Collections
- Task: Create Levy Account

#### 2.2.5 Security Updates

N/A

2.2.6 Page Mapping N/A

# 2.2.7 Page Usage/Data Volume Impacts N/A

#### 2.3 Code Table Change Request

#### 2.3.1 Overview

This change will be to add a reason for Levy to Code Detail Table Category 119.

#### 2.3.2 Description of Change

- 1. Update Code Detail Table Category 119 to include the following mapping:
  - a. Short Decode Name: Union Dues
    - i. Refer Table 1 Descr: Yes ('Y')
  - b. Short Decode Name: Contributions
    - i. Refer Table 1 Descr: Yes ('Y')

#### 2.3.3 Estimated Number of Records Impacted/Performance

2 records impacted.

#### 2.4 Automated Regression Test

#### 2.4.1 Overview

Create new automated regression test scripts to verify the display and calculation of the new fields on the Child Care Payment Calculation Detail page, and the 'Reason for Levy' values on the Levy Detail page.

#### 2.4.2 Description of Change

- 1. Create regression scripts to verify that the following fields display on the Child Care Payment Calculation Detail page in view mode, and can be edited and saved on this page in edit mode:
  - a. Sub-Total for 1099

**Technical Note:** Edit verification of this field is indirect, by changing the value of one or more dependent fields to trigger recalculation.

- b. Deduction for Union Dues
- c. Deduction for Contributions

**Technical Note:** The scope of these scenarios is limited to newly created data. The default display for historical Detail records is out of scope.

2. Create regression scripts to verify that the 'Union Dues' and 'Contributions' values are available for selection in the 'Reason for Levy' dropdown on the Levy Detail page.

# **3 REQUIREMENTS**

#### 3.1 Project Requirements

| REQ #    | REQUIREMENT TEXT                                                                                                    | How Requirement Met                                                                                                    |
|----------|----------------------------------------------------------------------------------------------------|----------------------------------------------------------------------------------------------------|
| 2.10.1.1 | The LRS shall include the ability to issue<br>benefits, including:<br>a. Monthly benefits issued on a recurring<br>basis, on either a calendar month or fiscal<br>(cyclical) period;<br>b. Emergency issuances (e.g., Immediate<br>Need and Expedited Services);<br>c. Diversion payments;<br>d. Supplemental benefits;<br>e. Recovery refunds;<br>f. Special needs payments;<br>g. Retroactive payments; | <ol> <li>The Child Care Payment<br/>Calculation List page will be<br/>updated to include new fields<br/>in order to track/calculate any<br/>deductions that needs to be<br/>made for childcare<br/>reimbursement due to union<br/>dues/contributions.</li> <li>The Levy page is also<br/>updated to include 2 new<br/>options that can be used by<br/>users to manually track these<br/>union dues/contributions that's</li> </ol> |

| <ul> <li>h. Vendor and/or Service Provider<br/>payments;</li> <li>i. Tokens and bus passes;</li> <li>j. Non-traditional/alternative<br/>transportation (e.g., car pool, taxi<br/>vouchers, and parking fees);</li> <li>k. Vouchers for special payments,<br/>ancillary payments and other services;<br/>and</li> <li>l. Interim assistance payments.</li> </ul> | been deduction for a provider<br>per month. |
|----------------------------------------------------------------------------------------------------|---------------------------------------------|
|                                                                                                    |                                             |

Calsaws

California Statewide Automated Welfare System

# **Design Document**

# CA-259660

Task Management – Update Sibling Task Assignment

|         | DOCUMENT APPROVAL HISTORY |                                                         |  |  |
|---------|---------------------------|---------------------------------------------------------|--|--|
| CalSAWS | Prepared By               | Justin Dobbs                                            |  |  |
|         | Reviewed By               | Justin Dobbs; Sarah Cox, Dymas Pena, Carlos<br>Albances |  |  |

| DATE     | DOCUMENT<br>VERSION | <b>REVISION DESCRIPTION</b> | AUTHOR       |
|----------|---------------------|-----------------------------|--------------|
| 4/7/2023 | 1.0                 | Initial Revision            | Justin Dobbs |
|          |                     |                             |              |
|          |                     |                             |              |
|          |                     |                             |              |
|          |                     |                             |              |
|          |                     |                             |              |
|          |                     |                             |              |
|          |                     |                             |              |

# Table of Contents

| 1 | Overview                                      | . 4 |
|---|-----------------------------------------------|-----|
|   | 1.1 Current Design                            | . 4 |
|   | 1.2 Requests                                  | . 4 |
|   | 1.3 Overview of Recommendations               | . 4 |
|   | 1.4 Assumptions                               | . 4 |
| 2 | Recommendations                               | . 5 |
|   | 2.1 Update Sibling Task Assignment Processing | . 5 |
| 3 | Supporting Documents                          | 10  |
| 4 | Requirements                                  | 11  |
|   | 4.1 Project Requirements                      | 11  |
| 5 | Appendix                                      | 12  |

# **1 OVERVIEW**

This design outlines modifications to Task Management Sibling assignment processing to evaluate Position Task Category configurations.

#### 1.1 Current Design

CA-250230 introduced a Sibling Assignment configuration for automated Tasks that will attempt to identify a worker who may already be holding a Task for the Case/Program of the Task being created and route the new Task to this "sibling" worker.

Sibling Assignment processing does not evaluate Position Task Category configurations.

#### 1.2 Requests

Modify "sibling" Task assignment processing to evaluate Position Task Category configurations while determining a sibling Task worker. This is needed so that specialized workers do not receive additional Tasks for the same case/program that are outside of the categories of Tasks configured for the specialized worker.

#### 1.3 Overview of Recommendations

- 1. Update "sibling" Task assignment logic to evaluate Position Task Category and Program configurations while determine sibling Task worker candidates. This adjustment will apply to all Task processes which use sibling processing per CA-250230 which include:
  - a. Automated Actions
  - b. Document Routing Rules
  - c. MEDS Alerts (Task configuration)
  - d. Task Upload
  - e. Worker Suggestions

#### 1.4 Assumptions

1. N/A

# **2 RECOMMENDATIONS**

#### 2.1 Update Sibling Task Assignment Processing

1. Currently, the first step in "sibling" assignment processing is to:

Look for an existing sibling Task in an "Assigned" or "In Process" Status that is assigned to a Worker and associated to the same Case and Program of the Task being created.

Modify this first step in "sibling" assignment processing to:

Look for an existing sibling Task in an "Assigned" or "In Process" Status that is assigned to a Worker and associated to the same Case and Program of the Task being created. The Worker's Position must be configured to receive the Category and Program of the Task being created.

2. Currently, if the first step in "sibling" assignment processing above does not identify a worker, processing will:

Look for an existing sibling Task in an "Assigned" or "In Process" Status that is assigned to a Worker and associated to the same Case of the Task being created.

Modify this step in "sibling" assignment processing to:

Look for an existing sibling Task in an "Assigned" or "In Process" Status that is assigned to a Worker and associated to the same Case of the Task being created. The Worker's Position must be configured to receive the Category of the Task being created. The following diagram outlines the full processing flow of "sibling" Task assignment processing as defined in CA-250230 plus the addition adjustments described above.

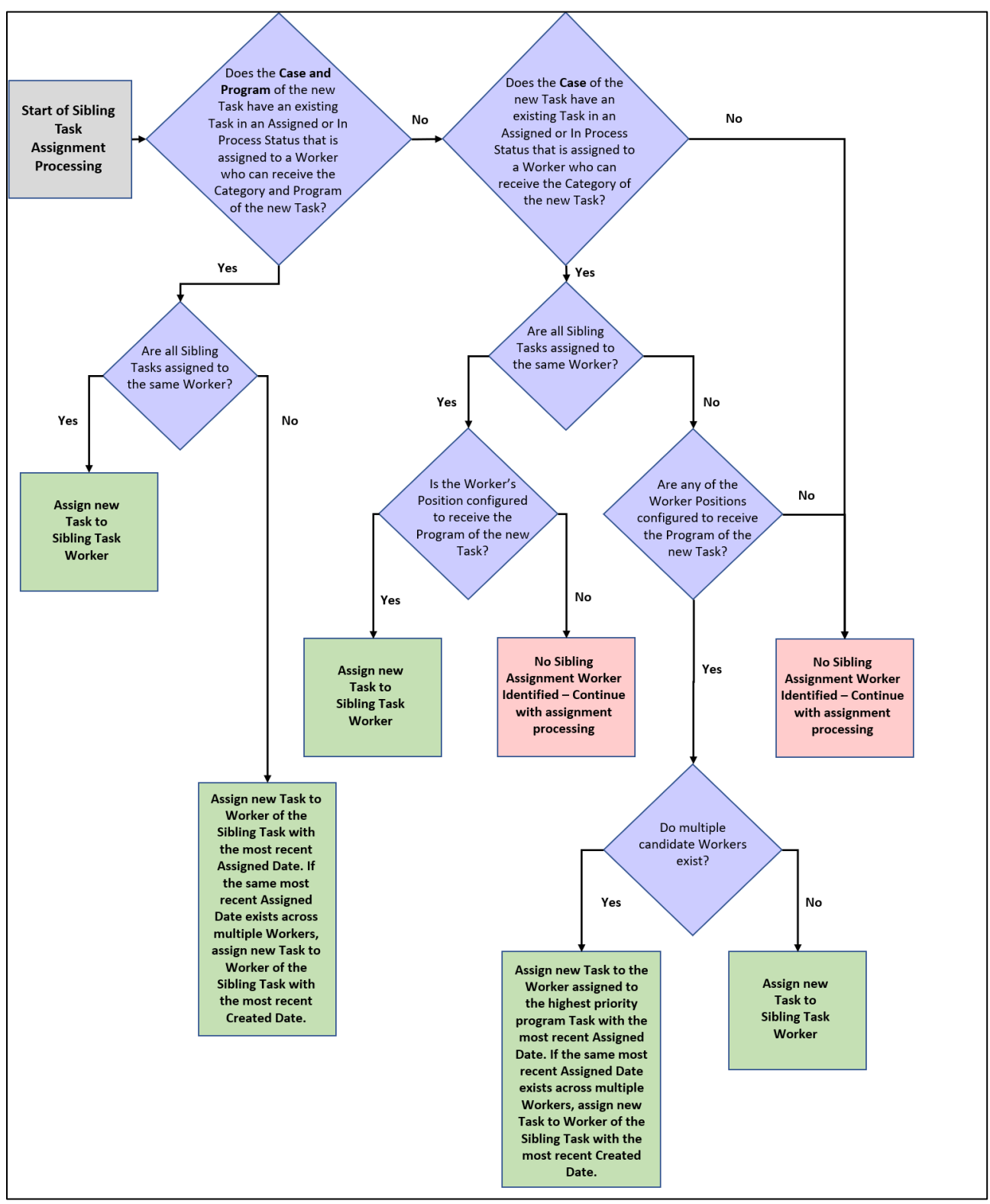

Figure 2.1-1 – Sibling Task Assignment Flow

#### Example Scenarios:

For each of the below examples, a new Task is being processed with Sibling Task Assignment that is associated to the CalWORKs program for Case 123 where the Category of the new Task is "Case Update".

#### Example 1:

Case 123 has a CalWORKs, CalFresh and Medi-Cal program. The CalWORKs program has an existing Task assigned to Worker A and the CalFresh program has an existing Task assigned to Worker B. These Tasks have a status of Assigned. Both Workers can accept "Case Update" category Tasks and are configured to work the CalWORKs program.

| Program  | Task | Task # | Task Assignment                              |
|----------|------|--------|----------------------------------------------|
| CalWORKs | Yes  | 1      | Worker A<br>(Can accept "Case Update" Tasks) |
| CalFresh | Yes  | 2      | Worker B<br>(Can accept "Case Update" Tasks) |
| Medi-Cal | No   |        |                                              |

**Result:** Step 1 of Sibling Task Assignment processing will evaluate Case 123 for a Task associated to the CalWORKs program because the new Task is also associated to the CalWORKs program. Processing will identify the single CalWORKs sibling Task that is assigned to Worker A where Worker A can accept "Case Update" category Tasks. Worker A is also configured for the CalWORKs program so the new Task will be assigned to Worker A.

#### Example 2:

Case 123 has a CalWORKs, CalFresh and Medi-Cal program. The CalWORKs program has an existing Task assigned to Worker A and the CalFresh program has an existing Task assigned to Worker B. These Tasks have a status of Assigned. Neither Worker can accept "Case Update" category Tasks.

| Program  | Task | Task # | Task Assignment                                     |
|----------|------|--------|-----------------------------------------------------|
| CalWORKs | Yes  | 1      | Worker A<br>(Can NOT accept "Case Update"<br>Tasks) |
| CalFresh | Yes  | 2      | Worker B<br>(Can NOT accept "Case Update"<br>Tasks) |

| Medi-Cal | No |  |
|----------|----|--|
|          |    |  |

**Result:** Step 1 of Sibling Task Assignment processing will evaluate Case 123 for a Task associated to the CalWORKs program because the new Task is also associated to the CalWORKs program. Processing does NOT identify a sibling Task worker with this step because the Worker assigned to the existing CalWORKs program Task cannot accept "Case Update" category Tasks.

Processing will then continue and evaluate the other Tasks on the Case. In this example, Worker B who is assigned to the CalFresh program Task will not be identified as a Sibling candidate worker because Worker B cannot accept "Case Update" category Tasks.

In this scenario, a sibling worker is not identified, and processing continues to evaluate the standard assignment configuration.

Example 3:

Case 123 has a CalWORKs, CalFresh and Medi-Cal program. The CalWORKs program has 3 existing Tasks with the status of Assigned. One Task assigned to Worker A, one Task assigned to Worker B and one Task assigned to Worker C. Worker A is configured for the CalWORKs program but cannot accept "Case Update" Tasks. Worker B can accept "Case Update" category Tasks but the position is NOT configured for the CalWORKs program. Worker C is configured for the CalWORKs program and can accept "Case Update" category Tasks.

| Program  | Task | Task # | Task Assignment                                                                                      | Task<br>Assigned<br>Date |
|----------|------|--------|----------------------------------------------------------------------------------------------------|--------------------------|
| CalWORKs | Yes  | 1      | Worker A<br>(Can NOT accept "Case<br>Update" Tasks and is<br>configured for the CalWORKs<br>program) | 10/15/2022               |
| CalWORKs | Yes  | 2      | Worker B<br>(Can accept "Case Update"<br>Tasks and is NOT configured<br>for the CalWORKs program)    | 10/17/2022               |
| CalWORKs | Yes  | 3      | Worker C<br>(Can accept "Case Update"<br>Tasks and is configured for the<br>CalWORKs program)        | 10/05/2022               |
| CalFresh | No   |        |                                                                                                    |                          |

Medi-Cal No

**Result:** Step 1 of Sibling Task Assignment processing will evaluate Case 123 for a Task associated to the CalWORKs program because the new Task is also associated to the CalWORKs program. Processing identifies the 3 sibling Tasks (Task #s 1, 2 and 3). Processing will then exclude Task #1 because Worker A cannot accept "Case Update" Category Tasks. This leaves Task #s 2 and 3. Processing will then exclude Task #2 because Worker B is not configured for the CalWORKs program. This leaves Task #3 where Worker C is configured to receive "Case Update" category Tasks and the position is configured for the CalWORKs program. Processing will assign the new Task to Worker C.
## **3 SUPPORTING DOCUMENTS**

N/A

## **REQUIREMENTS**

## 4.1 Project Requirements

| REQ #       | REQUIREMENT TEXT                                                                                                    | How Requirement Met                                                                                                    |
|-------------|----------------------------------------------------------------------------------------------------|----------------------------------------------------------------------------------------------------|
| 2.19.2.22.2 | The LRS shall allow Users based on<br>security profile to establish and save<br>rules for alerts, reminders, and controls<br>for future User sessions and/or as a<br>default. | Introduce "sibling" Task<br>assignment as a configuration<br>option for automated Tasks in<br>the CalSAWS System. This<br>processing will evaluate Tasks<br>which already exist for the<br>Case and attempt to route<br>new Tasks based on existing<br>Task assignments. |

## **APPENDIX**

N/A

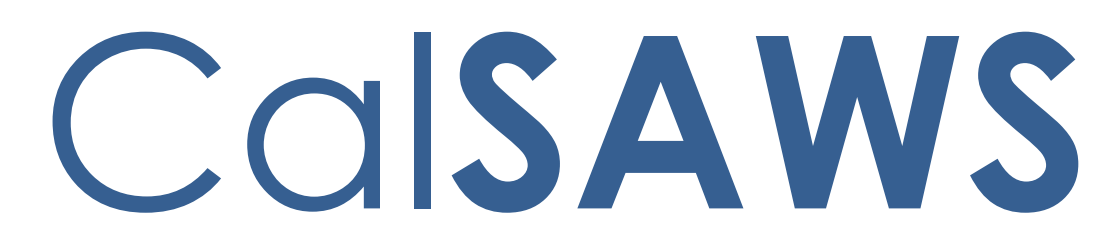

California Statewide Automated Welfare System

# **Design Document**

CA-262252

CalSAWS VA Expansion – Release 9

|         |             | DOCUMENT APPROVAL HISTORY  |
|---------|-------------|----------------------------|
| CalSAWS | Prepared By | Uzochi Oparaji, Emily Best |
|         | Reviewed By | Sarah Cordano              |

| DATE     | DOCUMENT<br>VERSION | <b>REVISION DESCRIPTION</b> | AUTHOR                        |
|----------|---------------------|-----------------------------|-------------------------------|
| 05/31/23 | 1.0                 | Original Draft              | Uzochi Oparaji,<br>Emily Best |
|          |                     |                             |                               |
|          |                     |                             |                               |
|          |                     |                             |                               |
|          |                     |                             |                               |
|          |                     |                             |                               |
|          |                     |                             |                               |
|          |                     |                             |                               |
|          |                     |                             |                               |

## Table of Contents

| 1 | Ov  | erview  |                         | 4  |
|---|-----|---------|-------------------------|----|
|   | 1.1 | Curre   | nt Design               | 4  |
|   | 1.2 | Reque   | ests                    | 4  |
|   | 1.3 | Overv   | view of Recommendations | 4  |
|   | 1.4 | Assum   | nptions                 | 4  |
| 2 | Red | comme   | endations               | 6  |
|   | 2.1 | Intern  | al VA Items             | 6  |
|   |     | 2.1.1   | Overview                | 6  |
|   |     | 2.1.2   | CalSAWS VA Mockups      | 6  |
|   |     | 2.1.3   | Description of Changes  | 7  |
|   |     | 2.1.4   | Page Location           | 36 |
|   |     | 2.1.5   | Security Updates        | 36 |
|   |     | 2.1.6   | Page Mapping            | 36 |
| 3 | Sup | porting | g Documents             | 38 |
| 4 | Red | quireme | ents                    | 39 |
|   | 4.1 | Projec  | ct Requirements         | 39 |
| 5 | Ou  | treach  |                         | 40 |
| 6 | Ap  | pendix  |                         | 40 |

### **1 OVERVIEW**

#### 1.1 Current Design

The Virtual Assistant (VA) allows CalSAWS workers to access a series of pre-defined questions (use cases) for the CalWORKs, CalFresh, Medi-Cal, Welfare-to-Work, GA/GR, and Foster Care programs. These use cases (UCs) are designed to provide workers information on CalSAWS functionalities and instructions on how to perform certain job functions.

#### 1.2 Requests

Add more content to the VA and edit previously deployed content.

#### 1.3 Overview of Recommendations

In Release 9 of the CalSAWS VA, we will release additional UCs within the VA and make enhancements to existing content. The scope of this SCR is as follows:

#### Summary of New Content:

| Category           | Current Design | Release 9 | Total (All Releases) |
|--------------------|----------------|-----------|----------------------|
| Number of UCs      | 203            | 18        | 221                  |
| Number of Keywords | 549            | 273       | 822                  |
| Main Menu Branch   | 8              | 0         | 8                    |
| Sub-Menu Branches  | 25             | 4         | 29                   |

#### Summary of Enhancements to Existing Content:

| Category             | Release 9 |
|----------------------|-----------|
| Number of Edited UCs | 14        |
| New UX/UI Features   | 0         |

#### 1.4 Assumptions

1. To chat with the VA, the user would click the orange chat icon in the bottom right corner of the website (shown below).

| CalSAWS                            | an Journal 💟 Tasks                                                  | 🔗 Help 🧮 Resources 🛄 Page Mapping 🗺 Imaging 🚰 Log Out       |
|------------------------------------|---------------------------------------------------------------------|-------------------------------------------------------------|
| San Bernardino<br>ATI              | ise Info Eligibility Empl. Child Care Resource<br>Services Databank | Fiscal Special Reports Client Admin Tools<br>Units Corresp. |
| e-Tools                            | pplication Registration Summary                                     |                                                             |
| ▼ E-Application                    | i- Indicates required fields                                        | Save and Return                                             |
| Search<br>Case Link                | Source: * App Date: * 10/12/2022                                    | ase Number:                                                 |
| Request<br>Self-Service Portal     | App Site:                                                           |                                                             |
| E-Messages<br>Application          | Application Number:                                                 |                                                             |
| Registration<br>Search             | ast Name: * First Name: *                                           | MI: Social Security Number:                                 |
| Inter-County Transfer Incoming ICT | Other Names:                                                        | ender: * Date of Rirthy                                     |
| Outgoing ICT<br>ICT Additional     |                                                                     |                                                             |
| Documents     External Agencies    | Iome Address:<br>Street Number and Name: Apt#: City:                | County: State: ZIP Code:                                    |
| Subscriber County                  | Figure 1.4.1 - VA C                                                 | Chat Icon                                                   |

2. Once clicked, the VA will open as a pop-up window with the URL: virtualassistant.calsaws.net.

## **2 RECOMMENDATIONS**

#### 2.1 Internal VA Items

#### 2.1.1 Overview

In this release, we will be adding more content to the VA and making enhancements to existing content. This content will include 18 more UCs, 14 edits to existing UCs, 273 new keywords, and 4 new sub-menu branches.

## 2.1.2 CalSAWS VA Mockups

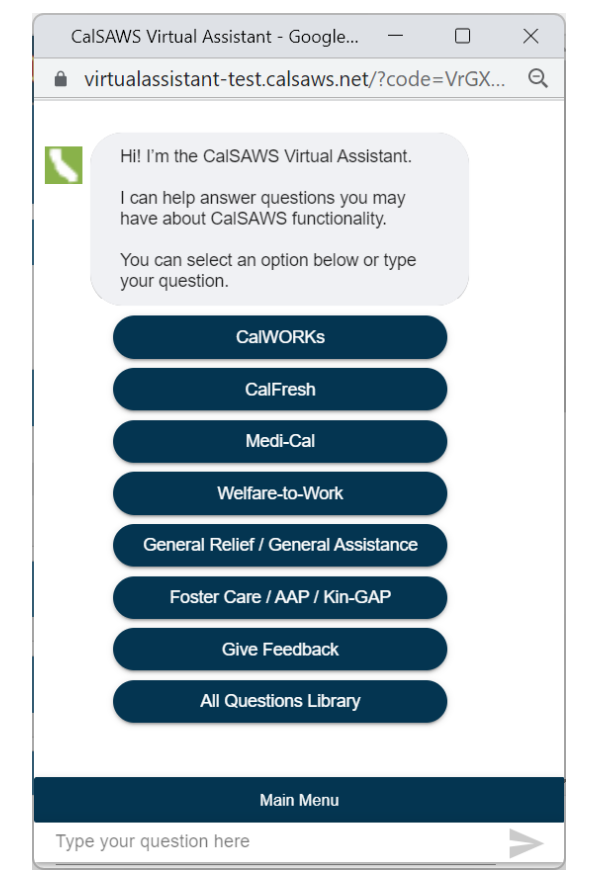

Figure 2.1.2.1 - VA Window

## 2.1.3 Description of Changes

#### 1. New UCs

Below is a table containing all new Use Cases in Release 9:

| Program             | Question                                                                                 | Answer                                                                                                    | Buttons                                                                                                    |
|---------------------|------------------------------------------------------------------------------------------|----------------------------------------------------------------------------------------------------|----------------------------------------------------------------------------------------------------|
| Welfare-to-<br>Work | What are the<br>Non-<br>Compliance<br>Cause<br>Determination<br>appointment<br>outcomes? | There are different Cause<br>Determination Appointment<br>outcomes for a Welfare-to-Work<br>(WTW) participant that is non-<br>compliant:<br>1. No Show to Non-Compliance<br>Cause Determination Appointment<br>2. Non-Compliance Cause<br>Determination Appointment is<br>Cancelled due to Good Cause<br>3. Participant shows to Regional office<br>after the Compliance Period End<br>Date and the participant's case has a<br>Sanction Start Date (but Sanction has<br>not taken effect)<br>4. Participant has Good Cause While<br>in Non-Compliance<br>5. Participant does not have good<br>cause and is placed in a Compliance<br>Plan<br>Click the button below to learn more<br>about next steps for each outcome.<br>All outcomes assume you are in the<br>context of a case. | Button: Welfare<br>to Work Non-<br>Compliance /<br>Conciliation /<br>Sanction (JA)<br>Button: Non-<br>Compliance<br>Button: More<br>Welfare-to-Work-<br>related Topics |
| EDBC Sub-<br>Menu   | How to<br>troubleshoot<br>relationships<br>for EDBC?                                     | The System will provide a hard<br>validation error if one or more<br>relationships are missing on the case.<br>However, there is always the chance<br>that the relationships are not correctly<br>established or that the Parental<br>Control was not designated for one or<br>more of the children.                                                                                                    | Button: EDBC –<br>Troubleshooting<br>Incorrect Results<br>(JA)<br>Button: EDBC –<br>Online Definitions<br>and                                                          |

|                   |                                                                 | To verify that customer relationships<br>are correct:<br>1. Place the cursor over <b>Eligibility</b> on<br>the <b>Global</b> navigation bar<br>2. Click the <b>Customer Information</b> link<br>on the <b>Local</b> navigation bar<br>3. Click the <b>Relationship</b> link on the<br><b>Task</b> navigation bar<br>4. On the <b>Relationship List</b> page:<br>a. If there is an incorrect<br>relationship, click the Edit button next<br>to the person<br>b. If there is a missing relationship,<br>you can click the hyperlinked number<br>next to "Number of relationships<br>remaining to be created" (found<br>above the Search Result Summary) or<br>click the <b>Add</b> button<br>5. On the <b>Relationship Detail</b> page:<br>a. Confirm and correct information<br>as appropriate<br>b. Click the <b>Save and Return</b> button | Troubleshooting<br>(JA)<br><b>Button</b> : More<br>EDBC-related<br>Topics                                                                                                    |
|-------------------|-----------------------------------------------------------------|----------------------------------------------------------------------------------------------------|----------------------------------------------------------------------------------------------------|
|                   |                                                                 | for troubleshooting EDBC.                                                                                                    |                                                                                                    |
| MAGI Sub-<br>Menu | How to<br>navigate to<br>the MAGI<br>Verification List<br>page? | Users can view, edit, add, or remove<br>MAGI Verifications for a case person<br>by accessing the <b>MAGI Verification</b><br>List page. To access the MAGI<br>Verification List page within the<br>context of a case:<br>1. Place the cursor over <b>Eligibility</b> on<br>the <b>Global</b> navigation bar<br>2. Select <b>Customer Information</b> from<br>the Local navigation bar<br>3. Click the <b>MAGI Verifications</b> link on<br>the <b>Task</b> navigation bar to access the<br><b>MAGI Verification List</b> page                                                                                                    | Button: MAGI<br>Verification List<br>and MAGI<br>Verification<br>Detail Pages (JA)<br>Button: Medi-Cal<br>CalHEERS - MAGI<br>Verifications (JA)<br>Button: More<br>MAGI-related<br>Topics |

|                                                                                                   |                                                                                        | Note: This page is used to Admin Verify<br>when there is no income record for a<br>case person.<br>For detailed instructions on managing<br>MAGI Verifications, click the buttons<br>below.                                                                                                    |                                                                                                    |
|---------------------------------------------------------------------------------------------------|----------------------------------------------------------------------------------------|----------------------------------------------------------------------------------------------------|----------------------------------------------------------------------------------------------------|
| Medi-Cal,<br>Discontinuan<br>ces Sub-<br>Menu,<br>Continuous<br>Coverage<br>Unwinding<br>Sub-Menu | What is the<br>automated<br>process for<br>Medi-Cal<br>renewal<br>discontinuanc<br>es? | The CIT Fact Sheet below contains<br>information regarding the process for<br>Medi-Cal renewal discontinuances.<br>The information includes the auto-<br>discontinuance batch, MAGI and<br>mixed households, MAGI only, Non-<br>MAGI, Medi-Cal renewal packet<br>submitted by beneficiary, reports, and<br>common batch skip reasons.                                                                                                    | Button: CIT 0183-<br>23 Fact Sheet<br>Medi-Cal<br>Renewal<br>Discontinuance<br>Button: More<br>Medi-Cal-related<br>Topics    |
|                                                                                                   |                                                                                        | For access to the Fact Sheet, click the button below.                                                                                                    | Button: More<br>Continuous<br>Coverage<br>Unwinding-<br>related Topics<br>Button: More<br>Discontinuances-<br>related Topics |
| Medi-Cal                                                                                          | How to add<br>Retroactive<br>(Retro) Medi-<br>Cal month?                               | An applicant for Medi-Cal, CalWORKs,<br>SSI/SSP, SLMB (Medicare Premium<br>Payment Program) or RCA may be<br>eligible to receive Medi-Cal for any of<br>the three months immediately<br>preceding the month of application<br>or reapplication if all of the following<br>requirements are met in that month:<br>• The County determines that the<br>applicant would have been eligible<br>• The applicant received health<br>services which have not been paid<br>• The applicant was not previously<br>denied Medi-Cal for the month in<br>question, unless the application was<br>denied due to County error or failure | Button:<br>Retroactive<br>Medi-Cal (JA)<br>Button: More<br>Medi-Cal-related<br>Topics                                        |

|                                                              |                                                     | to cooperate beyond the applicant's<br>control<br>To add a Retro Medi-Cal month for<br>one person:<br>1. Place the cursor over <b>Eligibility</b> on<br>the <b>Global</b> navigation bar<br>2. Select <b>Case Summary</b> from the<br><b>Local</b> navigation bar<br>3. Click the <b>View Details</b> button in the<br><b>Medi-Cal</b> program box<br>4. On the <b>Medi-Cal Detail</b> page:<br>a. Click the <b>Edit</b> button<br>b. In the <b>Program Persons</b> page<br>section, click the <b>Edit</b> button for the<br>applicant requesting Retro Medi-Cal<br>5. On the <b>Medi-Cal Person Detail</b><br>page:<br>a. Enter the <b><month b="" medi-cal<="" retro=""><br/><b>Was Requested&gt;</b> in the <b>Month</b> field in<br/>the <b>Retro Months</b> page section<br/>b. Select the <b><requested b="" medi-cal<=""><br/><b>Type</b> from the <b>Requested Medi-Cal</b><br/><b>Type</b> drop list<br/>c. Click the <b>Add</b> button in the <b>Retro</b><br/><b>Months</b> page section to add<br/>additional Retro Month(s) or click the<br/><b>Save and Return</b> button.<br/>For detailed instructions on various<br/>Retro Medi-Cal functions, click the<br/>button below.</requested></b></month></b> |                                                      |
|--------------------------------------------------------------|-----------------------------------------------------|----------------------------------------------------------------------------------------------------|------------------------------------------------------|
| Medi-Cal,<br>Continuous<br>Coverage<br>Unwinding<br>Sub-Menu | How to set up<br>a Long Term<br>Care (LTC)<br>case? | Individuals in Long Term Care (LTC)<br>must have a Requested Medi-Cal<br>Type of LTC. All persons requesting LTC<br>should be in their own program<br>separate from anyone else applying<br>for Medi-Cal (MC). For example:                                                                                                    | <b>Button</b> : Medi-Cal<br>– Long Term<br>Care (JA) |

|  | • Single Person in LTC: A single case<br>with only one case member with the<br>LTC person as the primary applicant<br>recipient                                                                                                    | <b>Button</b> : More<br>Medi-Cal-related<br>Topics           |
|--|----------------------------------------------------------------------------------------------------|--------------------------------------------------------------|
|  | •Person in LTC with a Spouse at Home<br>not Applying for Aid: A single case<br>with the LTC person as the primary<br>applicant recipient                                                                                                    | <b>Button</b> : More<br>Continuous<br>Coverage<br>Unwinding- |
|  | • Married Couple in LTC: Cases<br>containing a married couple who are<br>both in LTC can be aided within the<br>same case. However, they each need<br>their own Medi-Cal program and<br>each must be designated as the<br>primary applicant/recipient in their<br>MC program | related Topics                                               |
|  | The steps for updating the Medi-Cal<br>program type for the person in LTC<br>assume you are in the context of a<br>pended case:                                                                                                    |                                                              |
|  | <ol> <li>Place the cursor over Eligibility on<br/>the Global navigation bar</li> </ol>                                                                                                    |                                                              |
|  | 2. Select Case Summary from the<br>Local navigation bar                                                                                                    |                                                              |
|  | 3. Click the View Details button in the<br>Medi-Cal page section for the LTC<br>person                                                                                                    |                                                              |
|  | 4. On the Medi-Cal Detail page:                                                                                                    |                                                              |
|  | a. Click the Edit button                                                                                                    |                                                              |
|  | b. Click the <b>Edit</b> button in the <b>Program</b><br><b>Persons</b> page section                                                                                                    |                                                              |
|  | 5. On the <b>Medi-Cal Person Detail</b><br>page, click the <b>Edit</b> button in the<br><b>Requested Medi-Cal Type</b> page<br>section                                                                                                    |                                                              |
|  | 6. On the <b>Requested Medi-Cal Type Detai</b> l page:                                                                                                    |                                                              |
|  | a. Select LTC from the Requested<br>Medi-Cal Type drop list                                                                                                    |                                                              |
|  | b. Click the <b>Save and Return</b> button                                                                                                    |                                                              |
|  | For more instructions to set up a LTC case, click the button below.                                                                                                    |                                                              |

| Free-Response       | What is the<br>CalSAWS<br>Configuration<br>Guide?                        | <ul> <li>This Configuration Guide will outline various processes related to CalSAWS configuration as well as highlight specific "need to know" areas of system functionality. It can also help illustrate and define what configuration looks like and how it works in the production environment.</li> <li>The Guide will be comprised of three distinct sections: <ol> <li>Core Configuration, including Task Management Configuration</li> <li>Additional Configuration</li> <li>Security Configuration</li> </ol> </li> <li>The Core Configuration section includes areas of configuration that will migrate in the conversion process.</li> <li>Note: Users will need to have the appropriate security rights to access the configuration menus. This guide will not be updated on a regular basis; however, additional training will be made available in the LMS to reflect ongoing enhancements to CalSAWS.</li> </ul> | Button: CIT<br>CalSAWS<br>Configuration<br>Guide                                                                                        |
|---------------------|--------------------------------------------------------------------------|----------------------------------------------------------------------------------------------------|----------------------------------------------------------------------------------------------------|
| Welfare-to-<br>Work | What is the<br>Welfare to<br>Work<br>Assistance Unit<br>Summary<br>Page? | From within the context of a case, the<br>WTW Assistance Unit Summary page<br>provides workers with an overview of<br>the entire assistance unit as it pertains<br>to the WTW program. To navigate to<br>the WTW Assistance Unit Summary<br>page, the worker must be in the<br>context of a case, place the cursor<br>over <b>Empl. Services</b> on the <b>Global</b><br>navigation bar and select <b>Activities</b> .                                                                                                    | Button: CIT<br>CalSAWS<br>Infographic -<br>WTW Assistance<br>Unit Summary<br>Page<br>Button: More<br>Welfare-to-Work-<br>related Topics |

|               |                                     | For more information about the<br>Welfare to Work Assistance Unit<br>Summary Page, click the button<br>below.                                                                                                    |                                           |
|---------------|-------------------------------------|----------------------------------------------------------------------------------------------------|-------------------------------------------|
| Free-Response | How to add or<br>companion<br>case? | Cases with similar household members<br>or primary applicants may be linked<br>using the Companion Case add<br>functionality. Case level information is<br>not shared with the Companion Case<br>functionality. The functionality is simply<br>used for navigating with ease<br>between cases.<br>The following steps assume you are in<br>the context of a case:<br><b>To Add a Companion Case:</b><br>1. Place the cursor over <b>Case</b> Info,<br><b>Eligibility, Empl. Services</b> , or <b>Child Care</b><br>on the <b>Global</b> navigation bar<br>2. Select <b>Case Summary</b> from the<br>Local navigator<br>a. Click the <b>Add</b> button in the<br>Companion <b>Cases</b> page section<br>3. On the <b>Select Person</b> page:<br>a. Enter the search criteria, click the<br><b>Search</b> button<br>b. Click the radio button next to the<br><b>Name</b> of the individual whose case<br>you want to add, click the <b>Select</b><br>button<br><b>Note:</b> If the individual selected is<br>associated to more than one case,<br>you will be navigated to the Select<br>Case page<br>4. On the <b>Select Case</b> page:<br>a. Click the radio button next to the<br><b>Case Number</b> you want to add<br>b. Click the Select button | Button:<br>Cases – Add and<br>Remove (JA) |
|               |                                     | To Remove a Companion Case:                                                                                                    |                                           |

|                                                                                                    |                                            | <ol> <li>Place the cursor over Case Info,</li> <li>Eligibility, Empl. Services, or Child Care<br/>on the Global navigation bar</li> <li>Select Case Summary from the<br/>Local navigation bar</li> <li>On the Case Summary page:         <ul> <li>Click the checkbox next to the</li> <li>Case Number in the Companion</li> <li>Cases page section</li> <li>Click Remove button</li> </ul> </li> </ol>                                                                                                    |                                                                                                    |
|----------------------------------------------------------------------------------------------------|--------------------------------------------|----------------------------------------------------------------------------------------------------|----------------------------------------------------------------------------------------------------|
| EBT Sub-<br>Menu                                                                                                    | Where to find<br>EBT card<br>transactions? | To find EBT Card Transactions, in the<br>context of a case:<br>1. Place the cursor over <b>Case Info</b> or<br><b>Eligibility</b> on the <b>Global</b> navigation bar<br>2. Select <b>Case Summary</b> from the<br><b>Local</b> navigation bar<br>3. Click the <b>EBT Account List</b> link on the<br><b>Task</b> navigation bar to access the <b>EBT</b><br><b>Account List</b> page<br>4. Click the <b>Account Number</b> hyperlink<br>to access the <b>EBT Account Detail</b><br>page<br>5. Click the <b>EBT Card Transaction</b><br><b>Search</b> link on the <b>Task</b> navigation bar<br>6. Enter the appropriate search<br>criteria<br>7. Click the <b>View</b> button<br>For more detailed instruction, click the<br>button below. | Button: EBT Card<br>Transaction<br>Search (OLH)<br>Button: More EBT-<br>related Topics                                                                         |
| CalFresh,<br>CalWORKs,<br>Medi-Cal,<br>Welfare-to-<br>Work,<br>General<br>Relief /<br>General<br>Assistance,<br>Foster Care /<br>AAP / Kin-<br>GAP | How to<br>change an<br>address?            | To change an address, navigate to<br>the Address Detail page:<br>1. Place the cursor over Eligibility on<br>the Global navigation bar<br>2. Select Customer Information from<br>the Local navigation bar<br>3. On the Contact Summary page, to<br>add a new address click the Add<br>button<br>4. To edit an address, click the Person<br>hyperlink, or click the Edit button to<br>access the Address Detail page<br>Note: Follow your county policy when<br>adding or editing an address.                                                                                                    | Button: Address<br>Detail (OLH)Button: More<br>CalWORKs-<br>related TopicsButton: More<br>CalFresh-related<br>TopicsButton: More<br>Medi-Cal-related<br>Topics |

|                                                             |                                                                                                   |                                                                                                    | Button: More<br>Welfare-to-Work-<br>related TopicsButton: More<br>General Relief /<br>General<br>Assistance-<br>related TopicsButton: More<br>Foster Care /<br>AAP / Kin-GAP-<br>related Topics |
|-------------------------------------------------------------|---------------------------------------------------------------------------------------------------|----------------------------------------------------------------------------------------------------|----------------------------------------------------------------------------------------------------|
| CalFresh                                                    | How to initiate<br>Transitional<br>CalFresh<br>(TCF)?                                             | For Transitional CalFresh (TCF) to be<br>auto-tested and be granted, it is<br>necessary that the CalWORKs (CW)<br>and CalFresh (CF) EDBC be run<br>together. When the programs are run<br>together and the CW program fails,<br>TCF will open when certain conditions<br>are met. For a list of these conditions,<br>refer to the Job Aid below.<br>Click the button below for more<br>information on Transitional CalFresh.                                                                                   | Button:<br>Transitional<br>CalFresh (TCF)<br>Processing (JA)<br>Button:<br>Recertification<br>Process<br>Button: More<br>CalFresh-related<br>Topics                                             |
| CalFresh,<br>CalWORKs,<br>General<br>Relief, Foster<br>Care | How to<br>transfer a cash<br>type<br>transaction<br>recovered<br>between<br>recovery<br>accounts? | Users can transfer a cash type (i.e.,<br>check, money order, tax intercept,<br>etc.) transaction recovered from one<br>recovery account to another<br>recovery account by accessing the<br><b>Transaction Transfer Detail</b> page.<br>To access the Transaction Transfer<br>Detail page:<br>1. Place the cursor over <b>Fiscal</b> on<br>the <b>Global</b> navigation bar<br>2. Select <b>Collections</b> from the<br><b>Local</b> navigation bar<br>3. On the <b>Recovery Account</b><br><b>Search</b> page: | Button: Recovery<br>Accounts –<br>Transaction<br>Transfer/Refund<br>(JA)<br>Button: Recovery<br>Account<br>Button: More<br>CalWORKs-<br>related Topics                                          |

|                                              |                                                      | <ul> <li>a. Select a <category><br/>from the Search By drop<br/>list</category></li> <li>b. Enter the search criteria<br/>for the populated field<br/>based on the Search By<br/>option that you have<br/>selected</li> <li>c. Click the Search button</li> <li>d. The Search Results<br/>Summary page section<br/>displays. Click the<br/>Recovery Account<br/>Number hyperlink for the<br/>desired recovery<br/>account</li> <li>4. Click Transaction Summary on<br/>the Task navigation bar on the<br/>Recovery Account Detail page</li> <li>5. Click the hyperlink for the<br/>transaction that you want to<br/>transfer on the Transaction<br/>Summary page</li> <li>6. Click the Transfer button on the<br/>Transaction Detail page to<br/>access the Transaction Transfer<br/>Detail page</li> <li>Note: Only workers with the<br/>appropriate security rights can access<br/>recovery account pages.</li> <li>Click the button below for complete<br/>steps on transferring a recovery<br/>account.</li> </ul> | Button: More<br>CalFresh-related<br>Topics<br>Button: More<br>General Relief /<br>General<br>Assistance-<br>related Topics<br>Button: More<br>Foster Care /<br>AAP / Kin-GAP-<br>related Topics |
|----------------------------------------------|------------------------------------------------------|----------------------------------------------------------------------------------------------------|----------------------------------------------------------------------------------------------------|
| Workload /<br>Case<br>Assignment<br>Sub Menu | What are the<br>workload<br>reassignment<br>options? | Users can utilize the <b>Workload</b><br><b>Reassignment Detail Page</b> to initiate<br>case reassignment.<br>Options for reassignment include:<br>• Worker(s) to Worker(s)<br>• Worker(s) to Office(s)<br>• Worker(s) to Unit<br>• Case to Worker(s)                                                                                                    | Button: Workload<br>Assignment –<br>Manage (JA)<br>Button: CIT 0189-<br>23 CalSAWS<br>Infographic –<br>Caseloads                                                                                |

|                         |                                                 | <ul> <li>Case to Office</li> <li>Case to Unit</li> <li>Office to Office(s)</li> <li>Office to Worker(s)</li> <li>Office to Unit</li> <li>Note: Follow your county policy when using the Auto Assign functionality. You need the appropriate security rights to access the Workload</li> <li>Reassignment Detail Page.</li> <li>For detailed instructions on the various workload reassignment options, click the button below.</li> </ul>                                                                                                    | <b>Button</b> : More<br>Workload / Case<br>Assignment-<br>related Topics                                          |
|-------------------------|-------------------------------------------------|----------------------------------------------------------------------------------------------------|----------------------------------------------------------------------------------------------------|
| Sponsorship<br>Sub Menu | How to view<br>the<br>Sponsorship<br>List page? | In the context of a case, the<br>Sponsorship List page allows you to<br>view the information for sponsored<br>non-citizen persons. You can narrow<br>or expand the search by specifying a<br>date range in the Display From and To<br>fields and clicking the View button.<br>The System will maintain historical and<br>current sponsorship information.<br>To view the Sponsorship List page:<br>1. Place the cursor<br>over Eligibility on<br>the Global navigator<br>2. Select Customer<br>Information from<br>the Local navigator<br>3. If necessary, click the Non-<br>Financial link on<br>the Task navigation bar to<br>expand the Non-<br>Financial section.<br>4. Click the Sponsorship link on<br>the Task navigation bar<br>For more information on the<br>Sponsorship List page or how to add<br>or edit a sponsorship record, click the<br>button below. | Button:<br>Citizenship and<br>Sponsorship –<br>Add or Edit (JA)<br>Button: More<br>Sponsorship-<br>related Topics |

| Sponsorship<br>Sub Menu | How to add a sponsorship record? | To add a sponsorship record:<br>1. On the <b>Sponsorship List</b> page:<br>a. Select <b><individual></individual></b> from<br>the <b>Sponsor Type</b> drop<br>list          | <b>Button:</b><br>Citizenship and<br>Sponsorship –<br>Add or Edit (JA) |
|-------------------------|----------------------------------|----------------------------------------------------------------------------------------------------|------------------------------------------------------------------------|
|                         |                                  | b. Click the Add button                                                                                                    | Button: More                                                           |
|                         |                                  | <ol> <li>On the Sponsorship<br/>Detail page and in<br/>the Establish Change Reason se<br/>ction:</li> </ol>                                                                 | related Topics                                                         |
|                         |                                  | a. Select <b><change reason=""></change></b> from<br>the <b>Change Reason</b> drop list<br>and Enter <b><date></date></b> in the<br>Reported Date field                     |                                                                        |
|                         |                                  | <ol> <li>On the Sponsorship<br/>Detail page:</li> </ol>                                                                                                    |                                                                        |
|                         |                                  | a. Select <b><sponsored b="" non-<=""><br/><b>Citizen's Name(s)&gt;</b> from<br/>the <b>Sponsored Non-</b><br/><b>Citizen's Name</b> multi-<br/>select list</sponsored></b> |                                                                        |
|                         |                                  | b. Select <b><sponsor's< b=""><br/><b>Name&gt;</b> from<br/>the <b>Sponsor's</b><br/><b>Name</b> drop list</sponsor's<></b>                                                 |                                                                        |
|                         |                                  | c. Enter <b><sponsor's< b=""><br/><b>Household Size&gt;</b> in<br/>the <b>Sponsor's Household</b><br/><b>Size</b> field</sponsor's<></b>                                    |                                                                        |
|                         |                                  | d. Enter <b><total b="" number="" of<=""><br/>Sponsored Non-<br/>Citizens&gt; in the Total<br/>Number of Sponsored<br/>Non-Citizens field</total></b>                       |                                                                        |
|                         |                                  | e. Select <b><yes no="" or=""></yes></b> from<br>the <b>Did the sponsor sign</b><br><b>an I-864?</b> drop list                                                              |                                                                        |
|                         |                                  | f. Select <b><yes no="" or=""></yes></b> from<br>the <b>Does the sponsor</b><br><b>help with money?</b> drop<br>list                                                        |                                                                        |
|                         |                                  | g. If appropriate, select the<br>checkbox next to the                                                                                                    |                                                                        |

|                         |                                   | items under Does the<br>sponsor help with any of<br>the following?<br>h. Enter <date> in<br/>the Begin Date field<br/>i. If applicable,<br/>enter <date> in the End<br/>Date field<br/>j. Click the Save and Add<br/>Another button if you<br/>wish to save the newly<br/>created record and add<br/>another one<br/>OR Click the Save and<br/>Return button to save<br/>the record and access<br/>the Sponsorship<br/>List page<br/>For more information on how to add a<br/>sponsorship record, click the button<br/>below.</date></date>                                                                                                    |                                                                                                    |
|-------------------------|-----------------------------------|----------------------------------------------------------------------------------------------------|----------------------------------------------------------------------------------------------------|
| Sponsorship<br>Sub Menu | How to edit a sponsorship record? | To edit a sponsorship record:<br>1. On the <b>Sponsorship List</b> page:<br>a. Click the <b>Edit</b> button next<br>to the record you wish to<br>edit<br>OR Click the <b>Name</b> hyperlink<br>2. On the <b>Sponsorship</b><br><b>Detail</b> page:<br>a. Click the <b>Edit</b> button<br>3. On the <b>Sponsorship</b><br><b>Detail</b> page and in the <b>Establish</b><br><b>Change Reason</b> section:<br>a. Select <b><change< b=""><br/><b>Reason&gt;</b> from<br/>the <b>Change</b><br/><b>Reason</b> drop list<br/>b. Enter <b><date></date></b> in<br/>the <b>Reported Date</b> field<br/>4. On the <b>Sponsorship</b><br/><b>Detail</b> page:</change<></b> | Button:<br>Citizenship and<br>Sponsorship –<br>Add or Edit (JA)<br>Button: More<br>Sponsorship-<br>related Topics |

|                                                |                                | <ul> <li>a. Make the appropriate changes</li> <li>b. Click the Save and Return button</li> <li>For more information on how to edit a sponsorship record, click the button below</li> </ul>                                                                                                    |                                                                                                    |
|------------------------------------------------|--------------------------------|----------------------------------------------------------------------------------------------------|----------------------------------------------------------------------------------------------------|
| CalFresh,<br>CalWORKs,<br>Medi-Cal,<br>General | How to add a<br>journal entry? | To add a journal entry within the<br>context of a case:<br>1. Click the Journal link on the<br>Utilities navigation bar                                                                                                    | <b>Button:</b> Journal<br>and Reminders<br>(JA)                                                                                                   |
| Relief,<br>Welfare-to-<br>Work, Foster<br>Care |                                | <ol> <li>On the Journal Search page,</li> <li>b. The <b><template></template></b> will<br/>default to <b>Classic</b></li> </ol>                                                                                                    | Button: More<br>CalWORKs-<br>related Topics                                                                                                    |
|                                                |                                | c. Click the <b>Add Entry</b><br>button<br><b>Note:</b> When adding a journal entry,<br>the system will default to the classic<br>template. Follow your county process<br>on which template is needed.                                                                                                    | Button: More<br>CalFresh-related<br>Topics                                                                                                    |
|                                                |                                | To add a journal entry from the<br>CalSAWS home page:                                                                                                    | Medi-Cal-related<br>Topics                                                                                                    |
|                                                |                                | <ol> <li>Click the Journal link on the<br/>Utilities navigation bar</li> <li>On the Journal Search page:         <ul> <li>a. Enter <case number=""> in<br/>the Case Number field</case></li> </ul> </li> </ol>                                                                                                    | <b>Button</b> : More<br>Welfare-to-Work-<br>related Topics                                                                                        |
|                                                |                                | OR<br>Enter <resource id=""> in the<br/>Resource ID field<br/>a. The <template> will<br/>default to Classic<br/>b. Click the Add Entry<br/>button<br/>Note: When adding a journal entry,<br/>the system will default to the classic<br/>template. Follow your county process<br/>on which template is needed.<br/>Click the button below for more<br/>information on adding journal entries.</template></resource> | Button: More<br>General Relief /<br>General<br>Assistance-<br>related Topics<br>Button: More<br>Foster Care /<br>AAP / Kin-GAP-<br>related Topics |

#### 2. Edited UCs

Below is a table containing all edited Use Cases in Release 9. Text highlighted signals edits:

| Program                                                                                             | Question/Title  | Answer                                                                                                    | Buttons                                                                                                    |
|----------------------------------------------------------------------------------------------------|-----------------|----------------------------------------------------------------------------------------------------|----------------------------------------------------------------------------------------------------|
| CalWORKs,<br>CalFresh, Medi-<br>Cal, Welfare-to-<br>Work, General<br>Relief / General<br>Assistance | Non-Compliance  | The Eligibility Non-<br>Compliance List page<br>allows you to add, edit,<br>view, or remove Eligibility<br>Non-Compliance<br>information for all<br>applicants/participants<br>associated to a case who<br>have not complied with<br>program rules, who are<br>avoiding the law, or who<br>have been convicted of a<br>drug felony. | Button: Eligibility<br>Non-Compliance<br>Process (JA)<br>Button: Cause<br>Determination<br>Appointment<br>Outcomes<br>Button: More<br>CalWORKs-<br>related Topics |
|                                                                                                    |                 | Note: Most instances of<br>non-compliance are<br>added by the system. This<br>page can still be used for<br>corrective actions or<br>limited instances not<br>related to automated<br>functions.                                                                                                    | Button: More<br>CalFresh-related<br>Topics<br>Button: More<br>Medi-Cal-related<br>Topics                                                                          |
|                                                                                                    |                 | For more information on<br>non-compliance records,<br>click the button below.                                                                                                    | Button: More<br>Welfare-to-Work-<br>related Topics<br>Button: More<br>General Relief /<br>General<br>Assistance-<br>related Topics                                |
| CalWORKs,<br>CalFresh, Medi-<br>Cal, Foster Care<br>/ AAP / Kin-GAP,<br>Discontinuances<br>Sub-Menu | Negative Action | Follow the steps below to<br>run negative action on the<br>Negative Action Detail<br>page:                                                                                                    | <b>Button</b> : Negative<br>Action Detail –<br>Withdrawal or<br>Discontinuance<br>(JA)                                                                            |

|                                      |                      | <ol> <li>Place the cursor over</li> <li>Eligibility on the Global<br/>navigation bar</li> <li>Click the Case Summary<br/>link on the Local navigator</li> </ol>                                                                                                    | <b>Button</b> : Request<br>MAGI Negative<br>Action                                                               |
|--------------------------------------|----------------------|----------------------------------------------------------------------------------------------------|----------------------------------------------------------------------------------------------------|
|                                      |                      | 3. Click the <b>Negative</b><br><b>Action</b> link on the <b>Task</b><br>navigation bar                                                                                                    | <b>Button</b> : More<br>CalWORKs-<br>related Topics                                                              |
|                                      |                      | 4. On the <b>Negative Action Detail</b> page:                                                                                                    |                                                                                                    |
|                                      |                      | a. Select <b><month></month></b> from the <b>Benefit Month</b> drop list                                                                                                    | <b>Button</b> : More<br>CalFresh-related<br>Topics                                                               |
|                                      |                      | b. Select <b>Run EDBC for this</b><br><b>program</b> by clicking the<br>check box for the program<br>on which the Negative<br>Action is being taken                                                                                                    | <b>Button</b> : More<br>Medi-Cal-related<br>Topics                                                               |
|                                      |                      | c. Select the checkbox(es)<br>next to the <b>Person(s)</b> name                                                                                                    | Button: More                                                                                                    |
|                                      |                      | d. Select <b><reason></reason></b> from<br>the <b>Negative Action</b><br>reason drop list                                                                                                    | Foster Care / AAP<br>/ Kin-GAP-related<br>Topics                                                                 |
|                                      |                      | e. Click the <b>Run EDBC</b><br>button                                                                                                    | <b>Button</b> : More<br>Discontinuances-                                                                         |
|                                      |                      | Note: Care should be<br>taken when using this<br>process as it can be used<br>to close an entire program<br>or selected individuals. For<br>Negative Actions on MAGI<br>Medi-Cal, workers should<br>request a Negative Action<br>on the MAGI eligibility<br>page first. |                                                                                                    |
| Client<br>Correspondence<br>Sub-Menu | Create Manual<br>NOA | From the Template<br>Repository, you can<br>generate an NOA/Form<br>and edit the field in the<br>NOA/Form. You can<br>insert information in any<br>of the blue fields in the<br>PDF. The Template                                                                       | Button: Forms and<br>NOAs (JA)<br>Button: CIT 0189-<br>23 CalSAWS<br>Infographic-<br>Notices of Action<br>(NOAs) |

|                                                     |                                 | Repository allows<br>workers to search for<br>various form<br>templates/notices and<br>generate manual NOAs.<br>Manual NOAs<br>generated from the<br>Template Repository are<br>saved to the case<br>history. Manual Variables<br>need to be added to<br>Manual NOAs. The Free<br>Format NOA allows you<br>to create an NOA, add<br>the text and add the<br>regulations in the Rules<br>section.<br><b>Note</b> : There are multiple<br>free-format NOA<br>templates, ensure you<br>are using the correct<br>one for the relevant<br>program. | Button: More<br>Client<br>Correspondence-<br>related topics                                                                          |
|-----------------------------------------------------|---------------------------------|----------------------------------------------------------------------------------------------------|----------------------------------------------------------------------------------------------------|
| Income Sub-<br>Menu, <mark>IHSS Sub-</mark><br>Menu | IHSS Income WINS<br>Eligibility | When an individual has<br>IHSS income, the income is<br>considered earnings for<br>CalFresh but can be<br>exempt under certain<br>circumstances for Medi-<br>Cal.<br>When IHSS income is<br>counted for both CalFresh<br>and Medi-Cal:<br>1. Enter the IHSS income on<br>the <b>Income List</b> page and<br>select <b>Earnings</b> from the<br><b>Income Category</b> drop list<br>2. Enter the income<br>amount for the CalFresh                                                                                                    | Button: WINS (JA)<br>Button: IHSS<br>Income (JA)<br>Button: More<br>Income-related<br>Topics<br>Button: More IHSS-<br>related Topics |

| p<br>Sv<br>irr<br>tr<br>irr<br>tr<br>fu | program and allow the<br>system to inherit the<br>ncome for Medi-Cal. Click<br>he button below for<br>nstructions on how to use<br>he Actual or Proxy WINS<br>unctionality |  |
|-----------------------------------------|----------------------------------------------------------------------------------------------------|--|
| W<br>C<br>n<br>1.                       | When IHSS income is<br>counted for CalFresh, but<br>not Medi-Cal:<br>. Enter the IHSS income on                                                                            |  |
| tt<br>se<br>Ir                          | he Income List page and<br>elect Earnings from the<br>ncome Category drop list                                                                                             |  |
| 2<br>a<br>p<br>b<br>h<br>P              | 2. Enter the income<br>amount for the CalFresh<br>program. Click the button<br>below for instructions on<br>now to use the Actual or<br>Proxy WINS functionality           |  |
| 3.<br>a<br>N<br>sc<br>C<br>re<br>in     | B. Enter the income<br>amount of \$0.00 for the<br>Medi-Cal program with the<br>ame Begin Date as the<br>CalFresh income amount<br>ecord to prevent income<br>nheritance   |  |
| 4.<br>th<br>se<br>Ir                    | I. Enter the IHSS income on<br>he <b>Income List</b> page and<br>elect <b>IHSS</b> from the<br><b>ncome Category</b> drop list                                             |  |
| 5.<br><b>Ty</b><br>ir<br>N              | 5. Select the appropriate<br><b>ype</b> and enter the<br>ncome amount for the<br>Medi-Cal program                                                                          |  |
| 6<br>a<br>C<br>sc<br>N<br>re<br>in      | b. Enter the income<br>amount of \$0.00 for the<br>CalFresh program with the<br>ame Begin Date as the<br>Medi-Cal income amount<br>ecord to prevent income<br>nheritance   |  |

| Income Sub-<br>Menu, IHSS Sub-<br>Menu                              | Exempt IHSS<br>Income    | When the income type of<br>Caregiver Wages – Other<br>should not be counted in<br>the MAGI eligibility<br>determination because<br>the caregiver is living with<br>the person receiving the<br>personal care services,<br>select the MAGI Medi-Cal:<br>Lives with IHSS Recipient<br>check box which displays<br>below the <b>Income Type</b><br>drop list on the <b>Income</b><br><b>Detail</b> page. This ensures<br>the System does not send<br>the income to CalHEERS.<br>The checkbox can only be<br>selected in add or edit<br>mode and will only be<br>populated when the<br>income Type of 'Caregiver<br>Wages – Other' is selected.<br><b>Note</b> : If the living situation<br>changes and the income<br>needs to be counted in<br>the MAGI eligibility<br>determination for any<br>month, end date the<br>income record with the<br>check box selected and<br>add a new income record<br>for the appropriate<br>months. | Button: IHSS<br>Income (JA)<br>Button: More<br>Income-related<br>Topics<br>Button: More IHSS-<br>related Topics |
|---------------------------------------------------------------------|--------------------------|----------------------------------------------------------------------------------------------------|----------------------------------------------------------------------------------------------------|
| Referrals Sub-<br>Menu, <mark>IHSS Sub-</mark><br><mark>Menu</mark> | Access IHSS<br>Referrals | The In Home Supportive<br>Services (IHSS) Referral<br>Search page displays all<br>pending IHSS referrals<br>assigned to a worker.<br>To access the IHSS<br>Referrals Search page:                                                                                                    | Button: IHSS<br>Referrals (JA)<br>Button: IHSS<br>Referrals Search<br>(OLH)                                     |

|                                           |                     | <ol> <li>Place the cursor over</li> <li>Case Info on the Global<br/>navigation bar</li> <li>Select Referral from the<br/>Local navigator</li> <li>If no data is displayed,<br/>click the Refine Your</li> <li>Search link and enter new<br/>search parameters</li> </ol>                                                                                                    | Button: More<br>Referrals-related<br>Topics<br>Button: More IHSS-<br>related Topics                                   |
|-------------------------------------------|---------------------|----------------------------------------------------------------------------------------------------|----------------------------------------------------------------------------------------------------|
| Referrals Sub-<br>Menu, IHSS Sub-<br>Menu | Link IHSS Referrals | The In Home Supportive<br>Services (IHSS) Referral<br>Detail page allows users to<br>link a referral to a case in<br>the System and view<br>information sent through<br>the Caseload<br>Management Information<br>and Payrolling System<br>(CMIPS) II interface. Users<br>may access the IHSS<br>Referrals Detail Page from<br>the IHSS Referrals Search<br>page by clicking the IHSS<br>Case hyperlink on the IHSS<br>Referral Search page.<br>Note: Only users with the<br>appropriate security rights<br>can link an IHSS referral to a<br>case.<br>To link an IHSS referral to a<br>case in the System:<br>1. Click the link to <b>System</b><br><b>Case</b> button on the IHSS<br><b>Referral Detail</b> page<br>2. Search for an existing<br>person on the <b>New Person</b><br><b>Search</b> page. Add a new<br>person or select an existing<br>person on the <b>New Person</b><br><b>Search</b> Results page<br>Note: When an IHSS<br>applicant has a pseudo | Button: IHSS<br>Referrals (JA)<br>Button: More<br>Referrals-related<br>Topics<br>Button: More IHSS-<br>related Topics |

|                                                        |                          | Social Security Number<br>(SSN) in MEDS, the CMIPS II<br>system sends zeros for a<br>person's SSN and<br>populates the SSN text box<br>with zeros during the<br>linking process. Remove<br>the zeros and leave the<br>SSN text box blank or enter<br>a valid SSN, if applicable.<br>3. Click the <b>Select</b> or<br><b>Create New Case</b> button<br>depending upon whether<br>the person being added<br>has an existing System<br>case<br>Note: If the person being<br>added does not have<br>sufficient information to<br>assign a Client Index<br>Number (CIN), they will be<br>added to the case, but no<br>System program is<br>created.<br>Note: For more information<br>on adding a person or<br>creating a case in the<br>System, refer to the<br>"System Establish a Case -<br>Existing Customer" and<br>"The System Establish a<br>Case - New Customer" job<br>aids. |                                                                                                    |
|--------------------------------------------------------|--------------------------|----------------------------------------------------------------------------------------------------|----------------------------------------------------------------------------------------------------|
| Referrals Sub-<br>Menu, <mark>IHSS Sub-</mark><br>Menu | Reject IHSS<br>Referrals | Referrals can be rejected if<br>a user determines that an<br>In Home Supportive<br>Services (IHSS) referral<br>should not be linked to a<br>case in the System. When<br>in edit mode on the IHSS<br>Referral Detail page,<br>clicking the Reject button<br>updates the referral status                                                                                                    | Button: IHSS<br>Referrals (JA)<br>Button: More<br>Referrals-related<br>Topics<br>Button: More IHSS-<br>related Topics |

| Foster Care /<br>AAP / Kin-GAP,<br>Discontinuances<br>Sub-Menu | Discontinue Foster<br>Care Program End<br>Date Placement | another System case, the<br>System will reject all future<br>CMIPS II interface<br>transactions as the IHSS<br>referral is no longer known<br>to the System.<br>Refer to your County's<br>policy when determining if<br>a Foster Care program<br>should be discontinued<br>using Negative Action. For<br>LA County, please refer to<br>your CWS/CMS process.                                                                                                    | <b>Button</b> : Foster<br>Care Program<br>Discontinuance -<br>Continuing<br>Eligibility for<br>Children (CEC)<br>(JA) |
|----------------------------------------------------------------|----------------------------------------------------------|----------------------------------------------------------------------------------------------------|----------------------------------------------------------------------------------------------------|
|                                                                |                                                          | Medi-Cal or cash-based<br>program.<br>In the event the IHSS<br>referral is not linked to                                                                                                    |                                                                                                    |
|                                                                |                                                          | If necessary, a rejected<br>referral can be linked to<br>another case in the System<br>by clicking the Link to<br>System Case button. Doing<br>this will change the referral<br>status from Rejected to<br>Accepted. When a referral<br>is rejected and linked to<br>another System case, the<br>nightly interface sends a<br>transaction to Caseload<br>Management Information<br>and Payrolling System<br>(CMIPS) II notifying them of<br>the new System case<br>number and status of the |                                                                                                    |
|                                                                |                                                          | Note: Only users with the appropriate security rights can reject an IHSS Referral.                                                                                                    |                                                                                                    |
|                                                                |                                                          | from Accepted to<br>Rejected.                                                                                                    |                                                                                                    |

|                                                            |                                 | To discontinue a Foster<br>Care program:<br>1. Place the cursor over<br><b>Eligibility</b> on the <b>Global</b><br>navigation bar<br>2. Select <b>Customer</b><br><b>Information</b> from the <b>Local</b><br>navigator<br>3. Click the <b>Foster Care</b><br>expand caret on the <b>Task</b><br>navigation bar<br>4. Click the <b>Child</b><br><b>Placement</b> link on the <b>Task</b><br>navigation bar<br>5. On the <b>Child Placement</b><br><b>List</b> page:<br>a. Click the <b>Edit</b> button<br>for the appropriate<br>placement record<br>6. On the <b>Child Placement</b><br><b>Detail</b> page:<br>a. Enter <b>Placement End</b><br><b>Date&gt;</b> in the <b>End Date</b> field<br>b. Select <b>Placement</b><br><b>End Reason</b><br>drop list<br>c. Click the <b>Save and</b><br><b>Return</b> button<br>7. Run EDBC through future<br>month<br>For a complete set of<br>instructions on how to<br>discontinue a Foster Care<br>Case, click the button<br>below. | Button: More<br>Foster Care-<br>related Topics<br>Button: More<br>Discontinuances-<br>related Topics |
|------------------------------------------------------------|---------------------------------|----------------------------------------------------------------------------------------------------|----------------------------------------------------------------------------------------------------|
| MAGI Sub-Menu,<br><mark>Discontinuances</mark><br>Sub-Menu | Request MAGI<br>Negative Action | To deny or discontinue a<br>MAGI case, you must<br>complete the negative<br>action process by<br>accessing the MAGI<br>Determination List page.                                                                                                    | <b>Button</b> : Medi-Cal<br>– MAGI<br>Discontinuances<br>(JA)                                        |

|                                              |                                                                                                    |                                                                                                    | Button: More                                                                             |
|----------------------------------------------|----------------------------------------------------------------------------------------------------|----------------------------------------------------------------------------------------------------|------------------------------------------------------------------------------------------|
|                                              |                                                                                                    | To request the MAGI negative action:                                                                                                    | MAGI-related<br>Topics                                                                   |
|                                              |                                                                                                    | <ol> <li>Place the cursor over</li> <li>Eligibility on the Global<br/>navigation bar</li> </ol>                                                                                                    | <mark>Button</mark> : More<br>Discontinuances-                                           |
|                                              |                                                                                                    | 2. Select <b>Customer</b><br>Information from the Local<br>navigator                                                                                                    | related Topics                                                                           |
|                                              |                                                                                                    | 3. Click the <b>MAGI Eligibility</b><br>link on the <b>Task</b> navigation<br>bar to access the <b>MAGI</b><br><b>Determination List</b> page                                                                                                   |                                                                                          |
|                                              |                                                                                                    | 4. Select the <b>Negative</b><br>Action checkbox                                                                                                    |                                                                                          |
|                                              |                                                                                                    | Click the button below for<br>detailed instructions on<br>requesting a MAGI<br>negative action.                                                                                                    |                                                                                          |
|                                              |                                                                                                    | Note: When discontinuing<br>for an ICT, you do NOT<br>need to request MAGI<br>negative action.                                                                                                    |                                                                                          |
| Batch Sweeps,<br>Discontinuances<br>Sub-Menu | Batch to<br>Discontinue Child<br>16 or Older and<br>Not Actively<br>Going to School<br>from the<br>CalWORKs<br>Program | The Batch Job to<br>Discontinue Active<br>CalFresh with Past Due<br>Postpone Verifications<br>triggers EDBC on active<br>CalFresh program cases<br>for which the postponed<br>verifications for Expedited<br>CalFresh programs are<br>past due. | Button: Go Back<br>to Batch Sweeps<br>Button: More<br>Discontinuances-<br>related Topics |
|                                              |                                                                                                    | Benefit (SNB)                                                                                                    |                                                                                          |
|                                              |                                                                                                    | This sweep will exclude<br>cases if verification types<br>are Personal Property, Real                                                                                                    |                                                                                          |

|                                              |                                                                                       | Property, or Transferred<br>Property when CalFresh<br>program is Categorically<br>Eligible (CE) or Modified<br>Categorical Eligibility<br>(MCE).<br><b>Note</b> : Not all counties have<br>enabled this batch job.<br>Please follow your<br>County's policy.                                                                                                    |                                                                                          |
|----------------------------------------------|---------------------------------------------------------------------------------------|----------------------------------------------------------------------------------------------------|------------------------------------------------------------------------------------------|
| Batch Sweeps,<br>Discontinuances<br>Sub-Menu | Batch to<br>Discontinue Active<br>CalFresh with Past<br>Due Postpone<br>Verifications | The Batch Job to<br>Discontinue Child 16 or<br>Older and Not Actively<br>Going to School from the<br>CalWORKs Program<br>triggers EDBC for all active<br>programs when ALL of the<br>following conditions are<br>true:<br>1. If the case has active<br>CalWORKs/RCA program<br>individuals<br>2. Who are 16 years or<br>older<br>3. Has a WTW/REP Work<br>Registration status of<br>Exempt<br>4. Has a school<br>attendance and not<br>attending school full time<br>Program: All Programs<br>The job excludes<br>individuals who are on an<br>active or pending<br>CalLearn program, or<br>whose Work Registration<br>status is Mandatory or<br>Exempt with a valid<br>reason. | Button: Go Back<br>to Batch Sweeps<br>Button: More<br>Discontinuances-<br>related Topics |

|                                                                                                    |                      | <b>Note</b> : All counties have<br>opted into this batch<br>sweep. Please follow your<br>County's policy.                                                                                                    |                                                                                                    |
|----------------------------------------------------------------------------------------------------|----------------------|----------------------------------------------------------------------------------------------------|----------------------------------------------------------------------------------------------------|
| CalWORKs,<br>CalFresh, Medi-<br>Cal, Welfare-to-<br>Work, General<br>Relief / General<br>Assistance,<br>Foster Care /<br>AAP / Kin-GAP,<br>Workload / Case<br>Assignment Sub-<br>Menu | Worker<br>Assignment | To assign a worker to a<br>new or pending program:<br>1. Place the cursor over<br><b>Case Info</b> on the <b>Global</b><br>navigation bar<br>2. Select <b>Worker</b><br><b>Assignment</b> from the <b>Local</b><br>navigator<br>3. On the <b>Pending</b><br><b>Assignment List</b> page:<br>a. Click the program(s)<br>check box(es) in the<br><b>Program Information</b><br>section to select the<br>program(s) you want to<br>assign                                                                  | Button: Worker<br>Assignment (JA)Button: More<br>CalWORKs-<br>related TopicsButton: More<br>CalFresh-related<br>TopicsButton: More<br>Medi-Cal-related<br>Topics                                                                                                    |
|                                                                                                    |                      | b. Click the Manual<br>Assignment radio button in<br>the Assignment Options<br>section to manually assign<br>a worker<br>c. Click the Select<br>button<br>4. On the Select Worker<br>page:<br>a. Enter the appropriate<br>search criteria<br>b. Click the Search<br>button<br>c. Click the radio button<br>for the appropriate Worker<br>d. Click the Select<br>button<br>5. On the Pending<br>Assignment List page:<br>a. Automatically<br>Reassign When Activated<br>will default to <no>. Based</no> | <ul> <li>Button: More<br/>Welfare-to-Work-<br/>related Topics</li> <li>Button: More<br/>General Relief /<br/>General<br/>Assistance-<br/>related Topics</li> <li>Button: More<br/>Foster Care / AAP<br/>/ Kin-GAP-related<br/>Topics</li> <li>Button: More<br/>Workload / Case<br/>Assignment-<br/>related Topics</li> </ul> |

|                                                                   |                        | on your County business<br>process, you can select<br><b><yes></yes></b><br>b. Click the <b>Assign</b><br>button<br>Note: Worker assignment<br>assumes you are within the<br>context of a case. Users<br>with the correct security<br>rights can also reassign<br>programs using the Worker<br>Assignment page in Admin<br>Tools. |                                                                          |
|-------------------------------------------------------------------|------------------------|----------------------------------------------------------------------------------------------------|--------------------------------------------------------------------------|
| CalWORKs,<br>CalFresh, Medi-<br>Cal, Welfare-to-<br>Work, General | Worker<br>Reassignment | To reassign a worker:<br>1. Place the cursor over<br><b>Admin Tools</b> on the <b>Global</b><br>navigation bar                                                                                                    | Button: More<br>CalWORKs-<br>related Topics                              |
| Relief / General<br>Assistance,<br>Foster Care /<br>AAP / Kin-GAP |                        | 2. Select <b>Workload</b><br>Assignment from the Local<br>navigator                                                                                                    | <b>Button</b> : More<br>CalFresh-related<br>Topics                       |
| Workload / Case<br>Assignment Sub-<br>Menu                        |                        | <b>Note</b> : The Workload<br>Assignment page is only<br>accessible if you have the<br>appropriate security<br>clearance                                                                                                    | <b>Button</b> : More<br>Medi-Cal-related<br>Topics                       |
|                                                                   |                        | 3. On the <b>Workload</b><br><b>Reassignment Detail</b> page:                                                                                                    | Button: More                                                             |
|                                                                   |                        | a. In the <b>From</b> section,<br>select the radio button<br>next to Case Number and<br>enter the Case Number in<br>the field                                                                                                    | <b>Button</b> : More<br>General Relief /                                 |
|                                                                   |                        | b. In the <b>Reassign</b><br><b>Quantity</b> section, select<br>the radio button next to<br>Number of Cases (enter 1)                                                                                                    | General<br>Assistance-<br>related Topics                                 |
|                                                                   |                        | c. Select <b>[Program]</b> in<br>the <b>Program</b> list<br>d. Select the language<br>from the <b>Language</b> drop<br>list                                                                                                    | <b>Button</b> : More<br>Foster Care / AAP<br>/ Kin-GAP-related<br>Topics |
| e. In the <b>To</b> section, click<br>the <b>Select</b> button under<br><b>Worker ID</b>                                                                  | Button: More<br>Workload / Case<br>Assignment- |
|----------------------------------------------------------------------------------------------------|------------------------------------------------|
| 4. On the <b>Select Worker</b> page:                                                                                                    | related Topics                                 |
| a. Enter search criteria                                                                                                    |                                                |
| b. Click the <b>Search</b><br>button                                                                                                    |                                                |
| c. Confirm or click the radio button for the desired worker                                                                                               |                                                |
| d. Click the <b>Select</b><br>button                                                                                                    |                                                |
| 5. On the <b>Workload</b><br><b>Reassignment Detail</b> page:                                                                                             |                                                |
| a. In the <b>Effective Date</b><br>section, select the radio<br>button next to Immediate<br>Assignment                                                    |                                                |
| b. In the Reassignment<br>Option section, select No<br>in the Automatically<br>Reassign When Activated<br>field and Yes in the Send<br>Worker Alert field |                                                |
| c. Click the <b>Reassign</b><br>button                                                                                                    |                                                |

### 3. New Keywords

Below is a table containing all new Keywords in Release 9.

| UC #  | Title                         | Keywords                                                                                                    |
|-------|-------------------------------|----------------------------------------------------------------------------------------------------|
| FR.41 | Add/ Remove Companion<br>Case | add companion case, adding<br>companion case, supplement<br>companion case, remove companion<br>case, companion case, companion,<br>add companion, remove companion,<br>add a companion case, remove a<br>companion case, removing<br>companion case, deleting<br>companion case, delete companion<br>case |

| FR.40 | Sponsorship Sub-Menu                 | sponsorship record, sponsorship list,<br>sponsor, sponsorship, sponsored, add<br>a sponsorship record, how to edit a<br>sponsorship record, adding<br>sponsorship, editing sponsorship,<br>sponsored person, how to add a<br>sponsor                                                                                                    |
|-------|--------------------------------------|----------------------------------------------------------------------------------------------------|
| FR.39 | Workload/Case Assignment<br>Sub-Menu | Workload assignment options,<br>workload reassignement, workload<br>reassignment options, transfer case,<br>caseload transfer, case reassignment                                                                                                    |
| FR.37 | Discontinuances Sub-Menu             | Discontinuance, discontinue, discont,<br>out-of-state, out of state, other state,<br>negative action, MAGI negative<br>action, batch to discontinue,<br>discontinue Foster Care program,<br>discontinuance, fc end date<br>placement, cancel rescind, mc<br>renewal discontinuances, renewal<br>discontinuance, medi-cal<br>discontinuances |
| FR.36 | IHSS Sub-Menu                        | IHSS, IHHS, In-Home Supportive<br>Services, IHSS Income, IHSS Referrals,<br>IHSS Refferals, enter IHSS income, IHSS<br>Income WINS, IHSS Income WINS<br>Eligibility, Exempt IHSS Income, Reject<br>IHSS Referrals, Link IHSS Referrals,<br>Access IHSS Referrals, CMIPS, CMIPS II                                                           |
| FR.32 | CalSAWS Configuration Guide          | calsaws configuration guide,<br>additional resource, new user<br>resource, calsaws guide,<br>configuration, configuration guide,<br>configure calsaws                                                                                                    |
| CF.54 | Add Journal Entry                    | Add journal entry, new journal entry,<br>create journal entry, adding journal<br>entry, case comments, journal, journal<br>entry, journal entries, journals                                                                                                    |
| MC.07 | Add Retroactive Medi-Cal<br>Month    | retro mc, retroactive medi-cal, retro<br>medical, retro-active medi-cal, medi-<br>cal retro, retro, retraoctive care, retro<br>care                                                                                                    |

| MC.08 | Long Term Care (LTC)                                        | Itc, long term care, medi-cal Itc, LTC,<br>long-term medi-cal care, medi-cal<br>long term, longterm care |
|-------|-------------------------------------------------------------|----------------------------------------------------------------------------------------------------|
| WW.07 | Cause Determination<br>Appointment Outcomes                 | no show, good cause, after<br>compliance period end date, while in<br>non-compliance, compliance plan    |
| WW.08 | WTW Assistance Unit Summary<br>Page                         | wtw assistance unit summary page,<br>wtw assistance unit, wtw assistance                                 |
| CF.53 | Transfer Cash Type Transaction<br>Between Recovery Accounts | transfer recovery account, transfer ra, transfer cash transaction                                        |
| CF.05 | Initiate Transitional CalFresh                              | Transitional CalFresh, TCF, Transitional<br>CF, transitonal CalFresh, transitional<br>cal fresh          |
| CF.52 | Change Address                                              | address change, change address,<br>address, edit address, delete address,<br>add address, view address   |

#### 4. New Main Menu/Sub-Menu Branches

Release 9 will include 4 new sub-menu branches that will bucket keywords into a sub-menu.

The new sub-menu branches are:

- IHSS
- Discontinuances
- Workload / Case Assignment
- Sponsorship

#### 5. UX/UI Updates

There are 0 UX/UI updates in this release.

#### 2.1.4 Page Location

N/A

#### 2.1.5 Security Updates

N/A

#### 2.1.6 Page Mapping

N/A

## **3 SUPPORTING DOCUMENTS**

| Number | Functional<br>Area | Description                                            | Attachment                            |
|--------|--------------------|--------------------------------------------------------|---------------------------------------|
| 1      | Design             | Release Tracker                                        | VirtualAssistant_Release9Tracker.xlsx |
| 2      | Design             | Miro Board – VA flow and<br>use cases are<br>documents | R9 - CalSAWS Worker-Facing<br>VA.pdf  |

## **REQUIREMENTS**

# 4.1 Project Requirements

| REQ #   | REQUIREMENT TEXT                                                                                                    | How Requirement Met                            |
|---------|----------------------------------------------------------------------------------------------------|------------------------------------------------|
| 3.4.2.1 | 5. The LRS shall include Show me how to<br>features, coaches, and expert systems<br>along with What's this? activation to<br>facilitate User access to more detailed<br>online Help functions. | The VA is an included coach and expert system. |
|         |                                                                                                    |                                                |

# 5 OUTREACH

N/A

## 6 APPENDIX

N/A